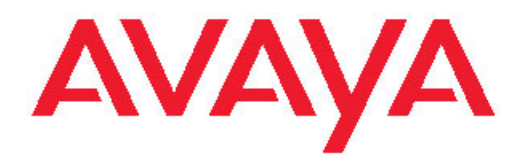

# Configuration — VLANs and Spanning Tree Avaya Virtual Services Platform 9000

3.2 NN46250-500, 03.01 February 2012

#### All Rights Reserved.

#### Notice

While reasonable efforts have been made to ensure that the information in this document is complete and accurate at the time of printing, Avaya assumes no liability for any errors. Avaya reserves the right to make changes and corrections to the information in this document without the obligation to notify any person or organization of such changes.

#### **Documentation disclaimer**

"Documentation" means information published by Avaya in varying mediums which may include product information, operating instructions and performance specifications that Avaya generally makes available to users of its products. Documentation does not include marketing materials. Avaya shall not be responsible for any modifications, additions, or deletions to the original published version of documentation unless such modifications, additions, or deletions were performed by Avaya. End User agrees to indemnify and hold harmless Avaya, Avaya's agents, servants and employees against all claims, lawsuits, demands and judgments arising out of, or in connection with, subsequent modifications, additions or deletions to this documentation, to the extent made by End User.

#### Link disclaimer

Avaya is not responsible for the contents or reliability of any linked Web sites referenced within this site or documentation provided by Avaya. Avaya is not responsible for the accuracy of any information, statement or content provided on these sites and does not necessarily endorse the products, services, or information described or offered within them. Avaya does not guarantee that these links will work all the time and has no control over the availability of the linked pages.

#### Warranty

Avaya provides a limited warranty on its Hardware and Software ("Product(s)"). Refer to your sales agreement to establish the terms of the limited warranty. In addition, Avaya's standard warranty language, as well as information regarding support for this Product while under warranty is available to Avaya customers and other parties through the Avaya Support Web site: <a href="http://support.avaya.com">http://support.avaya.com</a>. Please note that if you acquired the Product(s) from an authorized Avaya reseller outside of the United States and Canada, the warranty is provided to you by said Avaya reseller and not by Avaya.

#### Licenses

THE SOFTWARE LICENSE TERMS AVAILABLE ON THE AVAYA WEBSITE, HTTP://SUPPORT.AVAYA.COM/LICENSEINFO/ ARE APPLICABLE TO ANYONE WHO DOWNLOADS, USES AND/OR INSTALLS AVAYA SOFTWARE, PURCHASED FROM AVAYA INC., ANY AVAYA AFFILIATE, OR AN AUTHORIZED AVAYA RESELLER (AS APPLICABLE) UNDER A COMMERCIAL AGREEMENT WITH AVAYA OR AN AUTHORIZED AVAYA RESELLER. UNLESS OTHERWISE AGREED TO BY AVAYA IN WRITING, AVAYA DOES NOT EXTEND THIS LICENSE IF THE SOFTWARE WAS OBTAINED FROM ANYONE OTHER THAN AVAYA, AN AVAYA AFFILIATE OR AN AVAYA AUTHORIZED RESELLER; AVAYA RESERVES THE RIGHT TO TAKE LEGAL ACTION AGAINST YOU AND ANYONE ELSE USING OR SELLING THE SOFTWARE WITHOUT A LICENSE. BY INSTALLING, DOWNLOADING OR USING THE SOFTWARE, OR AUTHORIZING OTHERS TO DO SO, YOU, ON BEHALF OF YOURSELF AND THE ENTITY FOR WHOM YOU ARE INSTALLING, DOWNLOADING OR USING THE SOFTWARE (HEREINAFTER REFERRED TO INTERCHANGEABLY AS "YOU" AND "END USER"), AGREE TO THESE TERMS AND CONDITIONS AND CREATE A BINDING CONTRACT BETWEEN YOU AND AVAYA INC. OR THE APPLICABLE AVAYA AFFILIATE ("AVAYA").

#### Copyright

Except where expressly stated otherwise, no use should be made of materials on this site, the Documentation, Software, or Hardware provided by Avaya. All content on this site, the documentation and the Product provided by Avaya including the selection, arrangement and design of the content is owned either by Avaya or its licensors and is protected by copyright and other intellectual property laws including the sui generis rights relating to the protection of databases. You may not modify, copy, reproduce, republish, upload, post, transmit or distribute in any way any content, in whole or in part, including any code and software unless expressly authorized by Avaya. Unauthorized reproduction, transmission, dissemination, storage, and or use without the express written consent of Avaya can be a criminal, as well as a civil offense under the applicable law.

#### Third-party components

Certain software programs or portions thereof included in the Product may contain software distributed under third party agreements ("Third Party Components"), which may contain terms that expand or limit rights to use certain portions of the Product ("Third Party Terms"). Information regarding distributed Linux OS source code (for those Products that have distributed the Linux OS source code), and identifying the copyright holders of the Third Party Components and the Third Party Terms that apply to them is available on the Avaya Support Web site: http://support.avaya.com/Copyright.

#### Trademarks

The trademarks, logos and service marks ("Marks") displayed in this site, the Documentation and Product(s) provided by Avaya are the registered or unregistered Marks of Avaya, its affiliates, or other third parties. Users are not permitted to use such Marks without prior written consent from Avaya or such third party which may own the Mark. Nothing contained in this site, the Documentation and Product(s) should be construed as granting, by implication, estoppel, or otherwise, any license or right in and to the Marks without the express written permission of Avaya or the applicable third party.

Avaya is a registered trademark of Avaya Inc.

All non-Avaya trademarks are the property of their respective owners, and "Linux" is a registered trademark of Linus Torvalds.

#### **Downloading Documentation**

For the most current versions of Documentation, see the Avaya Support Web site: <u>http://support.avaya.com</u>.

#### Contact Avaya Support

Avaya provides a telephone number for you to use to report problems or to ask questions about your Product. The support telephone number is 1-800-242-2121 in the United States. For additional support telephone numbers, see the Avaya Web site: <u>http://support.avaya.com</u>.

# Contents

| Chapter 1: Purpose of the document                   | 7         |
|------------------------------------------------------|-----------|
| Chapter 2: New in this release                       | 9         |
| Features                                             | 9         |
| Other changes                                        | 9         |
| Chapter 3: VLAN fundamentals                         | 11        |
| Port-based VLANs                                     | 11        |
| Policy-based VLANs                                   | 12        |
| VLAN tagging and port types                          | 20        |
| VLAN router interfaces                               | 22        |
| IP routing and VLANs                                 | 22        |
| VLAN implementation                                  | 23        |
| VLAN configuration rules                             | 24        |
| VLAN feature support                                 | 24        |
| Microsoft NLB clustering systems                     | 25        |
| VLAN MAC-layer filtering database and MAC security   | <b>28</b> |
| Prevention of IP spoofing within a VLAN              | 29        |
| VLAN loop detection and prevention                   | 30        |
| Chapter 4: VLAN configuration using ACLI             | 33        |
| Creating a VLAN                                      | 33        |
| Assigning an IP address to a VLAN                    | 35        |
| Performing a general VLAN action                     | 36        |
| Configuring static MAC addresses for a VLAN          | 37        |
| Enabling global MAC security                         | 38        |
| Limiting MAC address learning                        | 39        |
| Configuring auto-learning and allowed MAC addresses  | 40        |
| Adding or removing ports in a VLAN                   | 43        |
| Adding or removing source MAC addresses for a VLAN   | 44        |
| Configuring VLAN classification precedence           | 44        |
| Configuring NLB support                              | 45        |
| Configuring a tagged port to discard untagged frames | 46        |
| Configuring SLPP                                     | 47        |
| Configuring SLPP packet-rx on a port                 | 49        |
| Configuring SLPP packet-tx on a VLAN.                | 50        |
| Viewing SLPP Information                             | 52        |
| Configuring VII AN loop detection                    | 52        |
| Configuring vLAN loop detection                      | 53        |
| Configuring spool detection.                         | 55        |
| Viewing VI AN information                            | 30        |
| Viewing VLAN Information                             | 37        |
| Viewing VI AN port member status                     | J/<br>59  |
| Viewing VLAN port member status                      | 36        |
| Viewing VLAN Source MAC doulesses                    | 39        |
| Viewing VEAN IO Warding Galabase Information.        | 00        |
| viewing manual eart MAC addresses                    | 00        |

|     | Viewing multicast MAC addresses.                                 | 61  |
|-----|------------------------------------------------------------------|-----|
|     | Viewing NLB-mode information                                     | 61  |
|     | Viewing port-level MAC security                                  | 62  |
| Cha | pter 5: VLAN configuration using EDM                             | 63  |
|     | Configuring the VLAN feature on a port                           | 63  |
|     | Viewing existing VLANs                                           | 65  |
|     | Viewing ports in the null VLAN                                   | 65  |
|     | Creating a port-based VLAN                                       | 66  |
|     | Configuring an IP address for a VLAN                             | 69  |
|     | Changing VLAN port membership                                    | 71  |
|     | Creating a source IP subnet-based VLAN                           | 71  |
|     | Creating a protocol-based VLAN                                   | 73  |
|     | Configuring user-defined protocol-based VLANs.                   | 74  |
|     | Configuring a source MAC address-based VLAN                      | 76  |
|     | Configuring source MAC addresses for a source MAC-based VLAN     | 77  |
|     | Configuring advanced VLAN features                               | 78  |
|     | Configuring NLB support                                          | 81  |
|     | Configuring a port to accept tagged or untagged frames           | 82  |
|     | Configuring untagging default VLAN on a tagged port              | 83  |
|     | Configuring SLPP globally                                        | 83  |
|     | Configuring the SLPP by VLAN                                     | 85  |
|     | Configuring the SLPP by port                                     | 86  |
|     | Configuring VLAN loop detection                                  | 87  |
|     | Configuring directed broadcast on a VLAN                         | 88  |
|     | Configuring the forwarding database timeout                      | 89  |
|     | Viewing VLAN forwarding database information                     | 90  |
|     | Viewing the forwarding database for a specific VLAN              | 91  |
|     | Clearing learned MAC addresses by VLAN                           | 92  |
|     | Clearing learned MAC addresses for all VLANs by port             | 93  |
|     | Configuring static forwarding                                    | 93  |
|     | Configuring static multicast for a bridge                        | 94  |
|     | Enabling global MAC security                                     | 95  |
|     | Configuring multiple DSAPs and SSAPs                             | 96  |
|     | Enabling unknown MAC discard                                     | 97  |
|     | Configuring MAC learning parameters                              | 97  |
|     | Configuring MAC address learning.                                | 99  |
|     | Modifying auto-learned MAC addresses                             | 100 |
|     | Configuring limit learning                                       | 101 |
| Cha | pter 6: Spanning tree fundamentals                               | 103 |
|     | Rapid Spanning Tree Protocol and Multiple Spanning Tree Protocol | 104 |
| Cha | pter 7: Spanning Tree configuration using ACLI                   | 109 |
|     | Configuring Spanning Tree                                        | 109 |
|     | Configuring Rapid Spanning Tree Protocol                         | 110 |
|     | Configuring Rapid Spanning Tree Protocol for a port              | 111 |
|     | Configuring the Rapid Spanning Tree Protocol version             | 112 |
|     | Viewing the global RSTP configuration information                | 113 |
|     | Viewing RSTP statistics                                          | 113 |

| Viewing the RSTP status                             | 113 |
|-----------------------------------------------------|-----|
| Viewing the RSTP configuration information          | 114 |
| Viewing the RSTP status for a port                  | 114 |
| Viewing RSTP information for a selected port        | 115 |
| Viewing the RSTP role                               | 116 |
| Viewing spanning tree configuration                 | 116 |
| Configuring Multiple Spanning Tree Protocol         | 117 |
| Configuring MSTP MSTI options                       | 118 |
| Configuring Ethernet MSTP                           | 119 |
| Configuring Ethernet MSTP MSTI                      | 120 |
| Viewing MSTP configurations                         | 121 |
| Viewing MSTP status                                 | 121 |
| Viewing MSTP port information                       | 122 |
| Viewing MSTP MSTI information                       | 122 |
| Viewing MSTP statistics                             | 123 |
| Chapter 8: Spanning Tree configuration using EDM    | 125 |
| Restarting the Avaya Virtual Services Platform 9000 | 125 |
| Configuring RSTP global parameters                  | 125 |
| Configuring RSTP ports                              | 128 |
| Viewing RSTP port status                            | 130 |
| Configuring the Spanning Tree mode                  | 131 |
| Configuring MSTP global parameters                  | 132 |
| Configuring CIST ports for MSTP                     | 135 |
| Configuring MSTI bridges for MSTP                   | 138 |
| Configuring MSTI ports for MSTP                     | 140 |
| Chapter 9: Customer service                         | 143 |
| Getting technical documentation                     | 143 |
| Getting product training                            | 143 |
| Getting help from a distributor or reseller         | 143 |
| Cotting tochnical support from the Avava Web site   |     |
| Getting technical support from the Avaya web site   | 143 |

# **Chapter 1: Purpose of the document**

This document contains procedural and conceptual information to help you configure and manage virtual local area networks (VLAN), Rapid Spanning Tree Protocol (RSTP), and Multiple Spanning Tree Protocol (MSTP) on the Avaya Virtual Services Platform 9000. This document provides instructions to use Avaya Command Line Interface (ACLI) and the Enterprise Device Manager (EDM).

Purpose of the document

# **Chapter 2: New in this release**

The following sections detail what's new in Avaya Virtual Services Platform 9000 Configuration — VLANs and Spanning Tree, NN46250–500 for Release 3.2.

# **Features**

See the following section for information about feature-related changes.

### SLPP and Loop detection

Simple Loop Prevention Protocol (SLPP) and loop detection information is moved to this document from *Avaya Virtual Services Platform 9000 Administration*, NN46250–600. For more information, see the following sections:

- VLAN loop detection and prevention on page 30
- <u>VLAN configuration using EDM</u> on page 63
- VLAN configuration using ACLI on page 33

# **Other changes**

See the following sections for information about changes that are not feature-related:

#### Glossary

A glossary of related terms is added to the end of this document.

#### Grouping of the chapters

The chapters are grouped according to the description of the feature to improve clarity. The Fundamentals chapter is placed in the beginning, followed by the configuration of the feature chapters by using ACLI and EDM interfaces.

#### Introduction chapter and navigation

Introduction chapter is renamed to Purpose of the document that states the purpose of referring to that document. Navigation is removed to reduce the length of the document.

#### Terminology

Terminology no longer exists in a separate document. Terminology for this document is in a glossary at the end of this document.

New in this release

# **Chapter 3: VLAN fundamentals**

This section describes the virtual local area network (VLAN) features supported on the Avaya Virtual Services Platform 9000.

For more information about the user interface, see Avaya Virtual Services Platform 9000 User Interface Fundamentals, NN46250-103.

A VLAN is a switched network that is logically segmented by functions, project teams, or applications without regard to the physical location of users. By using a VLAN, you can divide the Local Area Network into smaller groups without interfering with the physical network.

The practical applications of VLAN include the following:

- You can create VLANs, or workgroups, for common interest groups.
- You can create VLANs, or workgroups, for specific types of network traffic.
- You can add, move, or delete members from these workgroups without making physical changes to the network.

By dividing the network into separate VLANs, you can create separate broadcast domains. This arrangement conserves bandwidth, especially in networks supporting broadcast and multicast applications that flood the network with traffic. A VLAN workgroup can include members from a number of dispersed physical segments on the network, improving traffic flow between them.

The Virtual Services Platform 9000 performs the Layer 2 switching functions necessary to transmit information within VLANs, as well as the Layer 3 routing functions necessary for VLANs to communicate with one another. You can define a VLAN for a single switch or spanning multiple switches. A port can be a member of multiple VLANs. A VLAN is associated with a spanning tree group.

A VLAN packet is classified before it is forwarded. If the packet matches a classification rule, the port membership is checked. If the port is not an allowed member (potential, static, or active), the system drops the packet.

# **Port-based VLANs**

A port-based VLAN is a VLAN in which you explicitly configure the ports to be in the VLAN. When you create a port-based VLAN on a device, you assign a VLAN identification number (VLAN ID) and specify the ports that belong to the VLAN. These port members are always active port members. The VLAN ID is used to coordinate VLANs across multiple switches. Any type of frame can be classified to a port-based VLAN.

The example in the following figure shows two port-based VLANs: one for the marketing department, and one for the sales department. Ports are assigned to each port-based VLAN. A change in the sales area can move the sales representative at port 3/1 (the first port in the input/output [I/O] module in chassis slot 3) to the marketing department without moving cables.

With a port-based VLAN, you only need to indicate in the Avaya Command Line Interface (ACLI) that port 3/1 in the sales VLAN now is a member of the marketing VLAN.

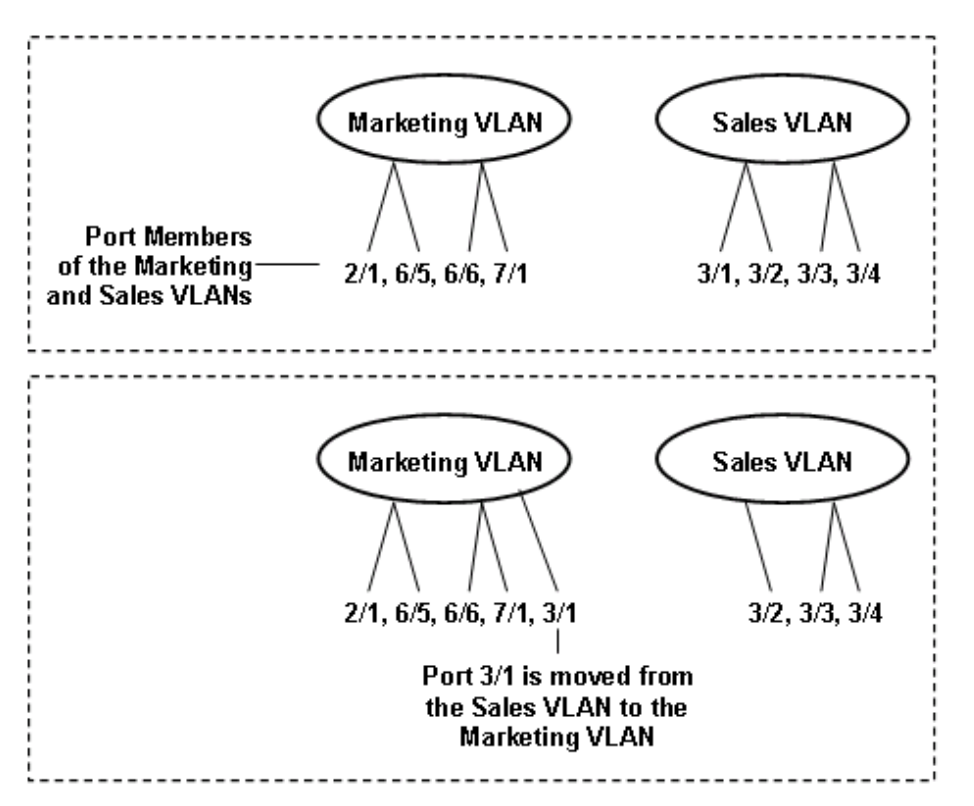

Figure 1: Port-based VLAN

# **Policy-based VLANs**

Received frames are classified into a policy-based VLAN based on certain fields of the frame that matches the associated VLAN policy. You can base a policy on protocol, IP subnet, or source MAC address.

- Port membership types on page 12
- Protocol-based VLANs on page 14
- Example of a PPPoE protocol-based VLAN on page 16
- User-defined protocol-based VLANs on page 16
- <u>Source MAC address-based VLANs</u> on page 17
- IP subnet-based VLANs on page 18

### Port membership types

In a policy-based VLAN, a port can be designated as a potential member, a static member, or one not allowed to be a member of the VLAN.

If a port is designated as a potential member of the VLAN, and the incoming traffic matches the policy, the system dynamically adds the port to the active port list of the VLAN, making the port an active member of the VLAN. After the system adds a port to the active list, it can remove the port from the active list due to time-out. Potential member ports that join the VLAN are removed (timed out) from the active port list of the VLAN after the timeout (aging time) period of that VLAN expires.

All members of the Spanning Tree Group associated with a protocol-based or IP subnet-based VLAN are automatically considered potential members of the VLAN. In addition, all tagged ports (trunk ports) become static ports. If you do not want all the tagged ports to be static members of a protocol-based VLAN or a subnet-based VLAN, put the port in the disallowed list. The only exception to this is source-MAC address-based VLANs. For source-MAC-based VLANs, no ports are added as potential port members. The VLANs behave like port-based VLANs and you must add the port members.

Static port members are always members of the VLAN. Static port members are not aged out due to inactivity and they are not removed from the active list. If a server or router connects to a port, designate that port as a static member of a VLAN. If a server connects to a port that is only a potential member and the server sends very little traffic, a client fails to reach the server if the server port is timed out of the VLAN. Avaya recommends that you make these ports static members of the VLAN.

A disallowed port can never become a member of the VLAN until you add it as a port-member. After you remove a port from the VLAN, the system adds the port to the disallowed list.

On any single spanning-tree instance, an access (untagged) port can belong to one port-based VLAN and many policy-based VLANs. A trunk (tagged) port can belong to many port-based and policy-based VLANs.

The following table describes port membership types for policy-based VLANs.

| Membership type                         | Description                                                                                                    |
|-----------------------------------------|----------------------------------------------------------------------------------------------------|
| Potential                               | Potential members of a VLAN become active members upon receiving data matching the policy defined for the VLAN (a packet tagged with that VLAN, or an untagged packet matching the policy). |
| Static<br>(always a member)             | Static members are always active members of the VLAN after you configure them as belonging to that VLAN.                                                                                    |
| Not allowed to join<br>(never a member) | Ports of this type cannot join the VLAN.                                                                                                    |

### Table 1: Port membership types for policy-based VLANs

The following table lists supported policy-based VLANs.

#### Table 2: Supported policy-based VLAN types

| VLAN type                | Virtual Services Platform 9000 |
|--------------------------|--------------------------------|
| Protocol-based           | supported                      |
| Source-MAC address-based | supported                      |

| VLAN type       | Virtual Services Platform 9000 |
|-----------------|--------------------------------|
| IP subnet-based | supported                      |

### **Protocol-based VLANs**

Protocol-based VLANs are an effective way to segment your network into broadcast domains according to the network protocols in use. Traffic generated by network protocol—Appletalk, Point-to-Point Protocol over Ethernet (PPPoE)—can be automatically confined to its own VLAN.

A port member of a port-based VLAN can belong to multiple protocol-based VLANs. Port tagging is not required for a port to be a member of multiple protocol-based VLANs.

The Virtual Services Platform 9000 supports the following protocol-based VLANs:

- IP version 4 (IP)
- AppleTalk on Ethernet Type 2 and Ethernet SNAP frames (AppleTalk)
- Digital Equipment Corporation Local Area Transport (DEC LAT) Protocol (decLat)
- Other DEC protocols (decOther)
- International Business Machines Systems Network Architecture (IBM SNA) on IEEE 802.2 frames (sna802dot2)
- IBM SNA on Ethernet Type 2 frames (snaEthernet2)
- NetBIOS Protocol (netBIOS)
- Xerox Network Systems (XNS)
- Banyan VINES (vines)
- Reverse Address Resolution Protocol (RARP)
- Point-to-Point Protocol over Ethernet (PPPoE)
- ipv6
- ipx802dot2
- ipx802dot3
- ipxEthernet2
- ipxSnap
- user-defined protocols

Multiple protocol-based VLANs cannot be defined for the same protocol.

The maximum number of protocol-based VLANs that can be configured is 16. This restriction is based on a table of 16 entries. Some protocols create more than one entry in the table. For example, an IP protocol-based VLAN creates two entries; one entry for IP ProtocolId= (0x800) and another for ARP ProtocolId=(0x806). If you configure an IP protocol-based VLAN, you can configure only 14 more protocol-based VLANs. For example, configuring a DecOther protocol VLAN takes up nine table entries, leaving only seven remaining. The following is a table of standard protocol VLANs supported on the VSP 9000 and the number of records created for each.

| IP 8         | 300    |        |   |
|--------------|--------|--------|---|
|              |        | Ether2 | 2 |
| 8            | 306    | Ether2 |   |
| IPv6 C       | 0x86DD | Ether2 | 1 |
| lpx802.2 0   | DxE0E0 | LLC    | 1 |
| lpx802.3 0   | DxFFFF | SNAP   | 1 |
| lpxEther2 0  | Dx8137 | Ether2 | 2 |
| C            | Dx8138 | Ether2 |   |
| lpxSnap C    | Dx8137 | SNAP   | 2 |
| C            | Dx8138 | SNAP   |   |
| AppleTalk C  | 0x809b | Ether2 | 4 |
| C            | 0x809b | SNAP   |   |
| C            | 0x80F3 | Ether2 |   |
| C            | 0x80F3 | SNAP   |   |
| DecLat 0     | 0x6004 | Ether2 | 1 |
| DecOther 0   | 0x6000 | Ether2 | 9 |
| C            | 0x6001 | Ether2 |   |
| C            | 0x6002 | Ether2 |   |
| C            | 0x6003 | Ether2 |   |
| C            | 0x6005 | Ether2 |   |
| C            | 0x6006 | Ether2 |   |
| C            | 0x6007 | Ether2 |   |
| C            | 0x6008 | Ether2 |   |
| C            | 0x6009 | Ether2 |   |
| NetBios C    | DxF0F0 | LLC    | 1 |
| PPPoE C      | Dx8863 | Ether2 | 2 |
| C            | Dx8864 | Ether2 |   |
| RARP C       | Dx8035 | Ether2 | 1 |
| SnaEther2 0  | 0x80D5 | Ether2 | 1 |
| sna802dot2 0 | 0x04xx | LLC    | 2 |
| x            | (x04   | LLC    |   |

# Table 3: Records types created for standard protocol VLAN types

| Protocol | Protocol ID | Encapsulation | Number of records |
|----------|-------------|---------------|-------------------|
| Vines    | 0xBAD       | Ether2        | 1                 |
| XNS      | 0x600       | Ether2        | 2                 |
|          | 0x807       | Ether2        |                   |

### Example of a PPPoE protocol-based VLAN

With PPPoE, you can connect multiple computers on an Ethernet to a remote site through a device, such as a modem, so that multiple users can share a common line connection to the Internet. PPPoE combines the Point-to-Point Protocol (PPP), commonly used in dial-up connections, with the Ethernet protocol, which supports multiple users in a local area network (LAN) by encapsulating the PPP frame within an Ethernet frame.

PPPoE occurs in two stages—a discovery stage and a PPP session stage. The Ether\_Type field in the Ethernet frame identifies the stage:

- The discovery stage uses 0x8863 Ether\_Type.
- The session stage uses 0x8864 Ether\_Type.

In the following figure, VLAN 2 is a protocol-based VLAN that transports PPPoE traffic to the Internet Service Provider (ISP) network. The traffic to the ISP is bridged.

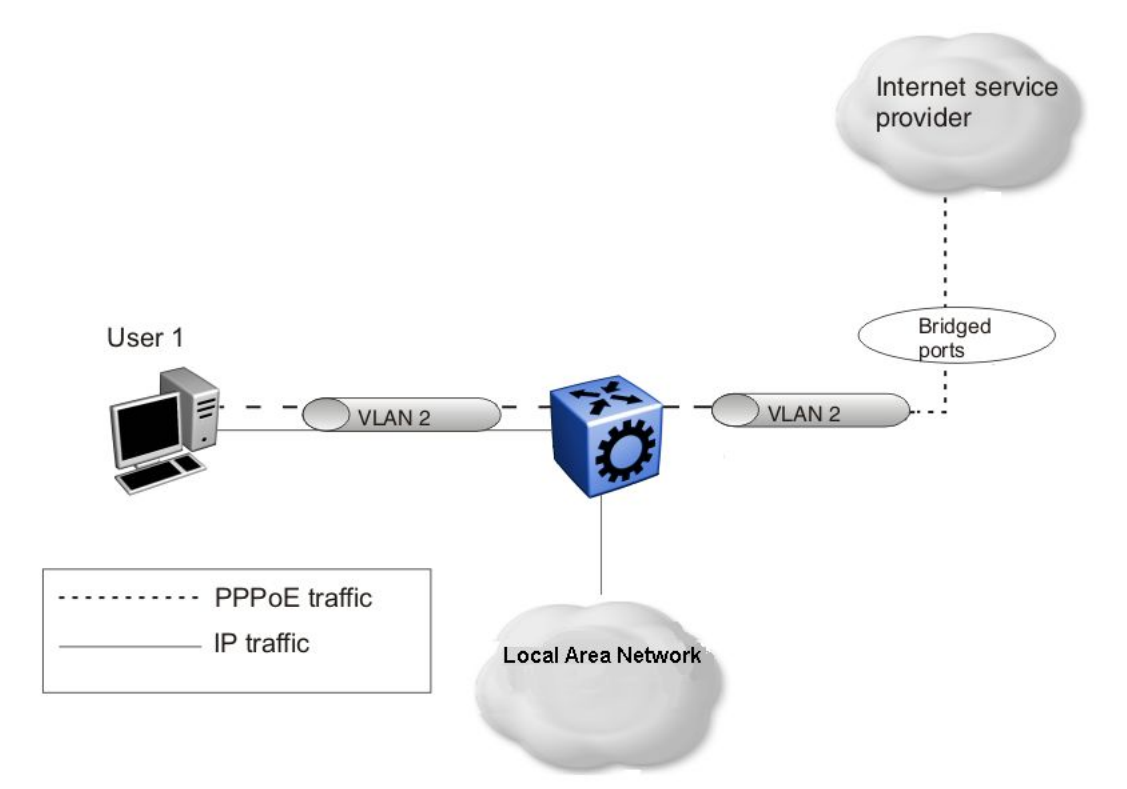

#### Figure 2: PPPoE and IP configuration

### **User-defined protocol-based VLANs**

You can create user-defined protocol-based VLANs to support networks with nonstandard protocols. For user-defined protocol-based VLANs, you specify the Protocol Identifier (PID) for

the VLAN. You also specify an encapsulation type: Etherent2, SNAP, or LLC (802.2). The PID in a frame is encapsulated according to the encapsulation type. Frames that match the specified PID are assigned to that user-defined VLAN:

- the ethertype for Ethernet type 2 frames
- the PID in Ethernet Sub-Network Access Protocol (SNAP) frames
- the Destination Service Access Point (DSAP) or Source Service Access Point (SSAP) value in Ethernet 802.2 frames

The following table lists reserved, predefined policy-based PIDs that cannot be used as userdefined PIDs.

| PID (hex)            | Description                                    |  |
|----------------------|------------------------------------------------|--|
| 04xx, xx04           | sna802.2                                       |  |
| F0xx, xxF0           | netBIOS                                        |  |
| 0000-05DC            | Overlaps with 802.3 frame length               |  |
| 0600, 0807           | xns                                            |  |
| OBAD                 | VINES                                          |  |
| 4242                 | IEEE 802.1d Bridge Protocol Data Units (BPDUs) |  |
| 6000-6003, 6005-6009 | decOther                                       |  |
| 6004                 | decLat                                         |  |
| 0800, 0806           | ip                                             |  |
| 8035                 | RARP                                           |  |
| 809B, 80F3           | AppleTalk                                      |  |
| 8100                 | Reserved by IEEE 802.1Q for tagged frames      |  |
| 80D5                 | snaEthernet2                                   |  |
| 8808                 | IEEE 802.3x pause frames                       |  |
| 9000                 | Used by diagnostic loopback frames             |  |
| 8863, 8864           | PPPoE                                          |  |

### Table 4: PIDs that cannot be used for user-defined protocol-based VLANs

### Source MAC address-based VLANs

You can use source media access control (MAC) address VLANs so the Virtual Services Platform 9000 modules associate frames with a VLAN based on the frame content. With source MAC-based VLANs, a frame is associated with a VLAN if the source MAC address is one of the MAC addresses explicitly associated with the VLAN. To create a source MAC-based VLAN, first create the VLAN and then associate the desired MAC addresses with the VLAN.

You can configure a maximum of 100 source MAC addresses for each chassis. For example, if you configure 60 source MAC addresses for one single VLAN, you can create only 40 more source MAC based VLANs on that chassis.

Use source MAC-based VLANs to enforce a MAC level security scheme to differentiate groups of users. For example, in a university environment, the students are part of a student VLAN with certain services and access privileges, and the faculty are part of a source MAC-based VLAN with faculty services and access privileges. Therefore, a student and a faculty member can plug into the same port, but have access to a different range of services. To provide the correct services throughout the campus, the source MAC-based VLAN must be defined on Virtual Services Platform 9000 devices throughout the campus, which entails administrative overhead. A large list of MAC addresses can cause the administrative overhead to be quite high.

Unlike other types of policy-based VLANs, when you create a source MAC VLAN the port members of the Spanning Tree Group (STG) are not made potential members of the VLAN by default. You must assign static port members to the VLAN to ensure that the source MAC addresses are explicitly associated with the ports in the VLAN and not with the entire network.

### **IP** subnet-based VLANs

Virtual Services Platform 9000 modules support policy-based VLANs based on IP subnets. An untagged frame is classified to a subnet-based VLAN if its source IP address matches the network and mask defined for the VLAN. This allows you to group traffic based on the originating IP subnet, for instance to assign different priorities to traffic arriving on a single port from different subnets, similar to multinetting.

If possible, avoid IP subnet-based VLANs on segments that act as a transit network.

The following figure shows two examples of the incorrect use of IP subnet-based VLANs that result in traffic loss.

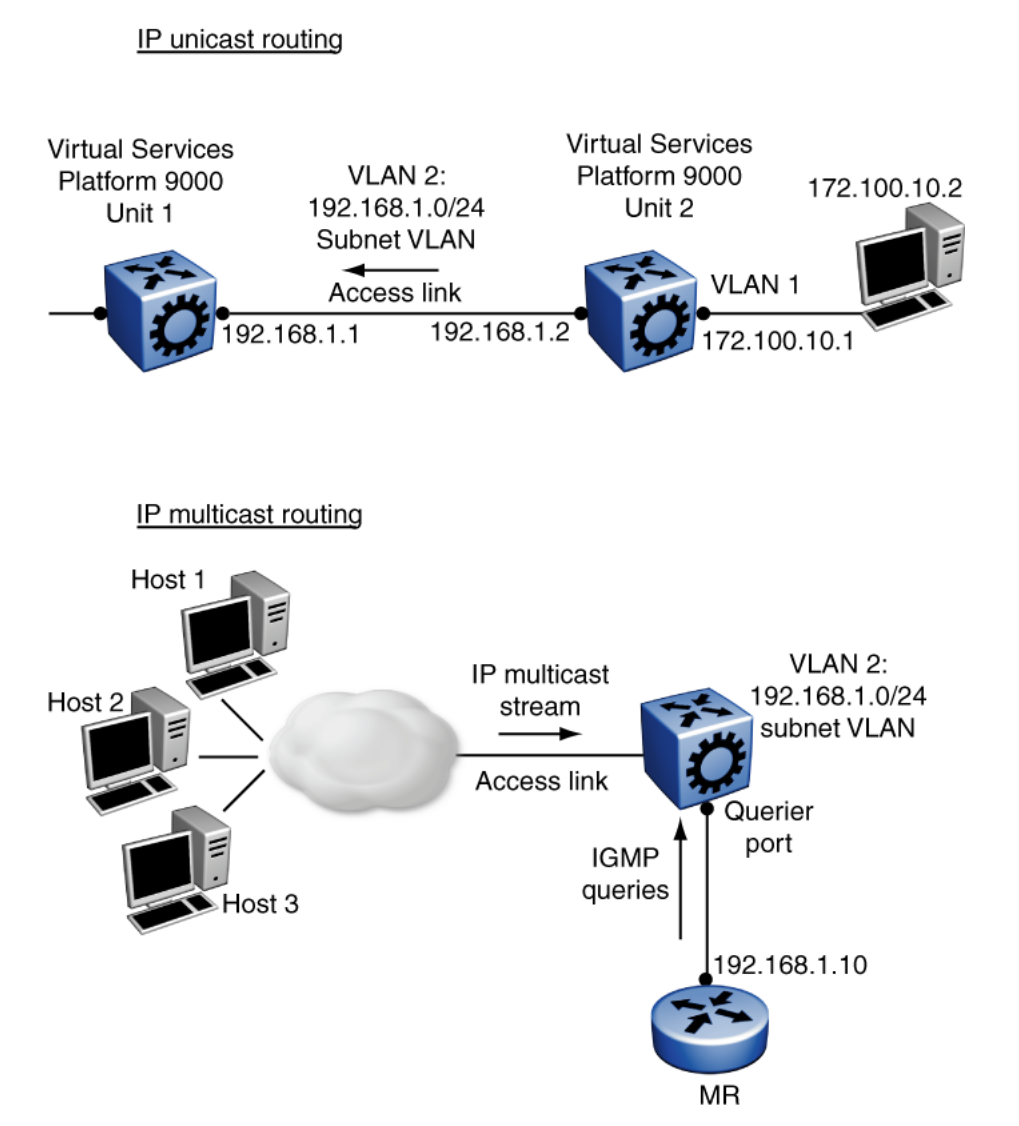

#### Figure 3: Incorrect use of an IP subnet-based VLAN

In the IP unicast routing example, the host on 172.100.10.2 sends traffic to Unit 2 (172.100.10.1) destined for the router in Unit 1 (192.168.1.1). Unit 2 attempts to route the IP traffic, but that traffic does not arrive at the router in Unit 1. Unit 1 cannot assign this frame to the IP subnet-based VLAN 2 because the IP address of the traffic source does not match the IP subnet assigned to VLAN 2. If the access link in VLAN 2 that connects Units 1 and 2 were a tagged link, the traffic would be associated with the VLAN tag, not the IP address, and would be forwarded correctly to Unit 1.

In the IP multicast routing example, the multicast stream is on an access link that is part of the IP subnet-based VLAN 2. If the source IP address in the multicast data packets received on the access port is not within the subnet of VLAN 2 (a likely scenario), the multicast stream cannot reach the multicast router (MR).

# VLAN tagging and port types

The Virtual Services Platform 9000 supports the IEEE 802.1Q specification for tagging frames and coordinating VLANs across multiple switches.

<u>Figure 4: VLAN tag insertion</u> on page 20 shows how an additional four octet (tag) header is inserted in a frame after the source address and before the frame type. The tag contains the VLAN ID associated with the frame.

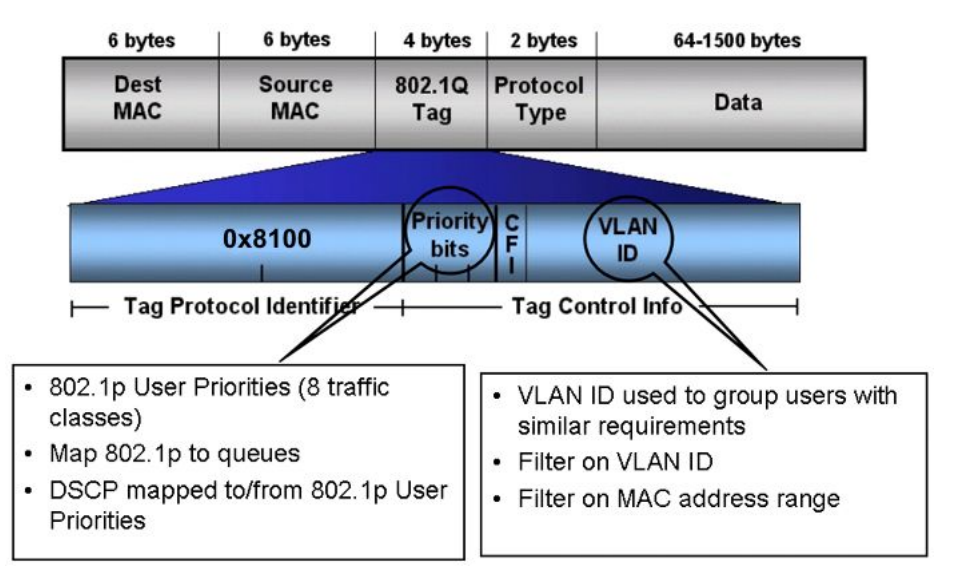

#### Figure 4: VLAN tag insertion

### 802.1Q tagged ports

Tagging a frame adds four octets to a frame, possibly making it bigger than the traditional maximum frame size. If a device does not support IEEE 802.1Q tagging, it can have problems interpreting tagged frames that it receives.

On the Virtual Services Platform 9000, whether or not tagged frames are sent depends on what you configure at the port level. Tagging is configured as true or false for the port and is applied to all VLANs on that port.

A port with tagging enabled applies the VLAN ID tag to all packets sent on the port. Tagged ports are typically used to multiplex traffic belonging to multiple VLANs to other IEEE 802.1Q-compliant devices.

If you disable tagging on a port, it does not send tagged frames. A nontagged port connects a Virtual Services Platform 9000 to devices that do not support IEEE 802.1Q tagging. If a tagged frame is forwarded to a port with tagging configured to false, the Virtual Services Platform 9000 removes the tag from the frame before sending it to the port.

# Treatment of tagged and untagged frames

The Virtual Services Platform 9000 associates a frame with a VLAN based on the data content of the frame and the configuration of the receiving port. The treatment of the frame depends on whether the frame is tagged or untagged.

If a tagged frame is received on a port, if the port is a static or potential member of the VLAN ID specified in the tag, the Virtual Services Platform 9000 directs it to that VLAN. If the port is not a member of the VLAN that is identified by the tag in the packet, the Virtual Services Platform discards the packet. If a port is untagged, you can configure it to discard tagged frames received on the port. In this case the tagged frame is discarded.

For untagged frames, VLAN membership is implied from the content of the frame itself. You can configure a tagged port to accept or discard untagged frames received on the port.

The default VLAN of a port is the VLAN to which untagged frames are classified if they do not match the criteria of any policy-based VLAN of which the port is a member. The default VLAN of the port can be any port-based VLAN a port belongs to, or the unassigned VLAN (0). Frames classified to the unassigned VLAN are discarded.

The frame is forwarded based on the VLAN on which the frame is received, and on the forwarding options available for that VLAN. The Virtual Services Platform 9000 tries to associate untagged frames with a VLAN in the following order:

- Does the frame belong to a source MAC-based VLAN?
- Does the frame belong to an IP subnet-based VLAN?
- Does the frame belong to a protocol-based VLAN?
- What is the default VLAN for the receiving port?
- Is the default VLAN for the port not the unassigned VLAN?

If the frame meets none of these criteria, it is discarded.

### Untagging default VLAN on a tagged port feature

This feature provides the ability to connect two devices such as an IP phone and a PC to a single port of a Virtual Services Platform 9000. Most IP phones ship with an embedded three port switch, and traffic coming from the phone is generally tagged (VLAN ID configured statically or remotely). However, the traffic originating from a PC is usually untagged traffic and must be separated from the IP phone traffic. This separation ensures that broadcast traffic from the PC does not impact voice quality.

In the case of the Virtual Services Platform 9000, after an IP phone is attached to an untagged port and configured into an IP subnet-based VLAN, it can fail to register with a remote Internet Telephony Gateway (or equivalent device) dependent on the netmask of the destination IP address (Call Server subnet).

For more information about the Network with IP phone and PC, see the following figure.

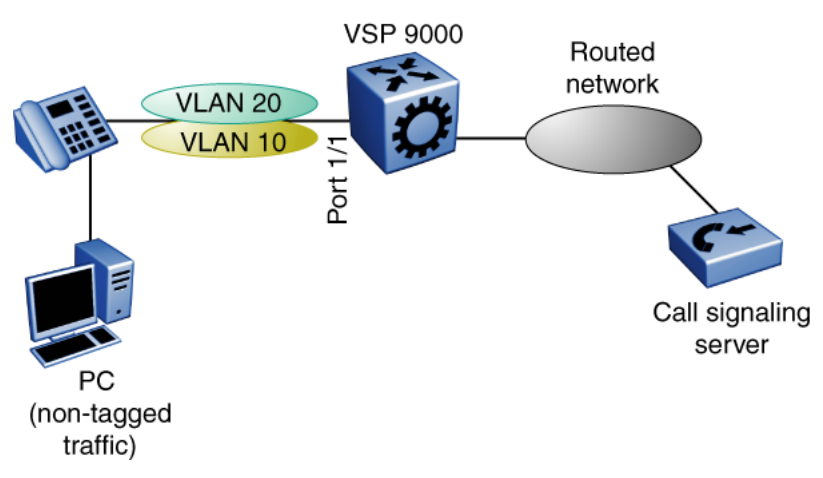

Figure 5: Network with IP phone and PC

IP phones and PCs coexist on the same port due to the use of an embedded IP Phone Layer 2 switch. In this scenario if you configure the port as untagged, the egress traffic on this port is untagged and no separation exists between the traffic to the IP phone and the PC. To avoid this condition, the port that connects to the IP phone must be tagged. If the port is tagged, the traffic for the PC is tagged with the default VLAN ID for the port. This configuration creates a problem because the PC does not expect tagged packets. Untag the default VLAN on a tagged port (in this example, port 1/1 that connects to the IP phone) to ensure that the traffic to the PC is sent untagged.

# **VLAN router interfaces**

When you configure routing on a VLAN, you assign an IP address to the VLAN, which acts as a virtual router interface address for the VLAN. This IP address is not associated with a physical port. You can reach the VLAN IP address through any of the VLAN port members. Frames are routed to another VLAN IP address within the device. A port can belong to multiple VLANs; some, all, or none can perform routing.

# **IP** routing and VLANs

Virtual Services Platform 9000 modules support IP routing on the following types of VLANs:

- Port-based VLANs
- Source IP subnet-based VLANs
- IP protocol-based VLANs
- Source MAC-based VLANs
- Management VLAN 4092: the VLAN comprising the VSP 9000 Management interface

IP routing is not supported on VLANs based on other protocols, including user-defined protocol-based VLANs.

# **VLAN** implementation

This section describes how to implement VLANs on the Virtual Services Platform 9000 and describes default VLANs, the unassigned (NULL) VLAN, and brouter ports. This section also summarizes the defaults and rules regarding VLAN creation on the Virtual Services Platform 9000.

- Default VLAN on page 23
- NULL VLAN on page 23
- Brouter ports on page 23

### Default VLAN

Virtual Services Platform 9000 devices are factory-configured so that all ports are in a portbased VLAN called the default VLAN. Because all ports are in the default VLAN, the device behaves like a Layer 2 device. The VLAN ID of this default VLAN is always 1, and it is always a port-based VLAN. You cannot delete the default VLAN.

### NULL VLAN

Internally, Virtual Services Platform 9000 creates a special port-based VLAN called NULL VLAN or unassigned VLAN. This is a place holder VLAN for ports that are not members of any port-based VLAN. When a port is removed from all port-based VLANs, it is added to the NULL VLAN as a port member. Ports can belong to policy-based VLANs as well as to the NULL VLAN. If a frame does not meet the policy criteria and no underlying port-based VLAN exists, the port belongs to the NULL VLAN and the frame is dropped.

Because it is an internal construct, the NULL VLAN cannot be deleted.

#### **Brouter ports**

A brouter port is actually a one-port VLAN with an IP interface. The difference between a brouter port and a standard IP protocol-based VLAN configured to perform routing is that the routing interface of the brouter port is not subject to the spanning tree state of the port. A brouter port can be in the blocking state for nonroutable traffic and still route IP traffic. Because a brouter port is a single-port VLAN, it uses one VLAN ID. Each brouter port decreases the number of available VLANs by one.

# **VLAN configuration rules**

The following are VLAN rules for Virtual Services Platform 9000:

- Virtual Services Platform 9000 can support up to 4084 configurable VLANS. VLAN IDs range from 1 to 4084. VLAN IDs 4085 to 4094 are reserved for internal use.
- A tagged port can belong to multiple VLANs in multiple Spanning Tree Groups.
- Under the default configuration, the default Spanning Tree Group is number 1 if the chassis configuration permits multiple STGs.
- An untagged port can belong to only one port-based VLAN.
- You can configure only one protocol-based VLAN for a given protocol. Virtual Services Platform 9000 supports up to 16 protocol-based VLANs, but see Table 3 for limitations.
- The VLAN membership of a frame is determined by the following order of precedence, if applicable:
  - a. IEEE 802.1Q tagged VLAN ID
  - b. IP subnet-based VLAN
  - c. source MAC-based VLAN
  - d. protocol-based VLAN
  - e. port-based VLAN default VLAN of the receiving port
- The IP subnet-based VLAN must not be assigned to a transit network (for example, a network routed to a bridged subnet).

# **VLAN** feature support

The following table summarizes features supported on Virtual Services Platform 9000 modules.

Refer to the release notes that come with your device to obtain the latest scalability information.

#### Table 5: VLAN support on Virtual Services Platform 9000

| Feature          | Description |
|------------------|-------------|
| Number of VLANs  | 4084        |
| Port-based VLANs | Supported   |

| Feature                                    | Description |
|--------------------------------------------|-------------|
| Policy-based VLANs                         |             |
| <ul> <li>Protocol-based</li> </ul>         |             |
| <ul> <li>Source MAC-based</li> </ul>       |             |
| <ul> <li>Source IP subnet-based</li> </ul> | Supported   |
| User-defined protocol VLANs                | Supported   |
| IEEE 802.1Q tagging                        | Supported   |
| IP routing and VLANs                       | Supported   |
| Special VLANs                              |             |
| Default VLAN                               |             |
| Null VLAN                                  |             |
| Brouter ports                              | Supported   |

# **Microsoft NLB clustering systems**

You can use Microsoft Network Load Balancer (NLB) to share the workload among multiple clustering servers. Network Load Balancing uses a distributed algorithm to load balance TCP/ IP network traffic across a number of hosts, enhancing the scalability and availability of mission critical, IP based services, such as Web, VPN, streaming media, and firewalls. Network Load Balancing also provides high availability by detecting host failures and automatically redistributing traffic to remaining operational hosts.

Virtual Services Platform 9000 interoperates with Microsoft NLB clusters operating in the following modes:

- Unicast mode
- Multicast mode
- IGMP multicast mode

For interoperability with Microsoft NLB, Virtual Services Platform 9000 provides configuration options at the global and at the VLAN level.

The following configuration options are available at the VLAN level.

## Microsoft NLB clustering in unicast mode

When the cluster is running in NLB unicast mode, all servers in the cluster share a common virtual MAC address, which is 02-bf-x-x-x-x (where x-x-x-x is the cluster IP address). All traffic destined to this MAC address is sent to all the servers in the cluster. The virtual MAC address is specified in the Sender MAC Address field of the Address Resolution Protocol (ARP) reply from the cluster to the Virtual Services Platform 9000. ARP responses from the Virtual Services

Platform 9000 are sent to the virtual MAC address (rather than to the hardware MAC address).

You can configure Virtual Services Platform 9000 for NLB unicast mode support. After you enable the NLB unicast option, the Virtual Services Platform 9000 floods traffic destined to the cluster IP address to all ports on the VLAN.

### Microsoft NLB clustering in multicast mode

When the cluster is running in NLB multicast mode, a multicast virtual MAC address with the format 03-bf-x-x-x-x (where x-x-x-x is the cluster IP address) is bound to all cluster hosts but the real MAC address of the network adapter is retained. The multicast MAC address is used for client-to-cluster traffic and the real MAC address of the adapter is used for network traffic specific to the host server.

You can configure Virtual Services Platform 9000 for NLB multicast mode support. If you enable NLB multicast mode, the Virtual Services Platform 9000 learns which ports on the VLAN are directly connected to cluster servers by using the ARP replies that the cluster sends. The Virtual Services Platform 9000 internally maps the NLB multicast MAC (03:bf:x:x:x) to the ports on which the ARP replies are received. Only VLAN ports with connected NLB servers are added to the internal NLB MAC entries.

Virtual Services Platform 9000 also uses the multicast MAC to create an ARP entry for the NLB cluster.

Rather than flooding traffic destined to the cluster IP address to all ports on the VLAN, Virtual Services Platform 9000 forwards cluster traffic only to the cluster ports.

### Microsoft NLB clustering in IGMP-multicast mode

When the cluster is running in NLB IGMP-multicast mode, a multicast virtual MAC address in the format 01-00-5e-7f-x-x is bound to all cluster hosts and the real MAC address of the network adapter is retained. In this case, the x-x at the end of the multicast virtual MAC address are the last two bytes of the cluster IP address. The multicast MAC address is used for client-to-cluster traffic and the real MAC address is used for network traffic specific to the host computer.

You can configure Virtual Services Platform 9000 for NLB IGMP-multicast mode support. If you enable NLB IGMP-multicast mode, the Virtual Services Platform 9000 learns the cluster ports on the VLAN by using the IGMP reports that the cluster sends. The Virtual Services Platform 9000 internally maps the NLB multicast MAC (01:00:5e:7f:x:x) to the ports on which the IGMP reports are received.

Virtual Services Platform 9000 uses the multicast MAC to create an ARP entry for the NLB cluster.

Similar to multicast mode, rather than flooding traffic destined to the cluster IP address to all ports on the VLAN, the Virtual Services Platform 9000 forwards cluster traffic only to the cluster ports.

### NLB multicast mode considerations

After you activate NLB multicast mode, the Virtual Services Platform 9000 does not automatically show the cluster server ports in the NLB table. In multicast mode, the switch adds the server ports to the NLB table based on the ARP replies it receives from the cluster hosts.

## **NLB IGMP-multicast mode considerations**

After you activate NLB IGMP-multicast mode, the Virtual Services Platform 9000 does not automatically show the cluster server ports in the NLB table. In IGMP multicast mode, the switch adds the server ports to the NLB table based on the IGMP reports it receives from the cluster hosts.

# **Global IP ARP Multicast MAC Flooding**

In addition to the VLAN-level configurations described in the preceding sections, you can also alter the operation of NLB clustering on the Virtual Services Platform 9000 by configuring the global IP ARP Multicast MAC flooding feature. If you enable IP ARP multicast MAC flooding, all traffic sent to the virtual IP address for the cluster floods across all VLAN ports.

You can configure IP ARP Multicast MAC flooding with multicast or IGMP multicast mode. The following table describes the multicast configuration options and the resulting actions on Virtual Services Platform 9000.

| NLB mode configured | IP ARP Multicast MAC<br>flooding status | Result on Virtual Services<br>Platform 9000                                                                                                    |
|---------------------|-----------------------------------------|----------------------------------------------------------------------------------------------------|
| Multicast mode      | Disabled                                | Learns cluster server ports using ARP replies.                                                                                                    |
|                     |                                         | <ul> <li>Forwards cluster traffic<br/>only to the cluster ports.</li> </ul>                                                                                                    |
|                     |                                         | <ul> <li>Supports one NLB cluster<br/>for each VLAN.</li> </ul>                                                                                                    |
|                     |                                         | • To support more than one<br>cluster on a VLAN, you<br>must create static multicast<br>ARP entries for the<br>additional NLB clusters.                                           |
| Multicast mode      | Enabled                                 | <ul> <li>Forwards cluster traffic to<br/>all the ports in the VLAN.</li> </ul>                                                                                                    |
|                     |                                         | <ul> <li>Supports an unlimited<br/>number of NLB clusters for<br/>each VLAN.</li> </ul>                                                                                           |
|                     |                                         | • If you later disable IP ARP<br>Multicast MAC flooding,<br>the system deletes the<br>ARP entries, and then<br>begins to learn ARP entries<br>from the server-connected<br>ports. |

| NLB mode configured | IP ARP Multicast MAC<br>flooding status | Result on Virtual Services<br>Platform 9000                                                                                                    |
|---------------------|-----------------------------------------|----------------------------------------------------------------------------------------------------|
| IGMP multicast mode | Disabled                                | <ul> <li>Learns cluster server ports<br/>using IGMP reports rather<br/>than ARP replies.</li> </ul>                                                                               |
|                     |                                         | • Forwards cluster traffic only to the cluster ports.                                                                                                    |
|                     |                                         | <ul> <li>Supports one NLB cluster<br/>for each VLAN.</li> </ul>                                                                                                    |
|                     |                                         | • To support more than one<br>cluster on a VLAN, you<br>must create static multicast<br>ARP entries for the<br>additional NLB clusters.                                           |
| IGMP multicast mode | Enabled                                 | • Forwards cluster traffic to all the ports in the VLAN.                                                                                                    |
|                     |                                         | <ul> <li>Supports an unlimited<br/>number of NLB clusters for<br/>each VLAN.</li> </ul>                                                                                           |
|                     |                                         | • If you later disable IP ARP<br>Multicast MAC flooding,<br>the system deletes the<br>ARP entries, and then<br>begins to learn ARP entries<br>from the server-connected<br>ports. |

# VLAN MAC-layer filtering database and MAC security

To perform MAC-layer bridging, the device must know the destination MAC-layer address of each device on each attached network, so it can forward packets to the appropriate destination. MAC-layer addresses are stored in the bridge forwarding database (FDB) table, and you can forward packet traffic based on the destination MAC-layer address information.

## **MAC** security

Use MAC security to control traffic from specific MAC addresses. You can also limit the number of allowed MAC addresses. You can enable this feature at two levels: globally and at the port level.

At the global level this feature is a filter mechanism to filter out (drop) packets that contain certain MAC addresses as the source or destination. You configure a set of MAC addresses.

The system drops a packet that contains one of these configured addresses as the source or destination.

Port-level MAC security provides more flexibility over the global configuration. Port—level security applies to traffic for all VLANs received on that port.

Port-level MAC security provides two options:

- unknown-discard: After you enable this feature, the port drops received packets with an unknown source MAC address and adds the MAC addresses to the FDB table with the status of discard. This option provides some control over the number of MAC addresses that are learned and forwarded:
  - allow-mac: You can configure a group of MAC addresses. The port processes packets that match these MAC addresses even if you enable unknown-mac-discard.
  - auto-learning: Configure a number of MAC addresses for the port to learn, even if you enable unknown-mac-discard. The port learns source MAC addresses for received packets up to a maximum value that you configure. After the number of addresses exceeds the maximum value, the port discards packets and does not learn more MAC addresses until an existing address ages out of the table.
  - auto-learning learning-mode: Specifies the learning mode as one of the following:
    - one-shot: The auto-learned addresses do not age out. When the VLAN macaddress entry is flushed, the auto-learned addresses are not flushed.
    - continuous: In continuous mode the aging of the auto-learned MAC is subject to the normal aging. When the system flushes the VLAN MAC address entry, the system also flushes the auto-learned addresses.
  - lock-learning-MAC: If you enable this option, then no MAC addresses are autolearned. The port drops packets that it receives and adds the MAC addresses to the FDB table with the status of discarded.
- limit-learning: This option protects the FDB from traffic from too many MAC addresses, which fill the FDB table.

This option limits the number of MAC addresses a port learns. You can specify a maximum and minimum number of addresses. After the number of addresses exceeds the maximum, learning stops. MAC address learning resumes after enough existing addresses age out that only the minimum number of addresses remain. This option does not affect packet forwarding; it limits only MAC learning.

# Important:

Do not enable limit-learning and auto-learning for a port simultaneously.

# Prevention of IP spoofing within a VLAN

You can prevent VLAN logical IP spoofing by blocking the external use of the device IP address. A configurable option is provided, for each port, which detects a duplicate IP address (that is,

an address that is the same as the device VLAN IP address) and blocks all packets with a source or destination address equal to that address.

If an ARP packet is received that has the same source IP address as the logical VLAN IP address of the receiving port, all traffic coming to that port (with this MAC address as source/ destination address) is discarded by the hardware. After detecting a duplicate IP address, the device sends a gratuitous ARP packet to inform devices on the VLAN about the correct MAC address for that IP address. You can specify a time on a configurable global timer after which the MAC discard record is deleted, and the device resumes accepting packets from that MAC address.

If you use Split MultiLink Trunking (SMLT), you must configure this option on both SMLT aggregation devices to avoid connectivity issues.

# Important:

After you enable the IP spoofing feature, you must restart the device.

# **VLAN** loop detection and prevention

The loop detection feature is used at the edge of a network to prevent loops. It detects whether packets with the same source MAC address for a VLAN are received on different ports. If the same MAC address for the same VLAN is detected on two different ports five times in a configurable amount of time, a configured loop detect action is performed.

The loop detection feature also offers an optional parameter, known as ARP detect, to detect Layer 3 loops.

Enable the loop detection feature on SMLT ports. Do no use loop-detect on IST ports or core SMLT square or full mesh ports.

# Important:

If you attempt to enable loop-detect on an existing IST port, the system prevents you from doing so. However, if you have a port with loop-detect already enabled, and you add that port to an IST, the system does not prevent you from doing so, causing potential system errors.

The loop detection feature is configured for each device. If a loop detection event takes place, peer devices are not notified.

The loop detection feature has the following traits:

- If a source MAC address is found to loop, and the specified loop detect action is MACdiscard, the MAC address is disabled. The incoming packets with this source or destination MAC address can be discarded for that VLAN.
- If a source MAC address is found to loop, and the specified loop detect action is Port Down, the port on which the loop was detected is disabled.

- Ports and MAC addresses that have been disabled by the loop detection feature are reenabled for automatic recovery.
- The link flap feature configures ports to operational down rather than admin down.
- Loop detection cannot be enabled on interswitch trunk ports.

To detect loops on a VLAN, Virtual Services Platform 9000 also supports Simple Loop Prevention Protocol.

### Loop prevention

Under certain conditions, such as incorrect configurations or cabling, loops can form. This is true mainly for layer 2 bridged domains, such as VLANs.

Simple Loop Prevention Protocol (SLPP) provides active protection against Layer 2 network loops on a per-VLAN basis. SLPP uses a lightweight hello packet mechanism to detect network loops. The system sends SLPP packets using Layer 2 multicast. A switch only looks at its own SLPP packets or at its peer SLPP packets. It ignores SLPP packets from other parts of the network. Sending hello packets on a per VLAN basis allows SLPP to detect VLAN based network loops for untagged as well as tagged IEEE 802.1Q VLAN link configurations. After SLPP detects a loop, the port is shutdown. Configure the SLPP functionality with the following criteria:

- SLPP TX Process You decide on which VLANs a switch can send SLPP hello packets. The packets are then replicated out all ports which are members of the SLPP-enabled VLAN. Avaya recommends that you enable SLPP on all VLANs.
- SLPP RX Process You decide on which ports the switch can act when receiving an SLPP packet that is sent by the same switch or by its SMLT peer. You must enable this process only on Access SMLT ports and never on IST ports. You can enable this process only when the design permits on SMLT CORE ports in the case of a square/full mesh core design.
- SLPP Action The action operationally disables the ports receiving the SLPP packet. You can also tune the network failure behavior. You can choose how many SLPP packets a port needs to receives before a switch takes an action. You need to stagger these values to avoid edge switch isolation – see the recommendations at the end of this section.

Loops can be introduced into the network in many ways. One way is through the loss of an MLT/link aggregation configuration caused by user error or malfunctioning equipment. This scenario does not always introduce a broadcast storm, but because all MAC addresses are learned through the looping ports, does significantly impact Layer 2 MAC learning. Spanning Tree cannot in all cases detect such a configuration issue, whereas SLPP reacts and disables the malfunctioning links and limits network impact to a minimum.

The desire is to prevent a loop from causing network problems, while also attempting not to isolate totally the edge where the loop was detected. Total edge closet isolation is the last resort to protect the rest of the network from the loop. With this in mind, some administrators adopt the concept of an SLPP primary switch and SLPP secondary switch. These are strictly design terms and are not configuration parameters. The Rx thresholds are staggered between the primary and secondary switch. Therefore, the primary switch disables an uplink immediately upon a loop occurring. If this resolves the loop issue, then the edge closet still has connectivity back through the SLPP secondary switch. If the loop is not resolved, then the SLPP secondary

switch disables the uplink and isolates the closet to protect the rest of the network from the loop.

As the number of VLANs running SLPP scale off of a specific uplink port, the Rx-threshold value may need to be increased to prevent complete isolation of the offending edge. The primary goal of SLPP is to protect the core at all costs. In certain loop conditions, what can occur is the secondary switch also detects the loop and SLPP Rx-threshold of the secondary switch is reached before the primary can stop the loop by taking its port down. Therefore, both switches eventually take their ports down and the edge is isolated. The larger the number of VLANs associated with the port, the more likely this can occur, especially for loop conditions that affect all VLANs.

The loop detection functionality of Virtual Services Platform 9000 must not be used under normal operating conditions. Only use it if directed by the technical configuration guides (TCG) or if directed by Avaya technical support personnel.

You cannot configure the EtherType for SLPP. Virtual Services Platform 9000 uses an EtherType of 0x8102. For more information about how to design your network with SLPP, see *Avaya Virtual Services Platform 9000 Planning and Engineering — Network Design*, NN46250–200.

# Chapter 4: VLAN configuration using ACLI

This chapter describes how to configure and manage a virtual local area network (VLAN) by using Avaya Command Line Interface (ACLI).

Configure and manage a VLAN to create VLANs, add or remove ports in the VLAN, configure priority, change a VLAN name, or perform other operations.

# Umportant:

You can also configure loop detection and other features.

# **Creating a VLAN**

### Before you begin

• You must log on to the Global Configuration mode in ACLI.

### About this task

Use this procedure to create VLANs.

## Procedure

Create a VLAN:

```
vlan create <2-4084> [name WORD<0-64>] type {ipsubnet-mstprstp
<0-63> {A.B.C.D/X} [color <0-32>]|port-mstprstp <0-63> [color
<0-32>]|protocol-mstprstp <0-63> WORD<0-64>|srcmac-
mstprstp<0-63>}
```

# Variable definitions

Use the data in the following table to use the vlan create command.

#### Table 6: Variable definitions

| Variable | Value                                         |
|----------|-----------------------------------------------|
| <2-4084> | Specifies the VLAN ID in the range of 2–4084. |

| Variable                                                                            | Value                                                                                                    |
|-------------------------------------------------------------------------------------|----------------------------------------------------------------------------------------------------|
| name WORD<0-64>                                                                     | Specifies the VLAN name. The name attribute is optional.                                                                                                    |
|                                                                                     | 😵 Note:                                                                                                    |
|                                                                                     | Do not use the name Mgmt when you<br>specify a name for the VLAN that you<br>create. The VSP 9000 creates a<br>management VLAN at boot up with the<br>assigned name Mgmt. The show<br>command does not show the<br>management VLAN. |
| type ipsubnet-mstprstp <0-63> <a.b.c.d x=""><br/>[color &lt;0-32]</a.b.c.d>         | Creates a VLAN by IP subnet:                                                                                                    |
|                                                                                     | • <0-63> is the STP instance ID in the range of 0–63.                                                                                                    |
|                                                                                     | • <i>A.B.C.D/X</i> is the subnet address or mask {a.b.c.d/x   a.b.c.d/x.x.x.x}.                                                                                                    |
|                                                                                     | • <i>color</i> <0-32> is the color of the VLAN in the range of 0 to 32.                                                                                                    |
| type port-mstprstp <0-63> [color <0-32>]                                            | Creates a VLAN by port:                                                                                                    |
|                                                                                     | <ul> <li>&lt;0-63&gt; is the STP instance ID from 0 to<br/>63.</li> </ul>                                                                                                    |
|                                                                                     | • <i>color</i> <0-32> is the color of the VLAN in the range of 0 to 32.                                                                                                    |
| type protocol-mstprstp <0–63> {appleTalk                                            | Creates a VLAN by protocol:                                                                                                    |
| decLat decOther ip netBios PPPoE rarp <br>sna802dot2 snaEthernet2 vines xns} [color | • <0-63> is the STP instance ID.                                                                                                    |
| <0-32>]                                                                             | <ul> <li>appleTalk is the AppleTalk on Ethernet<br/>Type 2 and Ethernet SNAP frames<br/>Protocol.</li> </ul>                                                                                                    |
|                                                                                     | <ul> <li>decLat is the Digital Equipment<br/>Corporation Local Area Transport (DEC<br/>LAT) Protocol.</li> </ul>                                                                                                    |
|                                                                                     | decOther is the DEC other Protocols.                                                                                                    |
|                                                                                     | • ip is the Ip version 4 Protocol.                                                                                                    |
|                                                                                     | <ul> <li>netbios is the NetBIOS Protocol.</li> </ul>                                                                                                    |
|                                                                                     | • PPPoE is the Point-to-Point Protocol Over<br>Ethernet (PPPoE).                                                                                                    |
|                                                                                     | <ul> <li>rarp is the Reverse Address Resolution<br/>Protocol (RARP).</li> </ul>                                                                                                    |
|                                                                                     | <ul> <li>sna802dot2 is the International Business<br/>Machines Systems Network Architecture<br/>(IBM SNA) on IEEE 802.2 frames.</li> </ul>                                                                                          |

| Variable                                                                                                    | Value                                                                                                    |
|----------------------------------------------------------------------------------------------------|----------------------------------------------------------------------------------------------------|
|                                                                                                    | <ul> <li>snaethernet2 is the IBM SNA on Ethernet<br/>Type 2 frames.</li> </ul>                                    |
|                                                                                                    | • vines is the Banyan VINES Protocol.                                                                             |
|                                                                                                    | <ul> <li>xns is the Xerox Network Systems<br/>Protocol.</li> </ul>                                                |
|                                                                                                    | <ul> <li>color &lt;0-32&gt; is the color of the VLAN in the<br/>range of 0 to 32.</li> </ul>                      |
| type protocol-mstprstp <0–63> userDefined<br>{0x0000  <decimal value="">} [color ] &lt;0-32&gt;]<br/>[encap {ethernet-ii llc snap}]</decimal> | Creates a VLAN using a user defined protocol.                                                                     |
|                                                                                                    | <ul> <li>&lt;0-63&gt; is the STP instance ID in the range<br/>of 0–63.</li> </ul>                                 |
|                                                                                                    | <ul> <li>{0x0000 <decimal value="">} is the protocol<br/>ID in hexadecimal or decimal value.</decimal></li> </ul> |
|                                                                                                    | <ul> <li>color &lt;0-32&gt; is the color of the VLAN in the<br/>range of 0 to 32.</li> </ul>                      |
|                                                                                                    | <ul> <li>encap specifies the frame encapsulation<br/>header type.</li> </ul>                                      |
| type srcmac-mstprstp <0-63>[color <0-32>]                                                                                                    | Creates a VLAN by source MAC address:                                                                             |
|                                                                                                    | <ul> <li>&lt;0-63&gt; is the STP instance ID in the range<br/>of 0–63.</li> </ul>                                 |
|                                                                                                    | • color <0-32> is the color of the VLAN in the range of 0 to 32.                                                  |

# Assigning an IP address to a VLAN

# Before you begin

- You must create the VLAN.
- You must log on to the VLAN Interface Configuration mode for the VLAN ID in ACLI.

# About this task

Assign an IP address to a VLAN.

# Procedure

Assign an IP address to a VLAN: ip address <A.B.C.D/X>|<A.B.C.D> <A.B.C.D> [<0-1535>]

# Variable definitions

Use the data in the following table to use the ip address command.

### Table 7: Variable definitions

| Variable                                                         | Value                                                                                |
|------------------------------------------------------------------|--------------------------------------------------------------------------------------|
| <a.b.c.d x=""> <a.b.c.d> <a.b.c.d></a.b.c.d></a.b.c.d></a.b.c.d> | Specifies the IP address and subnet mask in the format A.B.C.D/X or A.B.C.D A.B.C.D. |
| [<0-1535>]                                                       | Specifies the MAC-offset value. The value is in the range of 0–1535.                 |

# Performing a general VLAN action

### Before you begin

• You must log on to the Global Configuration mode in ACLI.

### About this task

Perform a general VLAN action to initiate a specific function on a VLAN, such as clearing learned MAC addresses or ARP entries from the forwarding database by performing this procedure.

### Procedure

Perform a general VLAN action:

```
vlan action <1-4084> {none|flushMacFdb|flushArp|flushIp|
flushDynMemb|triggerRipUpdate|all}
```

# Variable definitions

Use the data in the following table to use the vlan action command.

#### Table 8: Variable definitions

| Variable | Value                                                       |
|----------|-------------------------------------------------------------|
| none     | Configures action to none. This action performs no updates. |
| Variable         | Value                                                                                                    |
|------------------|----------------------------------------------------------------------------------------------------|
| flushMacFdb      | Configures action to flushMacFdb. This action removes the learned MAC addresses from the forwarding database for the selected VLAN.                                                                                                    |
| flushArp         | Configures action to flushArp. This action removes the ARP entries from the address table for the selected VLAN.                                                                                                    |
| flushlp          | Configures action to flushIp. This action<br>removes the learned IP addresses from the<br>forwarding table for the selected VLAN.                                                                                                    |
| flushDynMemb     | Configures action to flushDynMemb. This<br>action removes port members not configured<br>as static from the list of active port members<br>of a policy-based VLAN, and removes MAC<br>addresses learned on those ports for this<br>VLAN. |
| triggerRipUpdate | Configures action to triggerRipUpdate. After<br>you execute this command the Virtual<br>Services Platform 9000 immediately sends a<br>RIP request to solicit the updated RIP<br>routes.                                                  |
| all              | Configures action to all and performs all preceding actions.                                                                                                    |

# Configuring static MAC addresses for a VLAN

### Before you begin

• You must log on to the Global Configuration mode in ACLI.

### About this task

Configure the static MAC address parameters.

### Procedure

Configure a static MAC address of a VLAN:

```
vlan mac-address-static <1-4084>
```

<0x00:0x00:0x00:0x00:0x00> {slot/port[-slot/port][,...]}

## Variable definitions

Use the data in the following table to use the vlan mac-address-static command.

#### Table 9: Variable definitions

| Variable                            | Value                                                                                                    |
|-------------------------------------|----------------------------------------------------------------------------------------------------|
| <1-4084>                            | Specifies the VLAN ID in the range of 1–4084. VLAN IDs 1 to 4084 are configurable; VLAN IDs 4085-4094 are reserved for internal use. |
| <0x00:0x00:0x00:0x00:0x00:0x00<br>> | Indicates the MAC address.                                                                                                    |
| {slot/port[-slot/port][,]}          | Specifies the port number using slot/port notation.                                                                                  |

## **Enabling global MAC security**

#### Before you begin

• You must log on to the Global Configuration mode in ACLI.

#### About this task

Enable global MAC security to filter out (drop) packets that contain certain MAC addresses as source or destination. Configure a set of MAC addresses. The system drops a packet that contains one of these configured MAC addresses as source or destination.

#### Procedure

1. Enable MAC security:

mac-security mac-da-filter add 0x00:0x00:0x00:0x00:0x00:0x00

2. Show the MAC addresses in the security filter:

```
show fdb-filter
OR
show mac-security mac-da-filter
```

# Limiting MAC address learning

### Before you begin

• You must log on to the GigabitEthernet Interface Configuration mode in ACLI.

#### About this task

Configure the MAC security feature to control traffic from specific MAC addresses. You can also limit the number of allowed MAC addresses. You can enable this feature at two levels: global level and port level.

Limit MAC address learning to limit the number of forwarding database (FDB) entries learned on a particular port to a user-specified value. After the number of learned forwarding database entries reaches the maximum limit, packets with unknown source MAC addresses are flooded to all member ports.

Control the number of MAC addresses that are learned and forwarded. The system can drop all packets that do not match configured MAC addresses. It also allows you to learn a certain number after which the system drops all packets.

#### Procedure

Protect the FDB from hits by too many MAC addresses:

```
mac-security port {slot/port [-slot/port][,...]} limit-learning
enable [max-addrs <1-64000>] [min-addrs <0-64000>] [snmp-trap]
[violation-down-port]
```

### Variable definitions

Use the data in the following table to use the mac-security limit-learning command.

#### Table 10: Variable definitions

| Variable | Value                                                                                                    |
|----------|----------------------------------------------------------------------------------------------------|
| enable   | Limits the MAC learning for the port. This<br>feature does not affect the forwarding of the<br>packets.<br>If you enable limit-learning, the FDB entry for<br>each port is limited to the number you specify<br>in max-addrs.<br>If you enable the auto-learn parameter, after<br>the maximum addresses are learned, all the |

| Variable                         | Value                                                                                                    |
|----------------------------------|----------------------------------------------------------------------------------------------------|
|                                  | new SA MAC packets are dropped. This<br>feature provides no value if you enable<br>unknown-mac-discard and disable auto-<br>learn because all unknown packets are<br>dropped. Do not enable auto-learning and<br>limit-learning simultaneously. |
| max-addrs <1-64000>              | Specifies the maximum number of MAC<br>addresses to learn. After the maximum value<br>is reached, no further MAC learning occurs.<br>The system does not drop packets; it<br>forwards packets. The default is 1024.                             |
| min-addrs <i>&lt;0–64000&gt;</i> | Specifies the minimum number of MAC addresses to learn. MAC learning restarts after the FDB entry count reaches the value you specify in min-addrs. The default is 512.                                                                         |
| port {slot/port[-slot/port][,]}  | Identifies the slot and port in one of the following formats: a single slot and port $(3/1)$ , a range of slots and ports $(3/2-3/4)$ , or a series of slots and ports $(3/2,5/3,6/2)$ .                                                        |
| snmp-trap                        | Enable logging and SNMP traps for violations. The default is disabled.                                                                                                    |
| violation-down-port              | Disables the port on violation. The default is disabled.                                                                                                    |

# Configuring auto-learning and allowed MAC addresses

### Before you begin

- You must log on to the GigabitEthernet Interface Configuration mode in ACLI.
- You must enable the unknown-discard option for the port.

#### About this task

Configure auto-learning so the system processes packets with an unknown MAC address. You configure the number of addresses the system learns by configuring a maximum number of addresses.

#### Procedure

1. Enable the unknown discard option: mac-security [port {slot/port[-slot/port][,...]}] unknown-discard enable

- 2. Configure the set of MAC addresses with matching source MAC addresses to allow: mac-security [port {slot/port[-slot/port][,...]}] unknowndiscard allow-mac 0x00:0x00:0x00:0x00:0x00[auto]
- 3. Enable auto-learning:

```
mac-security [port {slot/port[-slot/port][,...]}] unknown-
discard auto-learning enable
```

4. Configure the system to log a violation on the port:

```
mac-security [port {slot/port[-slot/port][,...]}] unknown-
discard violation-logging
```

5. Configure the system to send an authentication trap on violation:

```
mac-security [port {slot/port[-slot/port][,...]}] unknown-
discard violation-send-authentication-trap
```

6. Configure the port to shutdown on violation:

```
mac-security [port {slot/port[-slot/port][,...]}] unknown-
discard violation-down-port
```

7. Configure the learning mode:

```
mac-security [port {slot/port[-slot/port][,...]}] unknown-
discard auto-learning learning-mode <one-shot|continuous>
```

- 8. Determine if auto-learned addresses save in the configuration file: mac-security [port {slot/port[-slot/port][,...]}] unknowndiscard auto-learning lock-learning-mac
- 9. Configure the maximum number of unknown MAC addresses to learn: mac-security [port {slot/port[-slot/port][,...]}] unknowndiscard auto-learning max-addrs <0-2048>
- 10. View auto-learned MAC addresses: show vlan autolearn-mac

### Variable definitions

Use the data in the following table to use the mac-security unknown-discard command.

#### Table 11: Variable definitions

| Variable                                          | Value                                                                   |
|---------------------------------------------------|-------------------------------------------------------------------------|
| allow-mac 0x00:0x00:0x00:0x00:0x00:0x00<br>[auto] | Configures the set of MAC addresses and frames with matching source MAC |

| Variable                                                                | Value                                                                                                    |
|-------------------------------------------------------------------------|----------------------------------------------------------------------------------------------------|
|                                                                         | addresses that the port processes, even<br>though unknown-discard is enabled.<br>These manually entered MAC addresses are<br>saved when you save the configuration and<br>restored on system restart.                                                              |
| auto-learning enable                                                    | Enables the auto-learning option.                                                                                                    |
| auto-learning learning-mode <one-shot <br>continuous&gt;</one-shot <br> | <ul> <li>Specifies the learning mode as one of the following:</li> <li>one-shot: The auto-learned addresses do not age out. When the VLAN mac-addressentry is flushed, the auto-learned</li> </ul>                                                                 |
|                                                                         | <ul> <li>addresses are not flushed.</li> <li>continuous: In continuous mode the aging<br/>of the auto-learned MAC is subject to the<br/>normal aging. When the VLAN mac-<br/>address-entry is flushed, the auto-learned<br/>addresses are also flushed.</li> </ul> |
| auto-learning lock-learning-mac                                         | Saves autolearned addresses when you save the configuration file.                                                                                                    |
| auto-learning max-addrs <0-2048>                                        | Specifies the total number of unknown MAC addresses to learn. The default is 2048.                                                                                                    |
| enable                                                                  | Enables the unknown-discard option. The default is disabled.                                                                                                    |
| port {slot/port[-slot/port][,]}                                         | Identifies the slot and port in one of the following formats: a single slot and port $(3/1)$ , a range of slots and ports $(3/2-3/4)$ , or a series of slots and ports $(3/2,5/3,6/2)$ .                                                                           |
| violation-down-port                                                     | Shuts the port down on violation. The default is disabled.                                                                                                    |
| violation-logging                                                       | Logs a violation. The default is enabled.                                                                                                    |
| violation-send-authentication-trap                                      | Sends an authentication trap on violation.<br>The default is disabled.                                                                                                    |

## Adding or removing ports in a VLAN

### Before you begin

• You must log on to the VLAN Interface Configuration mode in ACLI.

#### About this task

Add or remove the ports in a VLAN to configure the ports in the VLAN.

#### Procedure

1. Add ports in a VLAN:

```
vlan members add <1-4084> {slot/port[-slot/port][,...]}
[{portmember|static|notallowed}]
```

2. Remove ports in a VLAN:

```
vlan members remove <1-4084> {slot/port[-slot/port][,...]}
[{portmember|static|notallowed}]
```

### Variable definitions

Use the data in the following table to use the vlan members add and vlan members remove commands.

#### Table 12: Variable definitions

| Variable                   | Value                                                                                                    |
|----------------------------|----------------------------------------------------------------------------------------------------|
| <1-4084>                   | Specifies the VLAN ID in the range of 1–4084. VLAN IDs 1–4084 are configurable. VLAN IDs 4085-4094 are reserved for internal use. |
| {slot/port[-slot/port][,]} | Specifies the port number using slot/port notation.                                                                               |
| portmember                 | Configures the port type as port member.                                                                                          |

## Adding or removing source MAC addresses for a VLAN

#### Before you begin

• You must log on to the Global Configuration mode in ACLI.

#### About this task

Add or remove a VLAN source MAC addresses to configure the source MAC address for a source MAC-based VLAN.

#### Procedure

1. Add a VLAN source MAC address:

vlan srcmac <2-4084> <0x00:0x00:0x00:0x00:0x00:0x00>

2. Remove a VLAN source MAC address: no vlan srcmac <2-4084> <0x00:0x00:0x00:0x00:0x00:0x00</p>

### Variable definitions

Use the data in the following table to use the vlan srcmac command.

#### Table 13: Variable definitions

| Variable                       | Value                                         |
|--------------------------------|-----------------------------------------------|
| <2-4084>                       | Specifies the VLAN ID in the range of 2–4084. |
| <0x00:0x00:0x00:0x00:0x00:0x00 | Indicates the MAC address.                    |

# **Configuring VLAN classification precedence**

#### Before you begin

• You must log on to the GigabitEthernet Interface Configuration mode in ACLI.

#### About this task

Configure classification precedence to change classification precedence between source-MAC and subnet-based VLANs for a port. You can enable or disable source-MAC-based

classification and subnet-based classification for a port. You can also enable or disable protocol-based classification.

#### Procedure

1. Enable or disable source-MAC-based VLAN classification for the port:

```
[default] [no] source-mac-vlan [enable] [port {slot/port[-
slot/port][,...]}]
```

The default value is enabled.

2. Enable or disable IP subnet-based VLAN classification for the port: [default] [no] subnet-vlan [enable] [port {slot/port[-slot/ port][,...]}]

The default value is enabled.

3. Enable protocol-based VLAN classification for the port:

```
[default] [no] protocol-vlan [enable] [port {slot/port[-slot/
port][,...]}]
```

The default value is enabled.

4. Specify whether source-MAC or IP subnet classification takes precedence:
 policy-vlan-precedence [port {slot/port[-slot/port][,...]}]
 {source-mac|subnet}

The default value is source-mac.

5. Configure the VLAN classification to the default value: default policy-vlan-precedence [port {slot/port[-slot/port] [,...]}]

The default value is source-mac.

6. Display port VLAN information:

```
show interface gigabitEthernet vlan <1-4084> {slot/port[-
slot/port][,...]}
```

## **Configuring NLB support**

#### Before you begin

- You must log on to the VLAN Interface Configuration mode for the VLAN ID in ACLI.
- For all modes, configure an IP address on the VLAN enabled with NLB.
- In addition, for IGMP-multicast mode, enable IGMP snooping.

#### About this task

Use Microsoft Network Load Balancer (NLB) to share the workload among multiple clustering servers. Configure NLB support on an IP interface to enable or disable Network Load Balancer (NLB) support. The default value is NLB support disabled.

#### Procedure

1. Enable NLB support on an interface:

nlb-mode unicast OR nlb-mode multicast OR nlb-mode igmp-multicast

- 2. Exit to Global Configuration mode: exit
- 3. Optionally, enable multicast MAC flooding: ip arp multicast-mac-flooding

## Configuring a tagged port to discard untagged frames

#### Before you begin

• You must log on to the GigabitEthernet Interface Configuration mode in ACLI.

#### About this task

Configure a tagged port to discard all untagged packets so that the frame is not classified into the default VLAN for the port.

#### Procedure

- Configure a tagged port to discard untagged frames: untagged-frames-discard [port {slot/port[-slot/port][,...]}]
- 2. Discard a tagged frame on an untagged port: tagged-frames-discard [port {slot/port[-slot/port][,...]}] enable
- 3. Untag the default VLAN on a tagged port:

```
untag-port-default-vlan [port {slot/port[-slot/port][,...]}]
enable
```

## Variable definitions

Use the data in the following table to use optional parameters with the untagged-framesdiscard command.

#### Table 14: Variable definitions

| Variable                          | Value                          |
|-----------------------------------|--------------------------------|
| [port {slot/port[-slot/port][,]}] | Specifies the ports to change. |

# **Configuring SLPP**

#### Before you begin

• You must log on to Global Configuration mode in ACLI.

#### About this task

Enable the Simple Loop Prevention Protocol (SLPP) globally and for a VLAN to detect a loop and automatically stop it. The VLAN configuration controls the boundary of SLPP-PDU transmission.

#### Procedure

1. Enable SLPP:

slpp enable

- 2. Configure the transmission interval: slpp tx-interval <500-5000>
- 3. Add a VLAN to the transmission list: slpp vid <1-4084>

### Variable definitions

Use the data in the following table to use the slpp command.

| Variable | Value                                                                                                    |
|----------|----------------------------------------------------------------------------------------------------|
| enable   | Enables or disables the SLPP operation.<br>You must enable the SLPP operation to<br>enable the SLPP packet transmit and receive<br>process.<br>If you disable the SLPP operation, the<br>system sends no SLPP packets and discards<br>received SLPP packets.<br>To set this option to the default value, use the<br>default operator with the command. The<br>default is disabled. |
| 500–5000 | Configures the SLPP packet transmit<br>interval, expressed in milliseconds in a range<br>from 500–5000. The default value is 500. To<br>set this option to the default value, use the<br>default operator with the command.                                                                                                    |
| 1–4084   | Adds a VLAN, by VLAN ID, to a SLPP<br>transmission list. Use the no operator to<br>remove this configuration.                                                                                                    |

### Table 15: Variable definitions

## Job aid

The following table provides the Avaya recommended SLPP values.

| Table TO. SET I TECOMMENDED Values | Table 16 | : SLPP | recommended | values |
|------------------------------------|----------|--------|-------------|--------|
|------------------------------------|----------|--------|-------------|--------|

|                       | Setting                         |  |
|-----------------------|---------------------------------|--|
| Enable SLPP           |                                 |  |
| Access SMLT           | Yes                             |  |
| Core SMLT             | No                              |  |
| IST                   | No                              |  |
| Primary switch        |                                 |  |
| Packet Rx threshold   | 5                               |  |
| Transmission interval | 500 milliseconds (ms) (default) |  |
| Secondary switch      |                                 |  |
| Packet Rx threshold   | 50                              |  |
| Transmission interval | 500 ms (default)                |  |

# **Configuring SLPP packet-rx on a port**

### Before you begin

• You must log on to GigabitEthernet Interface Configuration mode in ACLI.

#### About this task

Enable SLPP by port to detect a loop and automatically stop it.

## Important:

To provide protection against broadcast and multicast storms, Avaya recommends that you enable Rate Limiting for broadcast traffic and multicast traffic.

#### Procedure

```
Configure SLPP on a port:
```

```
slpp port {slot/port[-slot/port][,...]} packet-rx [packet-rx-
threshold <1-500>]
```

```
_____
```

## Variable definitions

Use the data in the following table to use the slpp port command.

#### Table 17: Variable definitions

| Variable | Value                                                                                                    |
|----------|----------------------------------------------------------------------------------------------------|
| <1-500>  | Specifies the SLPP reception threshold on<br>the ports, expressed as an integer. The<br>packet reception threshold specifies how<br>many SLPP packets the port receives before<br>it is administratively disabled. To set this<br>option to the default value, use the default<br>operator with the command. The default<br>value is 1. |
|          | Avaya recommends that you configure the<br>rx-threshold above 50 slpp packets only<br>on lightly loaded switches. If you configure<br>the rx-threshold to a value greater than 50<br>on a heavily loaded switch and a loop<br>occurs, the system can experience high<br>CPU utilization.                                                |

| Variable                   | Value                                                                                                    |
|----------------------------|----------------------------------------------------------------------------------------------------|
| {slot/port[-slot/port][,]} | Identifies the slot and port in one of the following formats: a single slot and port $(3/1)$ , a range of slots and ports $(3/2-3/4)$ , or a series of slots and ports $(3/2,5/3,6/2)$ . |

### Job aid

The following table provides the Avaya recommended SLPP values.

#### Table 18: SLPP recommended values

|                       | Setting                         |
|-----------------------|---------------------------------|
| Enable SLPP           |                                 |
| Access SMLT           | Yes                             |
| Core SMLT             | No                              |
| IST                   | No                              |
| Primary switch        |                                 |
| Packet Rx threshold   | 5                               |
| Transmission interval | 500 milliseconds (ms) (default) |
| Secondary switch      |                                 |
| Packet Rx threshold   | 50                              |
| Transmission interval | 500 ms (default)                |

## Configuring SLPP packet-tx on a VLAN

#### Before you begin

• You must log on to VLAN Interface Configuration mode in ACLI.

#### About this task

Enable SLPP by VLAN to detect a loop and automatically stop it. This configuration controls the boundary of SLPP-PDU transmission.

## Important:

To provide protection against broadcast and multicast storms, Avaya recommends that you enable Rate Limiting for broadcast traffic and multicast traffic.

### Procedure

- 1. Enable SLPP: slpp enable
- 2. Configure the transmission interval: slpp tx-interval <500-5000>
- 3. Add a VLAN to the transmission list: slpp vid <1-4084>

## Variable definitions

Use the data in the following table to use the slpp command.

### Table 19: Variable definitions

| Variable | Value                                                                                                    |
|----------|----------------------------------------------------------------------------------------------------|
| enable   | Activates or disables the SLPP operation.<br>You must enable the SLPP operation to<br>enable the SLPP packet transmit and receive<br>process.<br>If you disable the SLPP operation, the<br>system sends no SLPP packets and discards<br>received SLPP packets.<br>To set this option to the default value, use the<br>default operator with the command. The<br>default is disabled. |
| 500–5000 | Configures the SLPP packet transmit<br>interval, expressed in milliseconds in a range<br>from 500–5000. The default value is 500. To<br>set this option to the default value, use the<br>default operator with the command.                                                                                                    |
| 1–4084   | Adds a VLAN, by VLAN ID, to a SLPP<br>transmission list. Use the no operator to<br>remove this configuration.                                                                                                    |

### Job aid

The following table provides SLPP in an SMLT-pair recommended values.

#### Table 20: SLPP recommended values

|                       | Setting                         |
|-----------------------|---------------------------------|
| Enable SLPP           |                                 |
| Access SMLT           | Yes                             |
| Core SMLT             | No                              |
| IST                   | No                              |
| Primary switch        |                                 |
| Packet Rx threshold   | 5                               |
| Transmission interval | 500 milliseconds (ms) (default) |
| Secondary switch      |                                 |
| Packet Rx threshold   | 50                              |
| Transmission interval | 500 ms (default)                |

## Viewing SLPP information

#### Before you begin

• You must log on to at least Privileged EXEC mode in ACLI.

#### About this task

Use SLPP information to view loop information.

### Procedure

View SLPP information: show slpp

## Viewing SLPP information for a port

### Before you begin

• You must log on to at least Privileged EXEC mode in ACLI.

#### About this task

Show SLPP information for a port so that you can view the loop information for a port.

### Procedure

```
View SLPP information for a port:
show slpp interface GigabitEthernet [{slot/port[-slot/port]
[,...]}]
```

### Variable definitions

Use the data in the following table to use the show slpp interface GigabitEthernet command.

#### Table 21: Variable definitions

| Variable                   | Value                                                                                                    |
|----------------------------|----------------------------------------------------------------------------------------------------|
| {slot/port[-slot/port][,]} | Identifies the slot and port in one of the following formats: a single slot and port $(3/1)$ , a range of slots and ports $(3/2-3/4)$ , or a series of slots and ports $(3/2,5/3,6/2)$ . |

# **Configuring VLAN loop detection**

Configure the loop detection to detect the MAC addresses that are looping from one port to another port. After a loop is detected, the port on which the MAC addresses are learned is disabled or if a MAC address is found to loop, the MAC address is disabled for that VLAN. If arp-detect is enabled, then Layer 3 loops can be detected.

### Before you begin

- You must log on to the GigabitEthernet Interface Configuration mode in ACLI.
- On routed interfaces, you must activate ARP-Detect with loop detect.

### About this task

## Important:

The loop detection feature is only enabled on SMLT ports. The loop detection feature is not used on IST ports, on core full-meshed, or on square SMLT ports. If you attempt to enable loop-detect on an existing IST port, the system prevents you from doing so. However, if you have a port with loop-detect already enabled, and you add that port to an IST, the system does not prevent you from doing so, which can cause potential system errors.

A different way to detect loops is to use Simple Loop Prevention Protocol (SLPP) to detect VLAN loops.

### Procedure

- Configure loop detection: loop-detect
- 2. Specify the loop-detect action to take:
   loop-detect {mac-discard | port-down}
- 3. Enable ARP loop detection: loop-detect arp-detect
- 4. Configure the interval at which to monitor MAC addresses: mac-flap-time-limit <10-5000>

## Variable definitions

Use the data in the following table to use optional parameters with the **loop-detect** command.

| Variable                       | Value                                                                                                    |
|--------------------------------|----------------------------------------------------------------------------------------------------|
| action {mac-discard port-down} | Specifies the loop detect action to be taken:                                                                                                    |
|                                | • mac-discard                                                                                                    |
|                                | 😵 Note:                                                                                                    |
|                                | ARP-Detect does not support this action.                                                                                                    |
|                                | <ul> <li>port-down — Shuts down the port if the<br/>system detects a flapping MAC address</li> </ul>                                                                                                    |
| arp-detect                     | Enables ARP-Detect. The Address<br>Resolution Protocol (ARP)-detect feature is<br>used for IP configured interfaces for ARP<br>packets. Enable this feature (in addition to<br>loop detect) on routed interfaces. |

Use the data in the following table to use the mac-flap-time-limit command.

| Variable | Value                                                                                  |
|----------|----------------------------------------------------------------------------------------|
| 10–5000  | Specifies the time limit, in milliseconds, for MAC flapping. The default value is 500. |

### Job aid

The following log message and trap is generated after MAC address discarding is configured due to loop-detect:

MAC has been disabled due to MAC <xx:xx:xx:xx:xx> flapping more than <n> times in <t> milliseconds from <port-number> to <port-number>.

The following log message and trap is generated after a port, which the system disabled due to CP-Limit or link-flap, is auto-recovered:

port <port-num> re-enabled by auto recovery

The following log message and trap is generated after a port which the system disabled due to the loop detection feature is auto-recovered:

Loop detect action <action> cleared on port <port-num> by auto recovery

## **Configuring spoof detection**

#### Before you begin

• You must log on to the GigabitEthernet Interface Configuration mode in ACLI.

### Umportant:

If you are using SMLT, be sure to configure spoof detection on both SMLT aggregation devices to avoid connectivity issues.

Restart the device to enable the spoof detection feature.

#### About this task

Configure spoof detection to prevent IP spoofing.

For more information about this feature, see <u>Prevention of IP spoofing within a VLAN</u> on page 29.

#### Procedure

1. Enable or disable spoof detection:

```
spoof-detect [port {slot/port[-slot/port][,...]}] [enable]
no spoof-detect [port {slot/port[-slot/port][,...]}]
[enable]
```

2. Enable or disable auto-recovery on a port:

```
auto-recover-port [port {slot/port[-slot/port][,...]}]
[enable]
no auto-recover-port [port {slot/port[-slot/port][,...]}]
[enable]
```

### Variable definitions

Use the data in the following table to use optional parameters with the  ${\tt spoof-detect}$  command.

#### Table 22: Variable definitions

| Variable                   | Value                                |
|----------------------------|--------------------------------------|
| enable                     | Enables spoof detection on the port. |
| {slot/port[-slot/port][,]} | Specifies the port list.             |

## **Configuring multiple DSAP and SSAP**

#### Before you begin

• You must log on to the VLAN interface Configuration mode in ACLI.

#### About this task

Configure multiple Destination Service Access Points (DSAP) and Source Service Access Points (SSAP) to create a protocol-based VLAN.

You can assign multiple Protocol Identifier (PID) or DSAP/SSAP for a protocol VLAN configured with a user-defined PID value. It is also allowed for SNA 802.2. protocol VLAN. It is not valid for any other types of VLANs.

#### Procedure

Configure multiple DSAP and SSAP: dsapssap <0x0-0xffff|0x0-0x0>

\_\_\_\_\_

### Variable definitions

Use the data in the following table to use dsapsap command.

| Variable             | Value                                                                                    |
|----------------------|------------------------------------------------------------------------------------------|
| <0x0-0xffff 0x0-0x0> | A table used to maintain DSAP/SSAP values assigned to a sna802dot2 or user defined VLAN. |

## **Viewing VLAN information**

#### About this task

View the VLAN information to display the basic configuration for all VLANs or a specified VLAN.

#### Procedure

- View VLAN information: show vlan basic [<1-4084>]
- 2. View advanced parameters: show vlan advance [<1-4084>]

## Variable definitions

Use the data in the following table to use optional parameters with the show vlan basic and show vlan advance commands.

#### Table 23: Variable definitions

| Variable | Value                                                                                                    |
|----------|----------------------------------------------------------------------------------------------------|
| <1-4084> | Specifies the VLAN ID in a range of 1–4084.<br>VLAN IDs 1 to 4084 are configurable. VLAN<br>IDs 4085-4094 are reserved for internal<br>use. |

## Viewing brouter port information

### About this task

View the brouter port information to display the brouter port VLAN information for all VLANs on the device or for the specified VLAN.

### Procedure

```
View brouter port information: show vlan brouter-port
```

## Viewing VLAN port member status

### About this task

View the VLAN port member status to display the port member status for all VLANs on the device or for the specified VLAN.

### Procedure

View VLAN port member status:

```
show vlan members [<1-4084>][null-vlan][port {slot/port[-slot/
port][,...]}]
```

## Variable definitions

Use the data in the following table to use optional parameters with the show vlan members command.

#### Table 24: Variable definitions

| Variable                                   | Value                                                                                                    |
|--------------------------------------------|----------------------------------------------------------------------------------------------------|
| null-vlan                                  | Displays port members of the NULL VLAN.<br>This is a place holder VLAN for ports that are<br>not members of any port-based VLAN. When a<br>port is removed from all port-based VLANs, it is<br>added to the NULL VLAN as a port member.<br>The NULL VLAN is an internal construct and<br>cannot be deleted. |
| <pre>port {slot/port[-slot/port][,]}</pre> | Specifies the port or range of ports.                                                                                                    |
|                                            | Important:<br>Entering a port {slot/port[-slot/port][,]} is<br>optional. If you enter a port {slot/port[-slot/<br>port][,]}, the command shows information<br>for the port. Without the port {slot/port[-slot/<br>port][,]}, the command shows information<br>for all the ports.                            |

| Variable | Value                                                                                                    |
|----------|----------------------------------------------------------------------------------------------------|
| <1-4084> | Specifies the VLAN ID in the range of 1–4084.<br>VLAN IDs 1 to 4084 are configurable. VLAN IDs<br>4085-4094 are reserved for internal use.                                                                       |
|          | Important:                                                                                                    |
|          | Entering a VLAN ID is optional. If you enter<br>a VLAN ID the command shows information<br>for the specified VLAN or port. Without the<br>VLAN ID the command shows information<br>for all the configured VLANs. |

# Viewing VLAN source MAC addresses

### About this task

View the VLAN source MAC addresses to display the source MAC address for a source MACbased VLAN on the device or for the specified VLAN.

### Procedure

View VLAN source MAC addresses: show vlan src-mac [<1-4084>]

### Variable definitions

Use the data in the following table to use optional parameters with the  ${\tt show}~{\tt vlan}~{\tt src-mac}$  command.

#### Table 25: Variable definitions

| Variable | Value                                                                                                    |
|----------|----------------------------------------------------------------------------------------------------|
| <1-4084> | Specifies the VLAN ID for the source MAC-<br>based VLAN. The value ranges from 1–<br>4084. VLAN IDs 1 to 4084 are configurable.<br>VLAN IDs 4085-4094 are reserved for<br>internal use. |
|          | Important:                                                                                                    |
|          | The entry of a VLAN ID is optional. After<br>you enter a VLAN ID, the command shows<br>information for the specified VLAN or port.<br>Without the VLAN ID, the command                  |

| Variable | Value                                                  |
|----------|--------------------------------------------------------|
|          | shows information for all configured source MAC VLANs. |

## Viewing VLAN forwarding database information

#### About this task

Use this procedure to display the MAC addresses that are learned or statically configured for a vlan. In order to learn you have to be connected to another switch or host and receive some traffic.

#### Procedure

View VLAN forwarding database information:

```
show vlan mac-address-entry [<1-4084>]
```

## Variable definitions

Use the data in the following table to use optional parameters with the show vlan macaddress-entry command.

#### Table 26: Variable definitions

| Variable                            | Value                                                                                                    |
|-------------------------------------|----------------------------------------------------------------------------------------------------|
| <1-4084>                            | Specifies the VLAN ID in a range of 1–4084.<br>VLAN IDs 1 to 4084 are configurable. VLAN<br>IDs 4085-4094 are reserved for internal<br>use. |
| mac <0x00:0x00:0x00:0x00:0x00:0x00> | Specifies the MAC address.                                                                                                    |
| port {slot/port[-slot/port][,]}     | Specifies the port or port list.                                                                                                    |

# Viewing manual edit MAC addresses

### About this task

Use the procedure to view the list of manual edit MAC addresses and the associated ports configured as allow-mac for MAC security.

### Procedure

```
View manual edit MAC addresses: show vlan manual-edit-mac
```

## **Viewing multicast MAC addresses**

#### About this task

Use the procedure to view the multicast MAC addresses for all VLANs on the device or for the specified VLAN.

#### Procedure

View multicast MAC addresses: show vlan static-mcastmac [<1-4084>]

## Variable definitions

Use the data in the following table to use the show vlan static-mcastmac command.

#### Table 27: Variable definitions

| Variable | Value                                                                                                    |
|----------|----------------------------------------------------------------------------------------------------|
| <1-4084> | Specifies the VLAN ID in a range of 1–4084.<br>VLAN IDs 1 to 4084 are configurable. VLAN<br>IDs 4085-4094 are reserved for internal<br>use. |

## **Viewing NLB-mode information**

#### Before you begin

• You must log on to the Privileged EXEC mode in ACLI.

#### About this task

View Network Load Balancing-mode (NLB-mode) information.

### Procedure

```
View NLB-mode information:
show interface vlan nlb-mode<1-4084>
```

## Variable definitions

Use the data in the following table to use optional parameters with the show interface vlan nlb-mode command.

#### Table 28: Variable definitions

| Variable | Value                                       |
|----------|---------------------------------------------|
| <1-4084> | Specifies the VLAN ID in a range of 1–4084. |

## **Viewing port-level MAC security**

### Before you begin

• You must log on to the Privileged EXEC mode in ACLI.

#### About this task

View port-level MAC security to review the configuration.

#### Procedure

- 1. View port-level MAC security for unknown-discard: show interface gigabitethernet mac-security [{slot/port[-slot/port][,...]}]
- 2. View port-level MAC security for limit-learning: show interface gigabitethernet limit-fdb-learning [{slot/ port[-slot/port][,...]}]

# Chapter 5: VLAN configuration using EDM

This chapter describes how to configure and manage Virtual Local Area Networks (VLAN) using Enterprise Device Manager (EDM).

## Configuring the VLAN feature on a port

#### About this task

Configure the VLAN feature on a port.

#### Procedure

- 1. In the Device Physical View tab, select a port or multiple ports.
- 2. In the Navigation tree, expand the following folders: Configuration > Edit > Port.
- 3. Click General.
- 4. Click the VLAN tab.
- 5. To perform tagging, select **PerformTagging**.
- 6. To discard tagged frames, select **DiscardTaggedFrames**.
- 7. To discard untagged frames, select DiscardUntaggedFrames.
- 8. To use the Untag Default VLAN feature, select UntagDefaultVlan.

## Important:

Avaya recommends that you enable tagging on the port before you configure UntagDefaultVlans.

- 9. Enter a default VLAN ID.
- 10. To enable loop detection, select LoopDetect.
- 11. To enable the ARP loop detection feature on this port, select **ARPDetect**.
- 12. To specify the action that needs to be taken after a MAC loop is detected on a specific port, select **portDown** or **macDiscard**.

### Umportant:

You can only use this feature if you also select LoopDetect.

13. In the Classification area, select the types of VLAN to enable.

- 14. Click Apply.
- 15. Click Close.

# **VLAN field descriptions**

Use the data in the following table to use the VLAN tab.

| Name                  | Description                                                                                                    |
|-----------------------|----------------------------------------------------------------------------------------------------|
| PerformTagging        | If checked, this port is a tagged (Trunk) Port.<br>It can belong to multiple port-based VLANs<br>and a VLAN tag is inserted in every frame it<br>transmits. If it is not checked, the port is an<br>untagged (Access) port. |
| VlanldList            | Identifies which VLANs this port is assigned.                                                                                                    |
| DiscardTaggedFrames   | If selected, and the port is untagged (an access port), tagged frames received on the port are discarded by the forwarding process. If clear, tagged frames are processed normally.                                         |
| DiscardUntaggedFrames | If selected and the port is tagged (a trunk<br>port),untagged frames received on the port<br>are discarded by the forwarding process. If<br>clear, untagged frames are processed<br>normally.                               |
| UntagDefaultVLAN      | If selected, even if the port is tagged (a trunk port), frames forwarded to the default VLAN for the port are not tagged.                                                                                                   |
| DefaultVlanId         | Specifies the VLAN ID assigned to untagged frames received on this trunk port that match no policy-based VLAN to whch the port belongs.                                                                                     |
| LoopDetect            | Enables loop detection.                                                                                                    |
| ArpDetect             | Enables or disables Address Resolution<br>Protocol (ARP) detection on this port, if Loop<br>Detect is checked.                                                                                                    |
| LoopDetectAction      | Specifies the action to be taken after a loop<br>is detected on a specific port. Options are<br>portDown and macDiscard.                                                                                                    |
| SpoofDetect           | Enables or disables Spoof Detect on a particular port. The default value is false.                                                                                                    |

| Name      | Description                                                                                                    |
|-----------|----------------------------------------------------------------------------------------------------|
| SourceMac | Enables source MAC-based VLAN on the port.                                                                           |
| Subnet    | Enables subnet-based VLAN on the port.                                                                               |
| Protocol  | Enables protocol-based VLAN on the port.<br>This feature is always enabled.                                          |
| Prec      | Configures the precedence for VLAN<br>classification: either sourceMac or subnet.<br>The default value is sourceMac. |

# **Viewing existing VLANs**

### About this task

Display existing VLANs to view all defined VLANs, their configurations, and the current status.

### Procedure

- 1. In the navigation tree, expand the following folders: **Configuration** > **VLAN**.
- 2. Click VLANs.
- 3. View the configured VLANs in the **Basic** tab.

# Viewing ports in the null VLAN

Display ports in the null VLAN. Virtual Services Platform 9000 supports a placeholder for ports that is called a null port-based VLAN or unassigned VLAN. The ID for the null VLAN is 4094.

### Procedure

- 1. In the navigation tree, expand the following folders: Configuration > VLAN
- 2. Click VLANs
- 3. Click the Null VLAN tab to display ports in the null VLAN.

## **Null VLAN field descriptions**

Use the data in the following table to use the Null VLAN tab.

| Name           | Description                                                                                                    |
|----------------|----------------------------------------------------------------------------------------------------|
| ld             | Specifies a value that uniquely identifies the VLAN associated with this entry. This value corresponds to the lower 12 bits in the IEEE 802.1Q VLAN tag.      |
| Name           | Specifies a name assigned by the administrator for this VLAN.                                                                                                 |
| PortMembers    | Specifies the ports, static or dynamic, that are members of this VLAN.                                                                                        |
| ActiveMembers  | Specifies the set of ports that are currently active in this VLAN. Active ports include all static ports and any dynamic ports where the VLAN policy was met. |
| StaticMembers  | Specifies the set of ports that are static<br>members of this VLAN. A static member of a<br>VLAN is always active and is never aged<br>out.                   |
| NotAllowToJoin | Specifies the ports that are not allowed to become part of this VLAN.                                                                                         |

## **Creating a port-based VLAN**

#### Before you begin

• Ensure you follow the rules described in <u>VLAN configuration rules</u> on page 24 to create a VLAN.

### About this task

Create a port-based VLAN to add a new VLAN.

#### Procedure

- 1. In the navigation tree, expand the following folders: **Configuration** > **VLAN**.
- 2. Click VLANs.
- 3. In the **Basic** tab, click **Insert**.
- 4. In the Id box, enter an unused VLAN ID, or use the ID provided.

- 5. In the Name box, type the VLAN name, or use the name provided.
- 6. In the **Color Identifier** box, click the down arrow and choose a color from the list, or use the color provided.
- 7. In the **MstpInstance** box, click the down arrow and choose an msti instance from the list.
- 8. In the **Type** box, select **byPort**.
- 9. In the **PortMembers** box, click the (...) button.
- 10. Click on the ports to add as member ports.

The ports that are selected are recessed, while the nonselected ports are not recessed. Port numbers that appear dimmed cannot be selected as VLAN port members.

- 11. Click **OK**.
- 12. Cick Insert.
- Collapse the VLANs tab.
   The VLAN is added to the Basic tab.

### **Basic field descriptions**

Use the data in the following table to use the **Basic** tab.

| Name             | Description                                                                                                    |
|------------------|----------------------------------------------------------------------------------------------------|
| ld               | Specifies the VLAN ID for the VLAN.                                                                                      |
| Name             | Specifies the name of the VLAN.                                                                                          |
| lfIndex          | Specifies the logical interface index assigned to the VLAN.                                                              |
| Color Identifier | Specifies a proprietary color scheme to associate a color with the VLAN. Color does not affect how frames are forwarded. |
| Туре             | Specifies the type of VLAN:<br>• byPort<br>• byIpSubnet<br>• byProtocolId<br>• bySrcMac                                  |
| MstpInstance     | Identifies the MSTP instance.                                                                                            |

| Name               | Description                                                                                                    |
|--------------------|----------------------------------------------------------------------------------------------------|
| Vrfld              | Indicates the Virtual Router to which the VLAN belongs.                                                                                         |
| VrfName            | Indicates the name of the Virtual Router to which the VLAN belongs.                                                                             |
| PortMembers        | Specifies the slot/port of each VLAN member.                                                                                                    |
| ActiveMembers      | Specifies the slot/port of each VLAN member.                                                                                                    |
| StaticMembers      | Specifies the slot/port of each static member of a policy-based VLAN.                                                                           |
| NotAllowToJoin     | Specifies the slot/ports that are never<br>allowed to become a member of the policy-<br>based VLAN.                                             |
| OspfPassiveMembers | Specifies the slot/ports of each Open<br>Shortest Path First (OSPF) passive<br>member.                                                          |
| Protocolld         | Specifies the network protocol for protocol-<br>based VLANs. This value is taken from the<br>Assigned Numbers of remote function call<br>(RFC). |
|                    | • ip (IP version 4)                                                                                                    |
|                    | ipx802dot3 (Novell Internetwork Packet<br>Exchange (IPX) on Ethernet 802.3 frames)                                                              |
|                    | <ul> <li>ipx802dot2 (Novell IPX on IEEE 802.2 frames)</li> </ul>                                                                                |
|                    | <ul> <li>ipxSnap (Novell IPX on Ethernet Standard<br/>Network Access Protocol (SNAP) frames)</li> </ul>                                         |
|                    | <ul> <li>ipxEthernet2 (Novell IPX on Ethernet Type 2 frames)</li> </ul>                                                                         |
|                    | <ul> <li>appleTalk [AppleTalk on Ethernet Type 2<br/>and Ethernet Symbolic Network Analysis<br/>Program (SNAP) frames]</li> </ul>               |
|                    | decLat (Digital Equipment Corporation<br>Local Area Transport (DEC LAT) protocol)                                                               |
|                    | decOther (Other DEC protocols)                                                                                                    |
|                    | sna802dot2 (IBM SNA on IEEE 802.2 frames)                                                                                                    |
|                    | • snaEthernet2 (IBM SNA on Ethernet Type 2 frames)                                                                                              |
|                    | netBIOS (NetBIOS protocol)                                                                                                    |

| Name       | Description                                                                          |
|------------|--------------------------------------------------------------------------------------|
|            | • xns (Xerox XNS)                                                                    |
|            | • vines (Banyan VINES)                                                               |
|            | • ipv6 (IP version 6)                                                                |
|            | <ul> <li>usrDefined (user-defined protocol)</li> </ul>                               |
|            | <ul> <li>rarp (Reverse Address Resolution<br/>Protocol)</li> </ul>                   |
|            | <ul> <li>PPPoE (Point-to-Point Protocol over<br/>Ethernet)</li> </ul>                |
|            | If the VLAN type is port-based, none is displayed in the Basic tab Protocolld field. |
| SubnetAddr | Specifies the source IP subnet address (IP subnet-based VLANs only).                 |
| SubnetMask | Specifies the source IP subnet mask (IP subnet-based VLANs only).                    |

## 😵 Note:

If you or another user changes the name of an existing VLAN using the VLAN **Basic** tab (or using ACLI), the new name does not initially appear in EDM. To display the updated name, do one of the following:

- Refresh your browser to reload EDM.
- Logout of EDM and login again to restart EDM.
- Click **Refresh** in the VLAN **Basic** tab toolbar. (If the old VLAN name appears in any other tabs, click the **Refresh** toolbar button in those tabs as well.)

# **Configuring an IP address for a VLAN**

### About this task

Assign an IP address to a VLAN to enable routing on the VLAN.

### Procedure

- 1. In the navigation tree, expand the following folders: **Configuration** > **VLAN**.
- 2. Click VLANs.
- 3. In the **Basic** tab, select the VLAN for which you are configuring an IP address.
- 4. Click IP.
- 5. Click Insert.

- 6. Configure the required parameters.
- 7. Click Insert.

## **IP Address field descriptions**

Use the data in the following table to use the IP Address tab.

| Name            | Description                                                                                                    |
|-----------------|----------------------------------------------------------------------------------------------------|
| Interface       | Shows the interface to which this entry applies.                                                                                                    |
| Ip Address      | Specifies the IP address to associate with the VLAN.                                                                                                    |
| Net Mask        | Specifies the subnet mask associated with<br>the IP address of this entry. The value of the<br>mask is an IP address with all the network<br>bits configured to 1 and all the hosts bits<br>configured to 0. |
| BcastAddrFormat | Shows the IP broadcast address format on this interface.                                                                                                    |
| ReasmMaxSize    | Shows the size of the largest IP datagram<br>which this entity can reassemble from<br>incoming IP fragmented datagrams received<br>on this interface.                                                        |
| Vlanld          | Shows the VLAN ID associated with this entry.                                                                                                    |
| BrouterPort     | Indicates whether this entry corresponds to<br>a brouter port, as oppose to a routable<br>VLAN.                                                                                                    |
| MacOffset       | Routable VLANS are assigned MAC<br>addresses arbitrarily or by offset. Their MAC<br>addresses are:                                                                                                    |
|                 | • 24 bits: Avaya ID                                                                                                    |
|                 | • 12 bits: Chassis ID                                                                                                    |
|                 | • 12 bits: 0xA00-0xFFF                                                                                                    |
|                 | If you enter the MAC offset, the lowest 12 bits are 0xA00 plus the offset. If not, they are arbitrary.                                                                                                    |

| Name  | Description                                                                                      |
|-------|--------------------------------------------------------------------------------------------------|
| Vrfld | Associates the VLAN or brouter port with a VRF. VRF ID 0 is reserved for the administrative VRF. |

# **Changing VLAN port membership**

### About this task

Modify VLAN port members to control access to the VLAN.

### Procedure

- 1. In the navigation tree, expand the following folders: Configuration > VLAN.
- 2. Click VLANs.
- 3. Double-click the **PortMembers** number for the VLAN for which you want to modify port membership.
- 4. Click the port members you wish to add or remove.
- 5. Click Ok.
- Click Apply.
   The VLAN port membership is changed.

## **Creating a source IP subnet-based VLAN**

### About this task

Create a source IP subnet-based VLAN so that a potential member becomes an active member of the VLAN if a frame is received from the specified source IP address.

### Procedure

- 1. In the navigation tree, expand the following folders: **Configuration** > **VLAN**.
- 2. Click VLANs.
- 3. In the **Basic** tab, click **Insert**.
- 4. In the Id box, type the VLAN ID.
- 5. In the **Name** box, type the VLAN name.

If a name is not entered, a default name is created.

- 6. In the **Color Identifier** box, select a color or use the color provided. This color is used to visually distinguish the VLANs in a network.
- 7. In the **MstpInstance** box, click the down arrow and choose an MSTI instance from the list.
- 8. In the **Type** box, select **bylpSubnet**.

The fields needed to configure IP subnet-based VLANs are activated.

9. To specify the VLAN port membership, click the ellipsis button (...) for one of the following fields:

#### PortMembers

OR

#### StaticMembers

OR

### NotAllowToJoin

10. Click on each port to choose the desired color:

Yellow—Potential members

or

Green-Always members, static

or

Red—Never members, not allowed to join

## Important:

In a source IP subnet-based VLAN, a potential member becomes an active member of the VLAN after a frame is received from an address on the specified IP network.

- 11. Click **OK**.
- 12. In the **SubnetAddr** box, enter an IP address for the VLAN.
- 13. In the **SubnetMask** box, enter an IP subnet mask for the VLAN.
- 14. In the **AgingTime** box, enter the timeout period in seconds for aging out the dynamic VLAN member ports or use the default.
- 15. Click Insert.
- 16. Collapse the VLANs tab.

The subnet-based VLAN is added to the **Basic** tab.
## Creating a protocol-based VLAN

### About this task

Use a protocol-based VLAN so that the VLAN only carries certain traffic types.

### Procedure

- 1. In the navigation tree, expand the following folders: **Configuration > VLAN**.
- 2. Click VLANs.
- 3. In the **Basic** tab, click **Insert**.
- 4. In the Id box, type the unique VLAN ID or use the ID provided.
- 5. In the **Name** box, type the VLAN name or use the name provided.
- 6. In the **Color Identifier** box, select the color or use the color provided. This color is used to visually distinguish the VLANs in a network.
- 7. In the **MstpInstance** box, click the down arrow and choose an MSTI instance from the list.
- In the Type box, select byProtocolld.

This activates additional fields needed to configure protocol-based VLANs.

9. To specify the VLAN port membership, click the button (...) for one of the following fields:

**Port Members** 

OR

### **StaticMembers**

OR

### NotAllowToJoin

10. Click each port button to choose the desired membership color.

Yellow: Potential members—dynamic (potential members are treated as always members)

OR

Green: Always members-static

OR

Red: Never members-not allowed to join

### Important:

In a protocol-based VLAN for a Virtual Services Platform 9000, a potential member becomes an active member of the VLAN after a frame of the specified protocol is received.

- 11. Click **OK**.
- 12. In the **Protocolld** box, select a protocol ID.
- 13. In the **AgingTime** box, specify the timeout period, in seconds, for aging out the dynamic member ports of the VLAN or use the default.
- 14. Click Insert.
- 15. Collapse the VLANs tab.

The protocol-based VLAN is added to the **Basic** tab.

## Configuring user-defined protocol-based VLANs

### About this task

Configure user-defined protocol-based VLANs to support the networks with nonstandard protocols.

### Procedure

- 1. In the navigation tree, expand the following folders: Configuration > VLAN.
- 2. Click VLANs.
- 3. On the Basic tab, click Insert.
- In the Name box, type the VLAN name.
   If a name is not entered, a default name is created.
- 5. In the **Color Identifier** box, select a color or use the color provided. This color is used to visually distinguish the VLANs in a network.
- 6. In the **Type** box, select **byProtocolld**.
- 7. To specify the VLAN port membership, click the button (...) for one of the following fields:

**Port Members** 

OR

StaticMembers OR 8. Click each port button to achieve the desired membership color:

Yellow: Potential members-dynamic.

OR

Green: Always members—static

OR

Red: Never members-not allowed to join

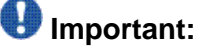

In a user-defined protocol-based VLAN on a Virtual Services Platform 9000 module, a potential member becomes an active member after a frame from the specified protocol is received.

- 9. In the Protocolld box, select usrDefined.
- 10. In the **UserDefinedPid** box, enter the protocol ID for the protocol in the format 0x (protocol type in hexadecimal).

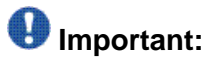

In Virtual Services Platform 9000 modules, the 16-bit Protocol Identifier (PID) assigned to a protocol-based VLAN specifies either an Ethertype, a Destination Service Access Point (DSAP)/Source Service Access Point (SSAP), or a Sub-Network Access Protocol (SNAP) PID, depending on whether the frame encapsulation is Ethernet 2, 802.2, or LLC-SNAP, respectively.

The following PIDs are not valid:

- PID0x0000 through 0x05dc: overlaps with the 802.3 frame length
- PIDs of predefined protocols (for example, IP, IPX, AppleTalk)
- PID 0x8100: reserved by 802.1Q to identify tagged frames
- PID0x9000: used by the diagnostic loopback frames
- PID0x8808: used by 802.3x pause frames
- PID0x4242: overlaps with the BPDU DSAP/SSAP
- 11. Select the encapsulation method in the Encap field.
- 12. In the **AgingTime** box, specify the timeout period, in seconds, for aging out the dynamic member ports of the VLAN or use the default.
- 13. Click Insert.
- 14. Collapse the VLANs tab.

The protocol-based VLAN is added to the **Basic** tab.

## Configuring a source MAC address-based VLAN

### Before you begin

• Verify that source MAC VLAN is enabled for each port that is to be a member of a source MAC VLAN.

#### About this task

Use source MAC-based VLANs to associate a packet with a VLAN if the source MAC address is one of the MAC addresses explicitly associated with the VLAN.

### Procedure

- 1. In the Navigation tree, expand the following folders: **Configuration** > **VLAN**.
- 2. Click VLANs.
- 3. In the **Basic** tab, click **Insert**.
- 4. In the Id box, enter a unique VLAN ID.
- 5. In the **Name** box, type the VLAN name or use the default name.
- 6. In the **Color Identifier** box, select a color or use the default color. This color is used to visually distinguish the VLANs in a network.
- 7. In the **MstpInstance** box, click the down arrow and choose an MSTI instance from the list.
- 8. In the Type box, select bySrcMac.

The fields you require to configure the source MAC-based VLANs become active.

9. To specify the VLAN port membership, click the ellipsis button (...) for one of the following fields:

#### PortMembers

OR

#### **StaticMembers**

OR

#### NotAllowToJoin

- 10. In the **AgingTime** box, specify the timeout period in seconds for aging out the dynamic member ports of the VLAN or use the default of 600 seconds.
- 11. Click Insert.
- 12. On the **Basic** tab, select the newly created VLAN.
- 13. Click Mac.
- 14. Click **Insert** on the VLAN MAC tab.

- 15. In the MacAddr box, specify a source MAC address for the VLAN.
- 16. Click Insert.
- 17. Collapse the MAC, VLAN tab.

### Important:

In a source MAC-based VLAN, a potential member becomes an active member of the VLAN after the system receives a frame with the specified source MAC address.

## Configuring source MAC addresses for a source MACbased VLAN

### Before you begin

• Configure the VLAN.

### About this task

Create a source MAC address for an existing source MAC VLAN.

### Procedure

- 1. In the navigation tree, expand the following folders: Configuration > VLAN.
- 2. Click VLANs.
- 3. In the **Basic** tab, select a source MAC address-based VLAN.
- 4. Click Mac.
- To manually insert a MAC address, click **Insert**, and then enter it in the form nn:nn:nn:nn:nn.
   OR
- 6. To add a MAC address from a file, select File, Add From File.
- 7. Use the selection box to browse for the file location.
- 8. To save a MAC address to a file, select it, select **File**, **Save to File**, and then use the selection box to browse for a save location.
- 9. To delete a MAC address, select it, and then select Delete
- 10. Click Yes.
- 11. Click Close.

The Edit MAC box closes.

### **VLAN MAC field descriptions**

Use the data in the following table to use the VLAN MAC tab.

| Name    | Description                                            |
|---------|--------------------------------------------------------|
| MacAddr | Specifies the MAC addresses associated with this VLAN. |

## **Configuring advanced VLAN features**

### About this task

Use the Advanced VLAN features to configure the VLAN name, aging time, VLAN operation action, QoS level, and NLB mode. The VLAN Operation Action parameter can be useful for troubleshooting.

### Procedure

- 1. In the navigation tree, expand the following folders: **Configuration** > **VLAN**.
- 2. Click VLANs.
- 3. In the VLANs tab, click the **Advanced** tab.
- 4. Configure the parameters as required by double-clicking fields to make changes. You cannot make changes to fields that are grayed out.
- 5. Click Apply.

### **Advanced field descriptions**

Use the data in the following table to use the Advanced tab.

| Name    | Description                                                 |
|---------|-------------------------------------------------------------|
| ld      | Specifies the VLAN ID.                                      |
| Name    | Specifies the name of the VLAN.                             |
| lfIndex | Specifies the logical interface index assigned to the VLAN. |
| Туре    | Specifies the type of VLAN:                                 |

| Name       | Description                                                                                                    |
|------------|----------------------------------------------------------------------------------------------------|
|            | • byPort                                                                                                    |
|            | • byIpSubnet                                                                                                    |
|            | • byProtocolld                                                                                                    |
|            | • bySrcMac                                                                                                    |
| Protocolld | Specifies the network protocol for protocol-<br>based VLANs. This value is taken from the<br>Assigned Numbers RFC: |
|            | • ip (IP version 4)                                                                                                |
|            | • ipx802dot3 (Novell IPX on Ethernet 802.3 frames)                                                                 |
|            | <ul> <li>ipx802dot2 (Novell IPX on IEEE 802.2 frames)</li> </ul>                                                   |
|            | <ul> <li>ipxSnap (Novell IPX on Ethernet SNAP<br/>frames)</li> </ul>                                               |
|            | ipxEthernet2 (Novell IPX on Ethernet Type 2 frames)                                                                |
|            | <ul> <li>appleTalk (AppleTalk on Ethernet Type 2<br/>and Ethernet SNAP frames)</li> </ul>                          |
|            | decLat (DEC LAT protocol)                                                                                          |
|            | decOther (Other DEC protocols)                                                                                     |
|            | <ul> <li>sna802dot2 (IBM SNA on IEEE 802.2 frames)</li> </ul>                                                      |
|            | snaEthernet2 (IBM SNA on Ethernet Type 2 frames)                                                                   |
|            | netBIOS (NetBIOS protocol)                                                                                         |
|            | • xns (Xerox XNS)                                                                                                  |
|            | • vines (Banyan VINES)                                                                                             |
|            | • ipv6 (IP version 6)                                                                                              |
|            | <ul> <li>usrDefined (user-defined protocol)</li> </ul>                                                             |
|            | <ul> <li>RARP (Reverse Address Resolution<br/>protocol)</li> </ul>                                                 |
|            | PPPoE (Point-to-point protocol over<br>Ethernet)                                                                   |
|            | If the VLAN type is not protocol-based, None is displayed in the Basic tab Protocolld field.                       |

| Name                  | Description                                                                                                    |
|-----------------------|----------------------------------------------------------------------------------------------------|
| Encap                 | Specifies the encapsulation method. Values are:                                                                                                    |
|                       | Ethernet II                                                                                                    |
|                       | • SNAP                                                                                                    |
|                       | • LLC                                                                                                    |
|                       | • RAW                                                                                                    |
| AgingTime             | Specifies the timeout period for dynamic<br>VLAN membership. A potential VLAN port is<br>made ACTIVE after it receives a packet that<br>matches the VLAN; if no such packet is<br>received for AgingTime seconds, the port is<br>no longer active.                                                                  |
| MacAddress            | Specifies the MAC address assigned to the virtual router interface for this VLAN. This field is relevant only after the VLAN is configured for routing. This MAC address is used as the Source MAC in routed frames, ARP replies, or Routing Information Protocol (RIP) and Open Shortest Path First (OSPF) frames. |
| Vlan Operation Action | Performs an operation on the VLAN. The values are:                                                                                                    |
|                       | • none                                                                                                    |
|                       | • flushMacFdb: Configures action to<br>flushMacFdb. This action removes the<br>learned MAC addresses from the<br>forwarding database for the selected<br>VLAN.                                                                                                    |
|                       | • flushArp: Configures action to flushArp.<br>This action removes the ARP entries from<br>the address table for the selected VLAN.                                                                                                    |
|                       | • flushlp: Configures action to flushlp. This action removes the learned IP addresses from the forwarding table for the selected VLAN.                                                                                                    |
|                       | • flushDynMemb: Configures action to<br>flushDynMemb. This action removes port<br>members not configured as static from the<br>list of active port members of a policy-<br>based VLAN and removes MAC addresses<br>learned on those ports.                                                                          |
|                       | • all: Configures action to all. This action performs all the supported actions; it does                                                                                                    |

| Name           | Description                                                                                                    |
|----------------|----------------------------------------------------------------------------------------------------|
|                | does not perform the Snoop-related actions.                                                                                                    |
|                | <ul> <li>flushSnoopMemb: This action is not<br/>supported.</li> </ul>                                                                                                    |
|                | <ul> <li>triggerRipUpdate: Configures action to<br/>triggerRipUpdate. After you execute this<br/>command the Virtual Services Platform<br/>9000 immediately sends a RIP request to<br/>solicit the updated RIP routes.</li> </ul> |
|                | <ul> <li>flushSnoopMRtr: This action is not<br/>supported.</li> </ul>                                                                                                    |
| Result         | Specifies the result code after you perform an action.                                                                                                    |
| UserDefinedPid | Specifies the 16-bit user-defined network<br>protocol identifier of a protocol-based VLAN<br>with User Defined protocol.                                                                                                    |
| NlbMode        | Specifies if the NLB administrative privileges are enabled or disabled. The default value is disable.                                                                                                    |

## **Configuring NLB support**

### Before you begin

• The VLAN exists and has an associated IP address.

### About this task

Use Microsoft Network Load Balancer (NLB) to share the workload among multiple clustering servers. Configure NLB support on an IP interface to enable or disable Network Load Balancer (NLB) support. The default value is NLB support disabled.

- 1. In the navigation tree, expand the following folders: **Configuration** > **VLAN**.
- 2. Click VLANs.
- 3. Click the **Advanced** tab.
- 4. In the row for the VLAN, double-click the value in the **NIbMode** column.
- 5. Select the appropriate value.
- 6. Click Apply.

7. Collapse the VLANs tab.

After this step, you can optionally enable Multicast MAC flooding, if appropriate.

- 8. In the navigation tree, open the following folders: **Configuration** > **IP**.
- 9. Click IP.
- 10. Click Globals tab.
- 11. To enable multicast MAC flooding, select the **ArpMcastMacFlooding** check box.

## Configuring a port to accept tagged or untagged frames

### About this task

Configure a port to accept tagged or untagged frames.

### Procedure

- 1. In the Device Physical View tab, select a port.
- 2. In the navigation tree, expand the following folders: **Configuration > Edit > Port**.
- 3. Click General.
- 4. Click the VLAN tab.
- 5. To configure tagging on the port, select the **PerformTagging** check box. This setting applies to all VLANs associated with the port.

### Important:

If the check box is selected, tagging is enabled. All frames sent from this port are tagged.

If the check box is cleared, tagging is disabled. The port does not send tagged frames. The switch removes the tag before sending the frame out of the port.

- 6. To discard tagged frames on a port for which tagging is disabled, select **DiscardTaggedFrames**.
- 7. To discard untagged frames on a port for which tagging is enabled, select **DiscardUntaggedFrames**.
- To designate a default VLAN to associate with a packet that does not match a policybased VLAN, enter a VLAN ID in the **DefaultVLANId** box or use the default VLAN 1.
- 9. Click Apply.

10. Click Close.

## Configuring untagging default VLAN on a tagged port

### About this task

Configure an untagged default VLAN on a tagged port to separate untagged packets originating from a PC from the tagged packets originating from an IP phone.

### Procedure

- 1. In the Device Physical View tab, select a port.
- 2. In the navigation tree, expand the following folders: **Configuration > Edit > Port**.
- 3. Click General.
- 4. Click the VLAN tab.
- 5. Select UntagDefaultVlan.
- 6. In the **DefaultVlanId**, enter a default VLAN ID.
- 7. Click Apply.
- 8. Click Close.

## **Configuring SLPP globally**

### About this task

Enable the Simple Loop Prevention Protocol (SLPP) to detect a loop and automatically stop it.

- 1. In the navigation tree, expand the following folders: **Configuration** > **VLAN**.
- 2. Click SLPP.
- 3. Click the **Global** tab.
- 4. Select GlobalEnable.
- 5. In the **TransmissionInterval** box, type a value for the time interval for loop detection.

6. Click Apply.

### **Global field descriptions**

Use the data in the following table to use the Global tab.

| Name                 | Description                                                                                                    |
|----------------------|----------------------------------------------------------------------------------------------------|
| GlobalEnable         | Activates or disables SLPP globally.                                                                                                    |
| TransmissionInterval | Configures the interval for which loop<br>detection occurs. The interval is expressed<br>in milliseconds in a range from 500–5000.<br>The default value is 500. |

### Job aid

The following table provides the Avaya recommended SLPP values.

### Table 29: SLPP recommended values

|                       | Setting                         |
|-----------------------|---------------------------------|
| Enable SLPP           |                                 |
| Access SMLT           | Yes                             |
| Core SMLT             | No                              |
| IST                   | No                              |
| Primary switch        |                                 |
| Packet Rx threshold   | 5                               |
| Transmission interval | 500 milliseconds (ms) (default) |
| Secondary switch      |                                 |
| Packet Rx threshold   | 50                              |
| Transmission interval | 500 ms (default)                |

## Configuring the SLPP by VLAN

### Before you begin

• Enable SLPP globally before you configure it on a VLAN.

### About this task

Activate SLPP on a VLAN to enable forwarding of the SLPP packet over the VLAN. This configuration controls the boundary of SLPP-PDU transmission.

### Procedure

- 1. In the navigation tree, expand the following folders: **Configuration** > **VLAN**.
- 2. Click SLPP.
- 3. Click the VLANS tab.
- 4. Click Insert.
- 5. Click the VlanID ellipses (...).
- 6. Select the desired VLAN ID.
- 7. Click Ok.
- 8. Select SIppEnable.
- 9. Click Insert.

### **Insert VLANs field descriptions**

Use the data in the following table to use the Insert VLANS dialog box.

| Name       | Description                                                                                                    |
|------------|----------------------------------------------------------------------------------------------------|
| Vlanld     | Specifies the VLAN. Click the ellipsis button to select from a list of VLANs.                                                                                                    |
| SlppEnable | <ul> <li>Activates SLPP on the selected VLAN.</li> <li>The SLPP packet transmission and reception process is active only if you enable the SLPP operation. If you disable the SLPP operation, the following occurs:</li> <li>the system sends no SLPP packets</li> <li>the system discards received SLPP packets</li> </ul> |

## Configuring the SLPP by port

### Before you begin

• Enable SLPP globally before you configure it on a port.

### About this task

Use SLPP on a port to avoid traffic loops on the port.

### Important:

To provide protection against broadcast and multicast storms, Avaya recommends that you enable Rate Limiting for broadcast traffic and multicast traffic.

### Procedure

- 1. In the navigation tree, expand the following folders: Configuration > VLAN.
- 2. Click **SLPP**.
- 3. Click the **Ports** tab.
- 4. Double-click the **PktRxThreshold** box for the desired port to edit the threshold value for packet reception.
- 5. Double-click the **SippEnable** box for the desired port.
- 6. Select true to enable SLPP.
- 7. Click Apply.

### **Ports field descriptions**

Use the data in the following table to use the **Ports** tab.

| Name           | Description                                                                                                    |
|----------------|----------------------------------------------------------------------------------------------------|
| lfIndex        | Specifies the interface index number for a port.                                                                                                    |
| PktRxThreshold | Specifies the threshold for packet reception.<br>Configure the SLPP packet receive<br>threshold to a value (1- 500) that represents<br>the number of received SLPP-PDUs to shut<br>down the port. This variable is a port-level<br>parameter, therefore if the port is tagged,<br>SLPP-PDUs from the various VLANs |

| Name           | Description                                                            |
|----------------|------------------------------------------------------------------------|
|                | increment this single threshold counter. The default is 1.             |
| SIppEnable     | Activates SLPP on the selected interface.                              |
| IncomingVlanId | Shows the VLAN ID of the classified packet on a port disabled by SLPP. |
| SrcNodeType    | Specifies the source node type of the received SLPP packet.            |

### Job aid

The following table provides the Avaya recommended SLPP values.

### Table 30: SLPP recommended values

|                       | Setting                         |
|-----------------------|---------------------------------|
| Enable SLPP           |                                 |
| Access SMLT           | Yes                             |
| Core SMLT             | No                              |
| IST                   | No                              |
| Primary switch        |                                 |
| Packet Rx threshold   | 5                               |
| Transmission interval | 500 milliseconds (ms) (default) |
| Secondary switch      |                                 |
| Packet Rx threshold   | 50                              |
| Transmission interval | 500 ms (default)                |

## **Configuring VLAN loop detection**

Configure loop detect to determine if the same MAC address appears on different ports. Use the optional ARP-Detect feature to account for ARP packets on IP configured interfaces.

### About this task

Configure loop detection to detect the MAC addresses that loop from one port to another port. After a loop is detected, the port on which the MAC addresses are learned is disabled or if a MAC address is found to loop, the MAC address is disabled for that VLAN.

### Important:

The loop detection feature is only enabled on SMLT ports. The loop detection feature is not used on IST ports, on core full-meshed or on square SMLT ports.

A different way to detect loops is to use Simple Loop Prevention Protocol (SLPP) to detect VLAN loops.

### Procedure

- 1. In the Device Physical View tab, select a port.
- 2. In the navigation tree, expand the following folders: **Configuration > Edit > Port**.
- 3. Click General.
- 4. Click the VLAN tab.
- 5. Check the **LoopDetect** check box to enable the LoopDetectAction options.
- 6. If required, select the **ArpDetect** check box.
- 7. In the **LoopDetectAction** box, select the action to be taken if a loop is detected.

### Important:

If **portDown** is selected, the access switch recovers by detecting the failed link. If **macDiscard** is selected, the MAC address that was learned on multiple ports is disabled. If desired, enable **ArpDetect**. If **ArpDetect** is enabled, then Layer 3 loops can be detected.

- 8. Click Apply.
- 9. To view the loop detection status for a port in a VLAN, click **LoopDetect**.
- 10. Click Close.

### Configuring directed broadcast on a VLAN

### About this task

Configure directed broadcast on a VLAN to enable or disable directed broadcast traffic forwarding for an IP interface.

- 1. In the navigation tree, expand the following folders: **Configuration > VLAN**.
- 2. Click VLANs.
- 3. Select a VLAN.
- 4. Click IP.

- 5. Click the Direct Broadcast tab.
- 6. Select DirectBroadcastEnable.

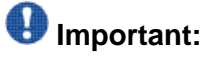

Configure multiple VLANs or IPs in the same subnet but in different systems simultaneously.

7. Click Apply.

### **Direct Broadcast field descriptions**

Use the data in the following table to use the **Direct Broadcast** tab.

| Name                  | Description                                                                                                    |
|-----------------------|----------------------------------------------------------------------------------------------------|
| DirectBroadcastEnable | Specifies that an Isolated Routing Port (IRP)<br>can forward directed broadcast traffic. A<br>directed broadcast is a frame sent to the<br>subnet broadcast address on a remote IP<br>subnet. By disabling or suppressing directed<br>broadcast on an interface, all frames sent to<br>the subnet broadcast address for a local<br>router interface are dropped. Disabling this<br>function protects a host from possible denial<br>of service (DoS) attacks.<br>This feature is enabled by default. With the<br>feature enabled, the Control Processor (CP)<br>module does not receive a copy of the<br>directed broadcast. As a result, the system<br>does not respond to a subnet broadcast ping<br>sent from a remote subnet. |

### Configuring the forwarding database timeout

#### About this task

Configure the forwarding database timeout to age out dynamically learned forwarding information.

- 1. In the navigation tree, expand the following folders: Configuration > VLAN
- 2. Click VLANs.

- 3. Select a VLAN.
- 4. Click Bridge.
- 5. Click the **FdbAging** tab.
- 6. Type an interval, in seconds, for aging out dynamically learned forwarding information, or keep the default.
- 7. Click Apply.

### FDB Aging field descriptions

Use the data in the following table to use the **FDB Aging** tab.

| Name     | Description                                                                                  |
|----------|----------------------------------------------------------------------------------------------|
| FdbAging | Specifies the timeout period (in seconds)<br>used for aging out FDB entries of this<br>VLAN. |

## Viewing VLAN forwarding database information

### About this task

Perform the procedure in this section to view forwarding database entries for all VLANs on the device.

### Procedure

- 1. In the navigation tree, expand the following folders: **Configuration > VLAN**.
- 2. Click VLANs.
- 3. In the VLANs tab, click the **Forwarding** tab.

### Forwarding field descriptions

Use the data in the following table to use the **Forwarding** tab.

| Name   | Description            |
|--------|------------------------|
| VlanId | Specifies the VLAN ID. |

| Name       | Description                                                                                                    |
|------------|----------------------------------------------------------------------------------------------------|
| Address    | Specifies a unicast MAC address for which<br>the VLAN has forwarding or filtering<br>information.                                                                                               |
| Status     | Specifies the status of the VLAN. The values are:                                                                                                    |
|            | • other                                                                                                    |
|            | • invalid                                                                                                    |
|            | • learned                                                                                                    |
|            | • self                                                                                                    |
|            | • mgmt                                                                                                    |
| Port       | Specifies either a value of zero (0) or the port<br>number of the port on which a frame having<br>the specified MAC address was seen. A<br>value of 0 indicates a self-assigned MAC<br>address. |
| SmltRemote | Specifies if the VLAN is a SMLT remote.                                                                                                    |

## Viewing the forwarding database for a specific VLAN

### About this task

Use the forwarding database for a specific VLAN to determine how the system forwards a received frame.

### Procedure

- 1. In the navigation tree, expand the following folders: Configuration > VLAN
- 2. Click VLANs.
- 3. Select a VLAN.
- 4. Click Bridge.
- 5. Click the Forwarding tab.

## Forwarding field descriptions

Use the data in the following table to use the **Forwarding** tab.

| Name       | Description                                                                                                    |
|------------|----------------------------------------------------------------------------------------------------|
| VlanId     | Specifies the ID of the VLAN.                                                                                                    |
| Address    | Specifies a unicast MAC address for which the bridge has forwarding or filtering information.                                                                                                   |
| Status     | Specifies the status. Values include:                                                                                                    |
|            | <ul> <li>self—one of the bridge addresses</li> </ul>                                                                                                    |
|            | • learned—a learned entry that is being used                                                                                                    |
|            | mgmt—a static entry                                                                                                    |
| Port       | Specifies either a value of zero (0) or the port<br>number of the port on which a frame having<br>the specified MAC address was seen. A<br>value of 0 indicates a self-assigned MAC<br>address. |
| SmltRemote | Specifies whether this is an SMLT VLAN.                                                                                                    |

## **Clearing learned MAC addresses by VLAN**

### About this task

Use the clear learned MAC addresses feature to flush the bridge forwarding database.

- 1. In the navigation tree, expand the following folders: **Configuration** > **VLAN**.
- 2. Click VLANs.
- 3. Click the **Advanced** tab.
- 4. Double-click in the VLAN Operation Action field.
- 5. Choose FlushMacFdb from the list.
- 6. Click Apply.

## **Clearing learned MAC addresses for all VLANs by port**

### About this task

Clear learned MAC addresses for all VLANs by port to clear all the forwarding database (FDB) for VLANs associated with this port.

### Procedure

- 1. In the Device Physical View tab, select a port.
- 2. In the navigation tree, expand the following folders: **Configuration > Edit > Port**.
- 3. Click General.
- 4. In the Interface tab Action box, select FlushMacFdb.
- 5. Click Apply.

All learned MAC addresses are cleared from the forwarding database (FDB) for VLANs associated with this port.

6. Click Close.

## **Configuring static forwarding**

### About this task

Configure static forwarding to specify the group of ports that are allowed to forward frames.

### Important:

Entries are valid for unicast and for group/broadcast addresses.

- 1. In the navigation tree, expand the following folders: **Configuration** > **VLAN**.
- 2. Click VLANs.
- 3. Select a VLAN.
- 4. Click Bridge.
- 5. In the Bridge, VLAN tab, click the Static tab.
- 6. Click Insert.
- 7. In the MacAddress box, enter a forwarding destination MAC address.

- 8. In the **Port** box, click the ellipsis button (...).
- 9. Select the port on which the frame is received.
- 10. Click **Ok**.
- 11. Click Insert.

### **Static field descriptions**

Use the data in the following table to use the Static tab.

| Name       | Description                                                                                                    |
|------------|----------------------------------------------------------------------------------------------------|
| MacAddress | Specifies the destination MAC address in a frame to which the forwarding information for this entry applies. This object can take the value of a unicast address. |
| Port       | Specifies the port number of the port on which the frame is received.                                                                                             |
| VlanId     | Specifies the VLAN ID.                                                                                                    |
| Status     | Specifies the status of the VLAN.                                                                                                    |

## Configuring static multicast for a bridge

### About this task

Configure static multicast for a bridge to add a multilink trunk.

- 1. In the navigation tree, expand the following folders: **Configuration** > **VLAN**.
- 2. Click VLANs.
- 3. Select a VLAN.
- 4. Click Bridge.
- 5. Click the **Multicast** tab.
- 6. Click Insert.
- 7. In the Address box, enter the source MAC address for the VLAN.
- 8. Click the ellipsis (...) button beside ForwardingPorts to select the required ports.

9. Click the ellipsis (...) button beside MItIds to select the required MLT.

10. Click Insert.

### **Multicast field descriptions**

Use the data in the following table to use the **Multicast** tab.

| Name            | Description                                                      |
|-----------------|------------------------------------------------------------------|
| Vlanld          | Specifies the VLAN ID.                                           |
| Address         | Specifies the source MAC address.                                |
| ForwardingPorts | Specifies the ports that forward the source MAC address.         |
| Mitids          | Specifies a list of MLTs to which this MAC address is forwarded. |
| NumMitids       | Specifies the number of MLT IDs.                                 |

## **Enabling global MAC security**

### About this task

Enable global MAC security to filter out (drop) packets that contains certain MAC addresses as source or destination globally on the switch. Configure a set of MAC addresses. The system drops a packet that contains one of these configured MAC addresses as source or destination.

- 1. In the navigation tree, expand the following folders: **Configuration** > **VLAN**.
- 2. Click Global Mac Filtering.
- 3. Click the Mac Filter tab.
- 4. Click Insert.
- 5. Type the address.
- 6. Click Insert.

### **Mac Filter field descriptions**

Use the data in the following use the Mac Filter tab

| Name                   | Description                                                |
|------------------------|------------------------------------------------------------|
| GlobalMacFilterAddress | Specifies a MAC address that the switch discards globally. |

### **Configuring multiple DSAPs and SSAPs**

#### Before you begin

• Create a user-defined or an sna802.2 VLAN before performing the following procedure.

#### About this task

Configure multiple Destination Service Access Points (DSAP) and Source Service Access Points (SSAP) to add a VLAN to the DSAP for each port.

#### Procedure

- 1. In the navigation tree, expand the following folders: Configuration > VLAN.
- 2. Click VLANs.
- 3. In the VLANs tab, click the **Advanced** tab.
- 4. Select the VLAN to which you want to add a DSAP and click DSAP/SSAP.
- 5. Click Insert.
- 6. Enter a DSAP/SSAP value in hexadecimal form.
- 7. Click **Insert**.

### **DSAP/SSAP** field descriptions

Use the data in the following table to use the **DSAP/SSAP** tab.

| Name      | Description                     |
|-----------|---------------------------------|
| VlanID    | Specifies the VLAN ID.          |
| DSAP/SSAP | Specifies a DSAP or SSAP value. |

## Enabling unknown MAC discard

### About this task

After you configure a port with UnknownMacDiscard enabled, the port drops packets with unknown source MAC addresses.

### Procedure

- 1. In the Device Physical View tab, select a port or multiple ports.
- 2. In the navigation tree, expand the following folders: **Configuration > Edit > Port**.
- 3. Click General.
- 4. Click the **Interface** tab.
- 5. Select UnknownMacDiscard.
- 6. Click Apply.

### **Configuring MAC learning parameters**

### Before you begin

• To use MAC learning features, you must enable UnknownMacDiscard on the port.

### About this task

Configure MAC learning parameters to control high-security environments that restrict access to the network. This feature is based on the Layer 2 MAC address of the network devices connected to the Avaya Virtual Services Platform 9000.

After you configure a port with UnknownMacDiscard enabled, the port drops packets with unknown source MAC addresses. Use the auto-learning feature to configure the number of unknown MAC addresses to learn on a port. Use the allow MAC learning feature to permit forwarding of packets from specific source MAC addresses for specific ports.

Configure auto-learning so the system processes packets with an unknown MAC address. You configure the number of address the system learns by configuring a maximum number of addresses.

- 1. In the Device Physical View tab, select a port or multiple ports.
- 2. In the navigation tree, expand the following folders: **Configuration > Edit > Port**.

- 3. Click General.
- 4. Click the **MAC Security** tab.
- 5. Configure the parameters as required.
- 6. Click Apply.

## **MAC Security field descriptions**

Use the data in the following table to use the MAC Security tab.

| Name               | Description                                                                                                    |
|--------------------|----------------------------------------------------------------------------------------------------|
| AutoLearnEnable    | Configures the port to auto-learn addresses<br>for the allowed MAC table. You must enable<br>auto-learn for the remainder of the<br>configuration on this tab to apply.                  |
| AutoLearnMode      | Configures the auto-learn mode on the port for populating the allowed MAC table.                                                                                                    |
| AutoLearnTableMode | Configures the allowed MAC table to the current state. If you configure this parameter to locked, no new MAC addresses are learned.                                                      |
| LogViolations      | Enables the system to create a system log<br>entry after a disallowed MAC address<br>attempts to send traffic through the selected<br>port.                                              |
| SendTrap           | Indicates whether a trap is sent to the<br>management station after a MAC address<br>violation is detected on the selected port. The<br>default is disable.                              |
| DisablePort        | Indicates whether the selected port is<br>disabled if a MAC address violation is<br>detected. Enable means that the port is<br>disabled if this event occurs. The default is<br>disable. |
| MacCountMax        | Specifies the maximum number of MAC addresses that can be added to the selected port. The valid values are 0 to 2048.                                                                    |
| MacCountCur        | Specifies the current number of MAC addresses added to the selected port.                                                                                                    |

## **Configuring MAC address learning**

### Before you begin

- You must enable auto-learn.
- The allow-mac and auto-learning attributes are part of the unknownMacDiscard feature at the port level. These attributes take effect only if you enable unknownMacDiscard for the port.

### About this task

Configure MAC address learning on a port to limit traffic on that port to data to and from specific MAC addresses. This configuration only applies to ports configured with MAC learning autolearn enabled. Specify the MAC addresses that can be learned.

### Procedure

- 1. In the navigation tree, expand the following folders: **Configuration** > **VLAN**.
- 2. Click MAC Security.
- 3. Click the Allow MAC tab.
- 4. Click Insert.
- 5. In the Address box, enter the source MAC address.
- 6. In the **Ports** box, click the ellipsis button (...).
- 7. Select the ports you want to configure.
- 8. Click **Ok**.
- 9. Click Insert.

### Allow MAC field descriptions

Use the data in the following table to use the **Allow MAC** tab.

| Name    | Description                                                                     |
|---------|---------------------------------------------------------------------------------|
| Address | Specifies the source MAC address of an entry.                                   |
| Ports   | Specifies the allowed ports on which the MAC address of this entry are learned. |

## Modifying auto-learned MAC addresses

### About this task

Modify the auto-learned MAC addresses to change a MAC address that is automatically learned to one that can be manually edited. Manually edited MAC addresses do not count towards the maximum number of addresses that can be learned.

### Procedure

- 1. In the navigation tree, expand the following folders: **Configuration** > **VLAN**.
- 2. Click MAC Security.
- 3. Click the Auto Learn tab.
- 4. Double-click in the **Auto Learn Action** field for the address you want to change and then select **ConvertToManualEdit** from the list.
- 5. Click Apply.

### Auto Learn field descriptions

Use the data in the following table to use the Auto Learn tab.

| Name              | Description                                                                                                    |
|-------------------|----------------------------------------------------------------------------------------------------|
| Address           | Specifies the source MAC address of the auto-learned entries.                                                                                                    |
| Port              | Specifies the port where the MAC address is learned.                                                                                                    |
| Auto Learn Action | Converts an auto-learned MAC address<br>entry to a manual edit MAC address entry.<br>The variable provides a mechanism for you<br>to move a MAC address entry from the auto-<br>learned table to the Manual Edit table.<br>Settings:<br>• None<br>• convertToManualEdit |

## **Configuring limit learning**

### About this task

Limit MAC address learning to limit the number of forwarding database (FDB) entries learned on a particular port to a user-specified value. After the number of learned forwarding database entries reaches the maximum limit, packets with unknown source MAC addresses are flooded to all member ports.

### Procedure

- 1. In the Device Physical View tab, select a port or multiple ports.
- 2. In the navigation tree, expand the following folders: **Configuration > Edit > Port**.
- 3. Click General.
- 4. Click the Limit-Learning tab.
- 5. Configure the parameters as required.

### Limit Learning field descriptions

Use the data in the following table to use the Limit-Learning tab.

| Name             | Description                                                                                                    |
|------------------|----------------------------------------------------------------------------------------------------|
| PortNum          | Shows the slot and port number to configure.                                                                      |
| MaxMacCount      | Configures the number of entries in the MAC table for the port that causes learning to stop. The default is 1024. |
| MinMacCount      | Configures the number of entries in the MAC table for the port at which learning can resume. The default is 512.  |
| CurrentMacCount  | Shows the number of entries currently in the MAC table for the port.                                              |
| Enable           | Enables or disables limit learning for the port.                                                                  |
| MacLearning      | Shows if MAC learning is enabled or disabled for the port.                                                        |
| ViolationLogTrap | Configures the system to send a trap to the management station after a MAC address                                |

| Name              | Description                                                                                                    |
|-------------------|----------------------------------------------------------------------------------------------------|
|                   | violation is detected on the port. The default is disable.                                                         |
| ViolationDownPort | Configures the system to disable the port<br>after a MAC address violation is detected.<br>The default is disable. |

# **Chapter 6: Spanning tree fundamentals**

This section describes the spanning tree features supported on Avaya Virtual Services Platform 9000.

Virtual Services Platform 9000 supports Rapid Spanning Tree Protocol (RSTP) and Multiple Spanning Tree Protocol (MSTP).

### **Spanning tree**

Spanning Tree protocols detect and eliminate logical loops in a bridged or switched network. If multiple paths exist, the spanning tree algorithm configures the network so that a bridge or device uses the root bridge path based on hop counts. Although link speed is taken into account, the path is based on the root bridge rather than on an optimized path. If that path fails, the protocol automatically reconfigures the network and makes another path active, thereby sustaining network operations. Virtual Services Platform 9000 supports RSTP and MSTP but can downgrade a port automatically if it receives an STP Bridge Protocol Data Unit (BPDU) from a switch that runs STP.

### **Spanning Tree Groups**

Spanning Tree Groups (STGs) represent logical topologies. A topology is created based on bridge configuration values such as root bridge priority. In the case of multiple STGs, you can map a VLAN to the most appropriate logical topology in the physical network.

Virtual Services Platform 9000 supports spanning-tree modes RSTP and MSTP. The default spanning-tree mode is MSTP. The default STG is 0. In RSTP mode, all VLANs run in the default STG. In MSTP mode, you can create additional STGs by using the VLAN create command. Virtual Services Platform 9000 supports up to 64 STGs.

The root bridge for Rapid Spanning Tree Protocol (RSTP) and Multiple Spanning Tree Protocol (MSTP) is determined by comparing attributes of each bridge in the network.

The protocol considers bridge priority first. If more than one bridge has the same priority, then the protocol must consider the bridge ID. The bridge with the lowest ID becomes the root bridge. For MSTP, this bridge is called the Common and Internal Spanning Tree (CIST) Root because it is the root of the entire physical network.

In MSTP mode, you can create additional Spanning Tree instances, by using the VLAN command. These instances, known as Multiple Spanning Tree Instances (MSTIs), can assign different priorities to switches. The MSTIs have different link costs or port priorities and as a result create separate logical topologies.

MSTP also allows the creation of MSTP regions. A region is a collection of switches sharing the same view of physical and logical topologies. For switches to belong to the same region, the following attributes must match:

- MSTP configuration ID selector
- MSTP configuration name
- MSTP configuration revision number
- VLAN instance mapping

Links connecting sections are called boundary ports. In a region, the boundary switch that contains the boundary port providing the shortest external path cost to the CIST Root is the CIST Regional Root.

### STGs and VLANs

When you map VLANs to STGs, be aware that all links on the bridge belong to all STGs. Because each Spanning Tree group can differ in its decision to make a link forwarding or blocking, you must ensure that the ports you add to a VLAN are in the expected state.

Untagged ports can only belong to one VLAN and therefore can only belong to one STG. Tagged ports can belong to multiple VLANs and therefore to multiple STGs.

## Rapid Spanning Tree Protocol and Multiple Spanning Tree Protocol

The Rapid Spanning Tree Protocol (RSTP or IEEE 802.1w) reduces the recovery time after a network breakdown. It also maintains backward compatibility with IEEE 802.1d (the spanning tree implementation prior to RSTP). In certain configurations, the recovery time of RSTP can be reduced to less than 1 second. RSTP also reduces the amount of flooding in the network by enhancing the way Topology Change Notification (TCN) packets are generated.

With Multiple Spanning Tree Protocol (MSTP or IEEE 802.1s), you can configure multiple instances or Spanning Tree groups on the same device. Each instance or Spanning Tree group can include one or more VLANs.

By using RSTP and MSTP, Virtual Services Platform 9000 achieves the following:

- reduces convergence time after a topology change (from 30 seconds to less than 1 or 2 seconds)
- eliminates unnecessary flushing of the MAC database and the flooding of traffic to the network
- creates backward compatibility with classic 802.1d switches
- creates support for 64 instances of spanning tree in MSTP mode

The following sections relate to RSTP and MSTP:

- <u>RSTP interoperability with STP</u> on page 105
- Differences in port roles for STP and RSTP on page 105
- Port roles: root forwarding role on page 106
- Port roles: designated forwarding role on page 106
- Port roles: alternate blocking role on page 106
- Edge port on page 106
- Path cost values on page 106
- RSTP negotiation process on page 107

### **RSTP** interoperability with STP

RSTP provides a parameter called ForceVersion to provide backward compatibility with standard STP. A user can configure a port in either STP-compatible mode or RSTP mode:

- An STP-compatible port transmits and receives only STP Bridge Protocol Data Units (BPDUs). An RSTP BPDU that the port receives in this mode is discarded.
- An RSTP-compatible port transmits and receives only RSTP BPDUs. If an RSTP port receives an STP BPDU, it becomes an STP port. User intervention is required to change this port back to RSTP mode. This process is called Port Protocol Migration.

### Differences in port roles for STP and RSTP

RSTP is an enhanced version of STP. These two protocols have almost the same parameters.

The following table lists the differences in port roles for STP and RSTP. STP supports two port roles, while RSTP supports four port roles.

| Port Role  | STP | RSTP | Description                                                                                                    |
|------------|-----|------|----------------------------------------------------------------------------------------------------|
| Root       | Yes | Yes  | This port receives a better BPDU<br>than its own and has the best path<br>to reach the Root. The root port is<br>in Forwarding state. The root port<br>and designated ports can be in the<br>Discarding state before they go to<br>root forwarding. |
| Designated | Yes | Yes  | This port has the best BPDU on the segment. The designated port is in the Forwarding state.                                                                                                    |
| Alternate  | No  | Yes  | This port receives a better BPDU<br>than its own BPDU, and a root port<br>exists within the same device. The<br>alternate port is in the Discarding<br>state.                                                                                       |
| Backup     | No  | Yes  | This port receives a better BPDU<br>than its own BPDU, and this BPDU<br>is from another port within the same<br>device. The backup port is in the<br>Discarding state.                                                                              |

#### Table 31: Differences in port roles for STP and RSTP

### Port roles: root forwarding role

MSTP and RSTP root forwarding roles are as follows:

- The port that receives the best path BPDU on a device is the root port, and is referred to as a Root Forwarding (RF) port. This is the port that is the closest to the root bridge in terms of path cost.
- The spanning tree algorithm elects a single root bridge in a bridged network. With MSTP, a root bridge is selected for the Common and Internal Spanning Tree (CIST). A root bridge is selected for the region, and a root bridge is selected for each spanning tree instance.
- The root bridge is the only bridge in a network that does not have root ports; all ports on a root bridge are Designated Forwarding (DF).
- Only one path towards a root bridge can exist on a given segment; otherwise, loops can occur.

### Port roles: designated forwarding role

MSTP and RSTP designated forwarding roles are as follows:

- All bridges connected on a segment monitor the BPDUs of all other bridges. The bridge that sends the best BPDU is the root bridge for the segment.
- The corresponding port on the bridge is referred to as a Designated Forwarding Port.

### Port roles: alternate blocking role

MSTP and RSTP alternate blocking roles are as follows:

- A blocked port is defined as not being the designated or root port. An alternate port provides an alternate path to the root and can replace the root port if it fails.
- An alternate blocked port is a port that is blocked because it received better path cost BPDUs from another bridge.

### Port roles: backup blocking role

MSTP and RSTP backup blocking roles are as follows:

• A backup port receives the more useful BPDUs from the bridge on which the port exists.

### Edge port

RSTP uses a parameter called the edge port. After a port connects to a nonswitch device, such as a PC or a workstation, it must be configured as an edge port. An active edge port enters the forwarding state without delay. An edge port becomes a nonedge port if it receives a BPDU.

### Path cost values

RSTP and MSTP recommend new path cost values that support a wide range of link speeds. The following table lists the recommended path cost values.

#### Table 32: Recommended path cost values

| Link speed                     | Recommended value |
|--------------------------------|-------------------|
| Less than or equal to 100 Kb/s | 200 000 000       |
| 1 Mb/s                         | 20 000 000        |

| Link speed | Recommended value |
|------------|-------------------|
| 10 Mb/s    | 2 000 000         |
| 100 Mb/s   | 200 000           |
| 1 Gb/s     | 20 000            |
| 10 Gb/s    | 2000              |
| 100 Gb/s   | 200               |
| 1 Tb/s     | 20                |
| 10 Tb/s    | 2                 |

### **RSTP** negotiation process

The following section describes the negotiation process between switches that takes place before PCs can exchange data (see the following figure).

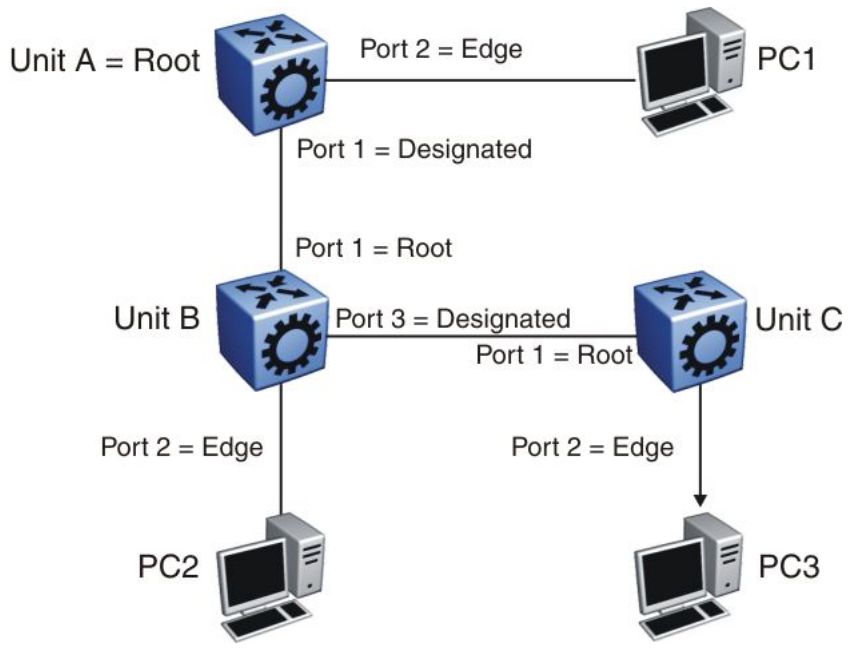

#### Figure 6: RSTP negotiation process

After turning on, all ports assume the role of designated ports. All ports are in the discarding state except edge ports. Edge ports go directly into the forwarding state without delay.

Unit A port 1 and Unit B port 1 exchange BPDUs. Unit A knows that it is the root and that Unit A port 1 is the designated port. Unit B learns that Unit A has higher priority. Unit B port 1 becomes the root port. Both Unit A port 1 and Unit B port 1 are still in the discarding state.

Unit A starts the negotiation process by sending a BPDU with the proposal bit set.

Unit B receives the proposal BPDU and configures its nonedge ports to discarding state. This operation occurs during the synchronization process.

Unit B sends a BPDU to Unit A with the agreement bit set.

Unit A configures port 1 to the forwarding state, and Unit B configures port 1 to the forwarding state. PC 1 and PC 2 can now communicate. The negotiation process now moves on to Unit

B port 3 and its partner port. PC 3 cannot exchange data with either PC 1 or PC 2 until the negotiation process between Unit B and Unit C finishes.

The RSTP convergence time depends on how quickly the Virtual Services Platform 9000 can exchange BPDUs during the negotiation process, and on the number of switches in the network.
# Chapter 7: Spanning Tree configuration using ACLI

This chapter describes how to configure the Spanning Tree mode, MSTP, and RSTP using Avaya Command Line Interface (ACLI) commands.

### Important:

Avaya Virtual Services Platform 9000 supports up to 64 STGs in a device.

# **Configuring Spanning Tree**

#### Before you begin

• You must log on to the Global Configuration mode in ACLI.

#### About this task

Configure the STP mode to configure the spanning tree mode on the device.

#### Procedure

Configure the STP mode: boot config flags spanning-tree-mode {rstp|mstp}

## Variable definitions

Use the data in the following table to use the boot config flags spanning-tree-mode command.

#### Table 33: Variable definitions

| Variable  | Value                                                                                                    |
|-----------|----------------------------------------------------------------------------------------------------|
| rstp mstp | Specifies the Spanning Tree modes: Rapid<br>Spanning Tree Protocol (RSTP) or Multiple<br>Spanning Tree Protocol (MSTP). |

# **Configuring Rapid Spanning Tree Protocol**

#### Before you begin

• You must log on to the Global Configuration mode in ACLI.

#### About this task

Configure Rapid Spanning Tree Protocol (RSTP) to reduce the recovery time after a network breakdown.

#### Procedure

#### Configure RSTP:

```
spanning-tree rstp [forward-time <400-3000>] [group-stp enable]
[hello-time <100-1000>] [max-age <600-400>] [pathcost-type
<bits16|bits32>] [priority <0-61440>] [tx-holdcount <1-10>]
[version <rstp|stp-compatible>]
```

### Variable definitions

Use the data in the following table to use the spanning-tree rstp command.

#### Table 34: Variable definitions

| Variable                      | Value                                                                                                    |
|-------------------------------|----------------------------------------------------------------------------------------------------|
| forward-time <400-3000>       | Configures the RSTP forward delay for the bridge in hundredths of a second.                                                                         |
| group-stp enable              | Enables or disables RSTP for a specific STG. Enter the no form of the command to disable RSTP for the STG (no spanning-tree rstp group-stp enable). |
| hello-time <100-1000>         | Assigns the RSTP hello time delay for the bridge in hundredths of a second.                                                                         |
| max-age <600-4000>            | Assigns the RSTP maximum age time for the bridge in hundredths of a second.                                                                         |
| pathcost-type {bits16 bits32} | Assigns the RSTP default pathcost version.<br>The default is 32 bits.                                                                               |
| priority <0-61440>            | Assigns the RSTP bridge priority.                                                                                                    |

| Variable                      | Value                                                                      |
|-------------------------------|----------------------------------------------------------------------------|
| tx-holdcount <1-10>           | Assigns the RSTP transmit hold count from 1 to 10. The default value is 6. |
| version {rstp/stp-compatible} | Sets the version to RSTP or STP compatible.                                |

## **Configuring Rapid Spanning Tree Protocol for a port**

#### Before you begin

• You must log on to the GigabitEthernet Interface Configuration mode in ACLI.

#### About this task

Configure RSTP to reduce the recovery time after a network breakdown.

#### Procedure

Configure RSTP:

```
spanning-tree rstp cost <1-200000000> edge-port <false|true>
p2p <auto|force-false|force-true> port {slot/port} priority <0-
240> protocol-migration <false|true> stp enable
```

## Variable definitions

Use the data in the following table to use the spanning-tree rstp command.

#### Table 35: Variable definitions

| Variable                                                        | Value                                                                                                    |
|-----------------------------------------------------------------|----------------------------------------------------------------------------------------------------|
| cost <1-20000000>                                               | Specifies the contribution of this port to the path cost.                                                                                                    |
| edge-port <false true></false true>                             | Configures the edge-port value for the port.<br>A value of true indicates that this port is an<br>edge-port, and a value of false indicates that<br>this port is a nonedge-port.                                                                   |
| p2p <auto force-false force-true></auto force-false force-true> | Specifies the point-to-point status of the LAN<br>segment attached to this port. A value of<br>force-true indicates that this port is treated as<br>if it connects to a point-to-point link. A value<br>of force-false indicates that this port is |

| Value                                                                                                    |
|----------------------------------------------------------------------------------------------------|
| treated as having a shared media<br>connection. A value of auto indicates that this<br>port is considered to have a point-to-point<br>link if it is an aggregator and all of its<br>members are aggregatable, or if the MAC<br>entity is configured for full-duplex operation,<br>either through autonegotation or by<br>management means. |
| Configures the port value.                                                                                                    |
| Assigns the RSTP bridge priority in a range of 0–240. The value has to increment in steps of 16.                                                                                                    |
| Enables or disables protocol migration for the port.                                                                                                    |
| Configures STP for the port.                                                                                                    |
|                                                                                                    |

# **Configuring the Rapid Spanning Tree Protocol version**

#### Before you begin

• You must log on to the Global Configuration mode in ACLI.

#### About this task

Perform this procedure to specify the RSTP mode.

#### Procedure

Configure Rapid Spanning Tree Protocol version: spanning-tree rstp version {rstp|stp-compatible}

## Variable definitions

Use the data in the following table to use the spanning-tree rstp version command.

#### Table 36: Variable definitions

| Variable                           | Value                                          |
|------------------------------------|------------------------------------------------|
| rstp version {rstp stp-compatible} | Sets the version to RSTP or to STP compatible. |

| Variable | Value                |
|----------|----------------------|
|          | The default is RSTP. |

## Viewing the global RSTP configuration information

#### About this task

View the global RSTP configuration information to display the Rapid Spanning Tree Protocol (RSTP) configuration details.

#### Procedure

View global RSTP configuration information: show spanning-tree rstp config

## **Viewing RSTP statistics**

#### About this task

Perform this procedure to view RSTP statistics.

#### Procedure

View RSTP statistics: show spanning-tree rstp statistics

## Viewing the RSTP status

#### About this task

View the RSTP status to display the RSTP related status information for the selected bridge.

#### Procedure

View the RSTP status: show spanning-tree rstp status

# Viewing the RSTP configuration information

#### About this task

View the RSTP configuration information to display the RSTP-related port level configuration details.

#### Procedure

View RSTP configuration information:

```
show spanning-tree rstp port config [slot/port[-slot/port]
[,...]]
```

## Variable definitions

Use the data in the following table to use optional parameters with the show spanning-tree rstp port config command.

#### Table 37: Variable definitions

| Variable                            | Value                              |
|-------------------------------------|------------------------------------|
| <pre>slot/port[-slot/port][,]</pre> | Specifies a port or list of ports. |

## Viewing the RSTP status for a port

#### About this task

View the RSTP status for a port to display the RSTP-related status information for a selected port.

#### Procedure

View the RSTP status for a port:

```
show spanning-tree rstp port status [slot/port[-slot/port]
[,...]]
```

## Variable definitions

Use the data in the following table to use optional parameters with the show spanning-tree rstp port status command.

#### Table 38: Variable definitions

| Variable                   | Value                                |
|----------------------------|--------------------------------------|
| [slot/port[-slot/port][,]] | Specifies the port or list of ports. |

## Viewing RSTP information for a selected port

#### Before you begin

• You must log on to the Privileged EXEC mode in ACLI.

#### About this task

View the RSTP information for a selected port to display the RSTP-related configuration information for the selected port.

#### Procedure

View the RSTP information for a selected port:

```
show spanning-tree rstp port statistics [slot/port[-slot/port]
[,...]]
```

## Variable definitions

Use the data in the following table to use optional parameters with the show spanning-tree rstp port statistics command.

#### Table 39: Variable definitions

| Variable                   | Value                                |
|----------------------------|--------------------------------------|
| [slot/port[-slot/port][,]] | Specifies the port or list of ports. |

# Viewing the RSTP role

#### About this task

View the RSTP role to display the RSTP information.

#### Procedure

View the RSTP role: show spanning-tree rstp port role [slot/port[-slot/port][,...]]

## Variable definitions

Use the data in the following table to use optional parameters with the show spanning-tree rstp port role command.

#### Table 40: Variable definitions

| Variable                   | Value                               |
|----------------------------|-------------------------------------|
| [slot/port[-slot/port][,]] | Specifies the port or list of ports |

## Viewing spanning tree configuration

#### About this task

Perform this procedure to view configuration and status information for spanning tree in your network.

#### Procedure

- 1. View spanning tree configuration information: show spanning-tree config
- 2. View spanning tree status information: show spanning-tree status

# **Configuring Multiple Spanning Tree Protocol**

#### Before you begin

• You must log on to the Global Configuration mode in ACLI.

#### About this task

Configure Multiple Spanning Tree Protocol to configure the MSTP configuration version.

#### Procedure

Configure MSTP: spanning-tree mstp

## Variable definitions

Use the data in the following table to use the spanning-tree mstp command.

#### Table 41: Variable definitions

| Variable                                                                                                    | Value                                                                                          |
|----------------------------------------------------------------------------------------------------|------------------------------------------------------------------------------------------------|
| forward-time <400-3000>                                                                                     | Configures the MSTP forward delay for the bridge from 400 to 3000 hundredths of a second.      |
| max-age <600-4000>                                                                                          | Assigns the MSTP maximum age time for the bridge from 600 to 4000 one hundredths of a second.  |
| max-hop <100-4000>                                                                                          | Assigns the MSTP bridge maximum hop count.The range is 100 to 4000 one hundredths of a second. |
| msti <1-63> priority <0–65535>                                                                              | Assigns the MSTP MSTI instance parameter.                                                      |
| pathcost-type {bits16 bits32}                                                                               | Assigns the MSTP default pathcost type to either 16 bits or 32 bits. The default is 32 bits.   |
| priority <0-61440>                                                                                          | Assigns the MSTP bridge priority in a range of 0 to 61440 in steps of 4096.                    |
| region [config-id-sel <0-255>] [region-<br>name <word 1-32="">] [region-version<br/>&lt;0-65535&gt;]</word> | Assigns the MSTP region commands:                                                              |

| Variable                           | Value                                                                                                    |
|------------------------------------|----------------------------------------------------------------------------------------------------|
|                                    | <ul> <li>config-id-sel—Assigns the MSTP region<br/>configuration ID number. The range is 0 to<br/>255.</li> </ul>               |
|                                    | <ul> <li>region-name—Assigns the MSTP region name.<br/>The character string can be a range of 1 to 32<br/>characters</li> </ul> |
|                                    | <ul> <li>region-version—Assigns the MSTP region<br/>version. The range is 0 to 65535.</li> </ul>                                |
| tx-holdcount <1-10>                | Assigns the MSTP transmit hold count. The range is 1 to 10. The default value is 3.                                             |
| version {mstp rstp stp-compatible} | Assigns the bridge version.                                                                                                    |

# **Configuring MSTP MSTI options**

#### Before you begin

• You must log on to the Global Configuration mode in ACLI.

#### About this task

Configure MSTP multiple spanning tree instance (MSTI) options to configure the configuration version.

#### Procedure

Configure MSTP MSTI:
spanning-tree mstp msti <1-63> priority <0-65535>

## Variable definitions

Use the data in the following table to use the spanning-tree mstp msti <1-63> priority <0-65535> command.

#### Table 42: Variable definitions

| Variable  | Value                                                             |
|-----------|-------------------------------------------------------------------|
| <1-63>    | Specifies the instance ID.                                        |
| <0–65535> | Specifies the priority value. Enter values in increments of 4096: |

| Variable | Value   |
|----------|---------|
|          | • 4096  |
|          | • 8192  |
|          | • 12288 |
|          | • 16384 |
|          | • 20480 |
|          | • 24576 |
|          | • 28672 |
|          | • 32768 |
|          | • 36864 |
|          | • 40960 |
|          | • 45056 |
|          | • 49152 |
|          | • 53248 |
|          | • 57344 |
|          | • 61440 |

# **Configuring Ethernet MSTP**

#### Before you begin

• You must log on to the GigabitEthernet Interface Configuration mode for a specific port in ACLI.

#### About this task

Configure Ethernet MSTP on a port to enable this feature.

#### Procedure

#### Configure Ethernet MSTP:

```
spanning-tree mstp [cost <1-20000000>] [edge-port <false|
true>] [force-port-state enable] [hello-time <100-1000>] [msti
<1-63>] [p2p {auto|force-false|force-true}] [port {slot/port}]
[priority <0-240>] [protocol-migration <false|true>]
```

Configuration — VLANs and Spanning Tree

## Variable definitions

Use the data in the following table to use the spanning-tree mstp command.

#### Table 43: Variable definitions

| Variable                          | Value                                                                |
|-----------------------------------|----------------------------------------------------------------------|
| cost <1-20000000>                 | Configures the path cost for a port. Valid values are 1 to 200000000 |
| edge-port < <i>false true&gt;</i> | Enables or disables the port as an edge port.                        |
| force-port-state enable           | Enables STP.                                                         |
| hello-time <100-1000>             | Configures the hello-time for a port.                                |
| msti <1–63>                       | Configures the port MSTP MSTI.                                       |
| p2p {auto force-false force-true} | Enables or disables point-to-point for a port.                       |
| port {slot/port}                  | Specifies the port list.                                             |
| priority <0-240>                  | Configures priority for the port.                                    |
| protocol-migration {false true}   | Enables or disables protocol migration for a port.                   |

# **Configuring Ethernet MSTP MSTI**

#### Before you begin

• You must log on to the GigabitEthernet Interface Configuration mode for a specific port in ACLI.

#### About this task

Configure Ethernet MSTP MSTI to configure the Ethernet MSTP MSTI parameters on a port.

#### Procedure

Configure Ethernet MSTP MSTI:

```
spanning-tree mstp msti <1-63> [cost <1-20000000>] [force-
port-state enable] [port {slot/port[-slot/port][,...]}]
[priority <0-240>]
```

## Variable definitions

Use the data in the following table to use the spanning-tree mstp msti <1-63> command.

#### Table 44: Variable definitions

| Variable                        | Value                                                                                       |
|---------------------------------|---------------------------------------------------------------------------------------------|
| <1–63>                          | Specifies the instance ID.                                                                  |
| cost <1-20000000>               | Configures the path cost for the port                                                       |
| force-port-state enable         | Enables MSTI learning for the port.                                                         |
| port {slot/port[-slot/port][,]} | Specifies the port or ports.                                                                |
| priority <0-240>                | Configures the priority for the port. Enter the priority value (0–240) as increments of 16. |

## **Viewing MSTP configurations**

#### About this task

View the MSTP configurations to display the MSTP-related bridge-level VLAN and region information.

#### Procedure

View the MSTP configurations: show spanning-tree mstp config

## **Viewing MSTP status**

#### About this task

View the MSTP status to display the MSTP-related status information known by the selected bridge.

#### Procedure

View the MSTP status:

show spanning-tree mstp status

# Viewing MSTP port information

#### About this task

View the MSTP port information to display the MSTP, CIST port, and MSTI port information maintained by every port of the common spanning tree.

#### Procedure

View the MSTP port information: show spanning-tree mstp port role [slot/port[-slot/port][,...]]

# **Viewing MSTP MSTI information**

#### About this task

View MSTP MSTI information to ensure the feature is configured correctly for your network.

#### Procedure

Show MSTI information:

```
show spanning-tree mstp msti [config <1-63>] [port <config
{slot/port}|role {slot/port}|statistics {slot/port}]</pre>
```

## Variable definitions

Use the data in the following table to use the show spanning-tree mstp msti command.

#### Table 45: Variable definitions

| Variable        | Value                                                     |
|-----------------|-----------------------------------------------------------|
| config [<1-63>] | Shows the configuration for one or all MSTP instance IDs. |

| Variable | Value                                                                    |
|----------|--------------------------------------------------------------------------|
| port     | Shows the configuration, role, or statistics information of a MSTP port. |
|          | <ul> <li>config {slot/port[-slot/port][,] }</li> </ul>                   |
|          | <ul><li>role {slot/port[-slot/port][,] }</li></ul>                       |
|          | <ul> <li>statistics {slot/port[-slot/port][,] }</li> </ul>               |

# **Viewing MSTP statistics**

#### About this task

View MSTP MSTI information to ensure the feature is configured correctly for your network.

#### Procedure

Show MSTP statistics:

show spanning-tree mstp statistics

#### Example

Show MSTP statistics:

VSP-9012:1(config) # show spanning-tree mstp statistics

| MSTP Bridge Statistics<br>MSTP Device Statistics<br>Mstp UP Count : 1<br>Mstp Down Count : 0<br>Region Config Change Count : 4<br>Time Since Topology Change : 0 seconds |                                                                                                    |                                                |  |
|----------------------------------------------------------------------------------------------------|----------------------------------------------------------------------------------------------------|------------------------------------------------|--|
| Mstp UP Count       : 1         Mstp Down Count       : 0         Region Config Change Count       : 4         Time Since Topology Change       : 0 seconds              |                                                                                                    | MSTP Bridge Statistics                         |  |
| Topology Change Count : 0<br>New Root Bridge Count : 1                                                                                                    | Mstp UP Count<br>Mstp Down Count<br>Region Config Change Count<br>Time Since Topology Change<br>Topology Change Count<br>New Root Bridge Count | : 1<br>: 0<br>: 4<br>: 0 seconds<br>: 0<br>: 1 |  |

Spanning Tree configuration using ACLI

# Chapter 8: Spanning Tree configuration using EDM

This chapter describes how to create, manage, and monitor spanning tree groups (STG). It also describes how to configure the Rapid Spanning Tree Protocol (RSTP) and the Multiple Spanning Tree Protocol (MSTP) using Enterprise Device Manager (EDM).

## **Restarting the Avaya Virtual Services Platform 9000**

#### About this task

Restart the Avaya Virtual Services Platform 9000 so that changes to the bootconfig parameters (or other parameters) take effect. For example, you must restart the device to enable a change to the Spanning Tree mode.

#### Procedure

- 1. In the navigation tree, expand the following folders: **Configuration > Edit**.
- 2. Click Chassis.
- 3. In the System tab, locate the ActionGroup1 box.
- 4. Select saveRuntimeConfig.
- 5. Click **Apply**.
- 6. In the ActionGroup4 box, select softReset.
- 7. Click Apply.

## **Configuring RSTP global parameters**

#### About this task

Perform this procedure to configure the RSTP global parameters.

#### Procedure

- 1. In the navigation tree, expand the following folders: **Configuration** > **VLAN** > **Spanning Tree**.
- 2. Click **RSTP**.
- 3. Configure the parameters as required.
- 4. Click Apply.

## **Globals field descriptions**

Use the data in the following table to use the Globals tab.

| Name               | Description                                                                                                    |
|--------------------|----------------------------------------------------------------------------------------------------|
| PathCostDefault    | Specifies the version of the spanning tree<br>default path costs that are used by this<br>bridge. A value of 8021d1998 indicates the<br>use of the 16-bit default path costs from IEEE<br>Std. 802.1d-1998. A value of stp8021t2001<br>indicates the use of the 32-bit default path<br>costs from IEEE Std. 802.1t. |
| TxHoldCount        | Specifies the value used by the port transmit state machine to limit the maximum transmission rate.                                                                                                    |
| Version            | Specifies the version of STP that the bridge<br>currently runs. The value stpCompatible<br>indicates that the Spanning Tree Protocol as<br>specified in IEEE 802.1d is in use; rstp<br>indicates that the Rapid Spanning Tree<br>Protocol as specified in IEEE 802.1w is in<br>use.                                 |
| EnableStp          | Indicates whether the spanning tree protocol is active in this STG.                                                                                                    |
| BridgeMaxAge       | Specifies the value that all bridges use for MaxAge while this bridge acts as the root.                                                                                                    |
| BridgeHelloTime    | The value that all bridges use for HelloTime while this bridge acts as the root.                                                                                                    |
| BridgeForwardDelay | Specifies the value that all bridges use for forward delay while this bridge acts as the root.                                                                                                    |

| Name                     | Description                                                                                                    |
|--------------------------|----------------------------------------------------------------------------------------------------|
| DesignatedRoot           | Specifies the unique bridge identifier of the<br>bridge recorded as the root in the<br>configuration BPDUs transmitted by the<br>designated bridge for the segment to which<br>the port is attached.                                                                                                    |
| RootCost                 | Specifies the cost of the path to the root from this bridge.                                                                                                    |
| RootPort                 | Specifies the port number of the port which offers the lowest cost path from this bridge to the root bridge.                                                                                                    |
| MaxAge                   | Specifies the maximum age of Spanning<br>Tree Protocol information in hundredths of a<br>second learned from the network on any port<br>before the port is discarded.                                                                                                    |
| HelloTime                | Specifies the amount of time in hundredths<br>of a second between the transmission of<br>configuration bridge PDUs by this node on<br>any port while it is the root of the spanning<br>tree (or trying to become the root).                                                                                                    |
| ForwardDelay             | Specifies a time value, measured in<br>hundredths of a second, controls how fast a<br>port changes its spanning state after moving<br>towards the forwarding state. The value<br>determines how long the port stays in each<br>of the listening and learning states, which<br>precede the forwarding state. This value is<br>also used after a topology change is<br>detected, and is underway, to age all<br>dynamic entries in the forwarding database. |
| RstpUpCount              | Specifies the number of times the RSTP<br>module is enabled. A trap is generated on the<br>occurrence of this event.                                                                                                    |
| RstpDownCount            | Specifies the number of times the RSTP<br>module is disabled. A trap is generated on<br>the occurrence of this event.                                                                                                    |
| NewRootIdCount           | Specifies the number of times this bridge<br>detects a root identifier change. A trap is<br>generated on the occurrence of this event.                                                                                                    |
| TimeSinceTopology Change | Specifies the time (in hundredths of a second) since the TcWhile Timer for any port in this bridge was nonzero for Common Spanning Tree.                                                                                                    |

| Name       | Description                                                                                                    |
|------------|----------------------------------------------------------------------------------------------------|
| TopChanges | Specifies the number of times that there was<br>at least one nonzero TcWhile Timer on this<br>bridge for Common Spanning Tree. |

# **Configuring RSTP ports**

#### About this task

#### Procedure

- 1. In the navigation tree, expand the following folders: **Configuration** > **VLAN** > **Spanning Tree**.
- 2. Click RSTP.
- 3. Click the **RSTP Ports** tab.
- 4. Use the fields in the **RSTP Ports** tab to configure the RSTP ports.
- 5. Click Apply.

## **RSTP Ports field descriptions**

Use the data in the following table to use the **RSTP Ports** tab.

| Name              | Description                                                                                                    |
|-------------------|----------------------------------------------------------------------------------------------------|
| Port              | Specifies a unique value, greater than zero, indicating the port number.                                                                                           |
| Priority          | Specifies the value of the priority field.                                                                                                    |
| PathCost          | Specifies the contribution of this port to the path cost of paths towards the root that includes this port.                                                        |
| ProtocolMigration | Specifies a port to transmit RSTP BPDUs if<br>operating in RSTP mode. Any other<br>operation on this object has no effect, and<br>RSTP mode returns false if read. |
| AdminEdgePort     | Specifies the administrative value of the<br>Edge Port parameter. A value of true<br>indicates that this port is an edge-port, and a                               |

| Name              | Description                                                                                                    |
|-------------------|----------------------------------------------------------------------------------------------------|
|                   | value of false indicates that this port is a nonedge-port.                                                                                                    |
| OperEdgePort      | Specifies the operational value of the Edge<br>Port parameter. The object is initialized to the<br>value of AdminEdgePort and is configured to<br>false on reception of a BPDU.                                                                                                    |
| AdminPointToPoint | Specifies the administrative point-to-point<br>status of the LAN segment attached to this<br>port. A value of forceTrue indicates that this<br>port is treated as if it is connected to a point-<br>to-point link. A value of forceFalse indicates<br>that this port is treated as having a shared<br>media connection. A value of auto indicates<br>that this port is considered to have a point-to-<br>point link if it is an aggregator and all of its<br>members are aggregatable, or if the MAC<br>entity is configured for full-duplex operation,<br>either through autonegotiation or by<br>management means. |
| OperPointToPoint  | Specifies the operational point-to-point<br>status of the LAN segment attached to this<br>port. It indicates whether a port is considered<br>to have a point-to-point connection or not.<br>The value is determined by management or<br>by autodetection as described in the<br>AdminPointToPoint object.                                                                                                    |
| EnableStp         | Indicates whether STP is active in this STG.                                                                                                    |
| DesignatedRoot    | Specifies the unique bridge identifier of the<br>bridge recorded as the root in the<br>configuration BPDUs transmitted by the<br>designated bridge for the segment to which<br>the port is attached.                                                                                                    |
| DesignatedCost    | Specifies the path cost of the designated port<br>of the segment connected to this port. This<br>value is compared to the Root Path Cost field<br>in received bridge PDUs.                                                                                                    |
| DesignatedBridge  | Specifies the unique bridge identifier of the bridge which this port considers to be the Designated Bridge for the port segment.                                                                                                    |
| DesignatedPort    | Specifies the port identifier of the port on the designated bridge for this ports segment.                                                                                                    |

| Name               | Description                                                                                             |
|--------------------|----------------------------------------------------------------------------------------------------|
| ForwardTransitions | Specifies the number of times this port transitions to the forwarding state for this specific instance. |

# Viewing RSTP port status

#### About this task

View the RSTP port status to ensure proper functioning of RSTP.

#### Procedure

- 1. In the navigation tree, expand the following folders: **Configuration** > **VLAN** > **Spanning Tree**.
- 2. Click **RSTP**.
- 3. In the RSTP tab, click the **RSTP Status** tab.

## **RSTP Status field descriptions**

Use the data in the following table to use the RSTP Status tab.

| Name               | Description                                                                                                    |
|--------------------|----------------------------------------------------------------------------------------------------|
| Port               | Specifies a unique value, greater than zero, indicating the port number.                                                                                                    |
| State              | Specifies the current state of the port as<br>defined by application of the Spanning Tree<br>Protocol. This state controls what action a<br>port takes on reception of a frame.                   |
| Role               | Indicates the current port role assumed by this port.                                                                                                    |
| OperVersion        | Indicates whether the port is operationally in<br>the RSTP- or STP-compatible mode; that is,<br>whether the port transmits RSTP BPDUs or<br>Config/TCN BPDUs.                                     |
| EffectivePortState | Specifies the effective operational state of<br>the port. This object is configured to true if<br>the port is operationally up in the Interface<br>Manager, and if Force Port State for this port |

| Name | Description                                                                                |
|------|--------------------------------------------------------------------------------------------|
|      | and the specified port state is enabled.<br>Otherwise, this object is configured to false. |

# **Configuring the Spanning Tree mode**

#### About this task

Configure the Spanning Tree mode to change the mode to MSTP or RSTP mode.

## Important:

After you change the mode, restart the system for the changes to take effect.

#### Procedure

- 1. In the navigation tree, expand the following folders: **Configuration** > **VLAN** > **Spanning Tree**.
- 2. Click Globals.
- 3. Select the required spanning tree mode.
- 4. Click Apply.

The system notifies you that the setting takes effect after you save the configuration and restart the server.

#### Important:

After the mode is changed, save the configuration file, and then restart the system for the changes to take effect.

## **Globals field descriptions**

Use the data in the following table to use the **Globals** tab.

| Name                  | Description                                               |
|-----------------------|-----------------------------------------------------------|
| SpanningTreeAdminMode | Configures the spanning tree mode as either RSTP or MSTP. |
| SpanningTreeOperMode  | Specifies the current mode of the spanning tree.          |

# **Configuring MSTP global parameters**

#### Before you begin

• The system must be in MSTP mode.

#### About this task

Configure the global MSTP parameters to determine how MSTP operates for the system. Interface-level parameters override global settings.

#### Procedure

- 1. In the navigation tree, expand the following folders: **Configuration** > **VLAN** > **Spanning Tree**.
- 2. Click MSTP.
- 3. Click the **Globals** tab.
- 4. Configure MSTP as required.
- 5. Click Apply.

## **Globals field descriptions**

Use the data in the following table to use the **Globals** tab.

| Name                | Description                                                                                                    |
|---------------------|----------------------------------------------------------------------------------------------------|
| PathCostDefaultType | Specifies the version of the spanning tree<br>default path costs to be used by this bridge.<br>A value of 8021d1998 denotes the use of the<br>16-bit default path costs from IEEE<br>802.1d-1998. A value of stp8021t2001<br>denotes the use of the 32-bit default path<br>costs from IEEE 802.1t. |
| TxHoldCount         | Specifies the value used by the port transmit state to limit the maximum transmission rate.                                                                                                    |
| MaxHopCount         | Indicates the maximum hop count. The granularity of this timer is specified to be 1 second. An agent can return a bad value error if you attempt to configure a value which is not a whole number of seconds.                                                                                      |

| Name                   | Description                                                                                                    |
|------------------------|----------------------------------------------------------------------------------------------------|
| NoOfInstancesSupported | Indicates the maximum number of spanning tree instances supported.                                                                                                    |
| MstpUpCount            | The number of times the MSTP module is<br>enabled. A trap is generated on the<br>occurrence of this event.                                                                                                    |
| MstpDownCount          | The number of times the MSTP module is disabled. A trap is generated on the occurrence of this event.                                                                                                    |
| ForceProtocolVersion   | Specifies the version of Spanning Tree<br>Protocol that the bridge currently runs.<br>stpCompatible indicates that the Spanning<br>Tree Protocol as specified in IEEE 802.1d is<br>in use; rstp indicates that the Rapid Spanning<br>Tree Protocol as specified in IEEE 802.1w is<br>in use; and mstp indicates that the multiple<br>spanning tree protocol as specified in IEEE<br>802.1s is in use. |
| BrgAddress             | Specifies the MAC address used by this<br>bridge if it must be referred to in a unique<br>fashion. Avaya recommends that this is the<br>numerically smallest MAC address of all<br>ports that belong to this bridge. If<br>concatenated with MstCistBridgePriority or<br>MstBridgePriority, a unique bridge identifier<br>is formed, which is used in the STP.                                        |
| Root                   | Specifies the bridge identifier of the root of<br>the common spanning tree as determined by<br>the STP by this node. This value is used as<br>the CIST root identifier parameter in all<br>configuration bridge PDUs originated by this<br>node.                                                                                                    |
| RegionalRoot           | Specifies the bridge identifier of the root of<br>the multiple spanning tree region as<br>determined by the STP as executed of this<br>node. This value is used as the common and<br>internal spanning tree (CIST) regional root<br>identifier parameter in all configuration<br>bridge PDUs originated by this node.                                                                                 |
| RootCost               | Specifies the cost of the path to the CIST root from this bridge.                                                                                                    |
| RegionalRootCost       | Specifies the cost of the path to the CIST regional root from this bridge.                                                                                                    |

| Name                     | Description                                                                                                    |
|--------------------------|----------------------------------------------------------------------------------------------------|
| RootPort                 | Specifies the port number of the port which offers the lowest path cost from this bridge to the CIST root bridge.                                                                                                    |
| BridgePriority           | Specifies the value of the writable portion of<br>the bridge identifier comprising the first two<br>octets. The values you enter for bridge<br>priority must be in steps of 4096.                                                                                                    |
| BridgeMaxAge             | Specifies the value that all bridges use for<br>MaxAge while this bridge acts as the root.<br>The granularity of this timer is specified as 1<br>second. An agent can return a bad value<br>error if you attempt to configure a value which<br>is not a whole number of seconds. The<br>default is 2000.                                                                                                    |
| BridgeForwardDelay       | Specifies the value that all bridges use for<br>forward delay if this bridge acts as the root.<br>Note that 802.1d specifies that the range for<br>this parameter is related to the value of<br>BridgeMaxAge. The granularity of this timer<br>is specified as 1 second. An agent can return<br>a bad value error if you attempt to configure<br>a value which is not a whole number of<br>seconds. The default is 1500. |
| HoldTime                 | Determines the interval length in hundredths<br>of a second during which no more than two<br>configuration bridge PDUs can be<br>transmitted by this node.                                                                                                    |
| MaxAge                   | Specifies the maximum age of Spanning<br>Tree Protocol information learned from the<br>network on any port before it is discarded.<br>This is the value that this bridge currently<br>uses.                                                                                                    |
| ForwardDelay             | Specifies the time value, measured in units<br>of hundredths of a second, that controls how<br>fast a port changes its spanning state after<br>moving towards the forwarding state. This<br>value determines how long the port stays in<br>a particular state before moving to the next<br>state.                                                                                                    |
| TimeSinceTopology Change | Specifies the time (in hundredths of a second) since the TcWhile Timer for any port in this bridge was nonzero for Common Spanning Tree.                                                                                                    |

| Name                     | Description                                                                                                    |
|--------------------------|----------------------------------------------------------------------------------------------------|
| TopChanges               | Specifies the number of times that there was at least one nonzero TcWhile Timer on this bridge for Common Spanning Tree.                                                                    |
| NewRootBridgeCount       | Specifies the number of times this bridge<br>detects a root bridge change for Common<br>Spanning Tree. A trap is generated on the<br>occurrence of this event.                              |
| RegionName               | Specifies the name for the region<br>configuration. By default, the region name is<br>equal to the bridge MAC Address.                                                                      |
| RegionVersion            | Specifies the version of the MST region.                                                                                                    |
| ConfigIdSel              | Specifies the configuration identifier format<br>selector used by the bridge. This has a fixed<br>value of 0 to indicate RegionName.<br>RegionVersions are specified as in the<br>standard. |
| ConfigDigest             | Specifies the configured MD5 digest value for this region, which must be 16 octets long.                                                                                                    |
| RegionConfigChange Count | Specifies the number of times a region<br>configuration identifier change is detected. A<br>trap is generated on the occurrence of this<br>event.                                           |

# **Configuring CIST ports for MSTP**

#### About this task

Configure Common and Internal Spanning Tree (CIST) ports to configure ports for MSTP.

#### Procedure

- 1. In the navigation tree, expand the following folders: **Configuration** > **VLAN** > **Spanning Tree**.
- 2. Click MSTP.
- 3. Click the **CIST Port** tab.

## Important:

The MSTP, CIST Port tab contains information for each port that is common to all bridge and spanning tree instances.

- 4. Use the fields in the **CIST Port** box to configure the MSTP CIST port.
- 5. Click **Apply**.

## **CIST Port field descriptions**

Use the data in the following table to use the CIST Port tab.

| Name             | Description                                                                                                    |
|------------------|----------------------------------------------------------------------------------------------------|
| Port             | Specifies the port number of the port for which this entry contains spanning tree information.                                                                                                    |
| PathCost         | Specifies the contribution of this port to the path cost of paths towards the CIST root that includes this port.                                                                                                    |
| Priority         | Specifies the four most significant bits of the port identifier of the spanning tree instance which are modified by setting the CistPortPriority value. The values that are configured for port priority must be in steps of 16.<br>Although port priority values can range from 0 to 255, on the Virtual Services Platform 9000, only the following values are used: 0, 16, 32, 48, 64, 80, 96, 112, 128, 144, 160, 176, 192, 208, 224, 240. |
| DesignatedRoot   | Specifies the unique bridge identifier of the bridge recorded as the CIST root in the configuration BPDUs transmitted.                                                                                                    |
| DesignatedCost   | Specifies the path cost of the designated port of the segment that connects to this port.                                                                                                    |
| DesignatedBridge | Specifies the unique bridge identifier of the bridge which that port considers to be the designated bridge for the ports segment.                                                                                                    |
| DesignatedPort   | Specifies the port identifier of the port on the designated bridge for this port segment.                                                                                                    |
| RegionalRoot     | Specifies the unique bridge identifier of the<br>bridge recorded as the CIST regional root<br>identifier in the configuration BPDUs<br>transmitted.                                                                                                    |

| Name              | Description                                                                                                    |
|-------------------|----------------------------------------------------------------------------------------------------|
| RegionalPathCost  | Specifies the contribution of this port to the path cost of paths towards the CIST regional root that include this port.                                                                                                    |
| ProtocolMigration | Indicates the protocol migration state of this<br>port. If operating in RSTP or MSTP mode,<br>writing true to this object forces this port to<br>transmit MSTP BPDUs without instance<br>information. Any other operation on this<br>object has no effect, and it returns false if<br>read.                                                                                                    |
| AdminEdgeStatus   | Specifies the administrative value of the Edge Port parameter. A value of true indicates that this port is an edge-port, and a value of false indicates that this port is a nonedge-port.                                                                                                    |
| OperEdgeStatus    | Specifies the operational value of the Edge<br>Port parameter. The object is initialized to the<br>value of AdminEdgeStatus and is configured<br>to false on reception of a BPDU.                                                                                                    |
| AdminP2P          | Specifies the administrative point-to-point<br>status of the LAN segment attached to this<br>port. A value of forceTrue indicates that this<br>port is treated as if it connects to a point-to-<br>point link. A value of forceFalse indicates that<br>this port is treated as having a shared media<br>connection. A value of auto indicates that this<br>port is considered to have a point-to-point<br>link if it is an aggregator and all of its<br>members are aggregatable, or if the MAC<br>entity is configured for full-duplex operation,<br>either through autonegotation or by<br>management means. |
| OperP2P           | Specifies the operational point-to-point<br>status of the LAN segment attached to this<br>port. It indicates whether a port is considered<br>to have a point-to-point connection or not.<br>The value is determined by management or<br>by autodetection as described in the<br>AdminP2P object.                                                                                                    |
| HelloTime         | Specifies the amount of time in hundredths<br>of a second between the transmission of<br>configuration bridge PDUs by this node on<br>this port.                                                                                                    |
| OperVersion       | Indicates whether the port is operationally in the MSTP mode, the RSTP mode, or the                                                                                                    |

| Name               | Description                                                                                                    |
|--------------------|----------------------------------------------------------------------------------------------------|
|                    | STP-compatible mode; that is, whether the port transmits MST BPDUs, RST BPDUs, or Config/TCN BPDUs.                                                                                                    |
| EffectivePortState | Specifies the effective operational state of<br>the port for CIST. This is true only if the port<br>is operationally up at the interface and<br>protocol levels for CIST. This is configured to<br>false for all other conditions. |
| State              | Specifies the current state of the port as defined by the common spanning tree protocol. It can be disabled, discarding, learning, or forwarding.                                                                                  |
| ForcePortState     | Specifies the current state of the port. You can change the port to either Disabled or Enabled for the base spanning tree instance.                                                                                                |
| SelectedPortRole   | Specifies the selected port role of the port for this spanning tree instance.                                                                                                    |
| CurrentPortRole    | Specifies the current port role of the port for this spanning tree instance.                                                                                                    |

# **Configuring MSTI bridges for MSTP**

#### About this task

Perform this procedure to configure multiple spanning tree instance (MSTI) bridges for MSTP.

#### Procedure

- 1. In the navigation tree, expand the following folders: **Configuration** > **VLAN** > **Spanning Tree**.
- 2. Click MSTP.
- 3. Click the MSTI Bridges tab.

#### Umportant:

The systems generates MSTI bridge instances after you create a VLAN in MSTP mode.

4. Use the fields in the **MSTI Bridges** box to configure the MSTP bridge.

5. Click Apply.

# **MSTI Bridges field descriptions**

Use the data in the following table to use the **MSTI Bridges** tab.

| Name                    | Description                                                                                                    |
|-------------------------|----------------------------------------------------------------------------------------------------|
| Instance                | Specifies the spanning tree instance to which this information belongs.                                                                                                    |
| Regional Root           | Specifies the MSTI regional root identifier value for the instance. This value is used as the MSTI regional root identifier parameter in all configuration bridge PDUs originated by this node. |
| Priority                | Specifies the writable portion of the MSTI<br>bridge identifier comprising the first two<br>octets. The values that are configured for<br>bridge priority must be in steps of 4096.             |
| Root Cost               | Specifies the cost of the path to the MSTI regional root as seen by this bridge.                                                                                                    |
| Root Port               | Specifies the port number of the port that offers the lowest path cost from this bridge to the MSTI region root bridge.                                                                         |
| TimeSinceTopologyChange | Specifies the time (in hundredths of a second) since the TcWhile Timer for any port in this bridge was nonzero for this spanning tree instance.                                                 |
| TopChanges              | Specifies the number of times that there was at least one nonzero TcWhile Timer on this bridge for this spanning tree instance.                                                                 |
| NewRootCount            | Specifies the number of times this bridge<br>detects a root bridge change for this<br>spanning tree instance. A trap is generated<br>on the occurrence of this event.                           |
| InstanceUpCount         | Specifies the number of times a new spanning tree instance is created. A trap is generated on the occurrence of this event.                                                                     |
| InstanceDownCount       | Specifies the number of times a spanning tree instance is deleted. A trap is generated on the occurrence of this event.                                                                         |

# **Configuring MSTI ports for MSTP**

#### About this task

Perform the following procedure to configure MSTI ports for MSTP.

#### Procedure

- 1. In the navigation tree, expand the following folders: **Configuration** > **VLAN** > **Spanning Tree**.
- 2. Click MSTP.
- 3. Click the MSTI Port tab.

# Important:

Port members you select on the VLAN, Basic tab appear in the MSTI Port tab.

- 4. Use the fields in the **MSTI Port** box to configure the MSTP.
- 5. Click Apply.

## **MSTI Port field descriptions**

Use the data in the following procedure to use the MSTI Port tab.

| Name     | Description                                                                                                    |
|----------|----------------------------------------------------------------------------------------------------|
| Port     | Specifies the port number of the port for which this entry contains spanning tree information.                                                                                                    |
| Instance | Specifies the spanning tree instance to which the information belongs.                                                                                                    |
| PathCost | Specifies the contribution of this port to the path cost of paths towards the MSTI root that includes this port.                                                                                                    |
| Priority | Specifies the four most significant bits of the<br>port identifier for a given spanning tree<br>instance can be modified independently for<br>each spanning tree instance supported by<br>the bridge. The values configured for port<br>priority must be in steps of 16. |

| Name               | Description                                                                                                    |
|--------------------|----------------------------------------------------------------------------------------------------|
| DesignatedRoot     | Specifies the unique bridge identifier of the bridge recorded as the MSTI regional root in the configuration BPDUs transmitted.                                                                                                    |
| DesignatedBridge   | Specifies the unique bridge identifier of the bridge that this port considers to be the designated bridge for the port segment.                                                                                                    |
| DesignatedPort     | Specifies the port identifier of the port on the designated bridge for this port segment.                                                                                                    |
| State              | Specifies the current state of the port, as<br>defined by the MSTP. A port which is in<br>forwarding state in one instance can be in<br>discarding (blocking) state in another<br>instance.                                                                              |
| ForcePortState     | Specifies the current state of the port, that is changed to either disabled or enabled for the specific spanning tree instance.                                                                                                    |
| DesignatedCost     | Specifies the path cost of the designated port of the segment connected to this port.                                                                                                    |
| CurrentPortRole    | Specifies the current port role of the port for this spanning tree instance.                                                                                                    |
| EffectivePortState | Specifies the effective operational state of<br>the port for a specific instance. This is<br>configured to true if the port is operationally<br>up at the interface and protocol levels for the<br>specific instance. This is configured to false<br>at all other times. |

Spanning Tree configuration using EDM

# **Chapter 9: Customer service**

Visit the Avaya Web site to access the complete range of services and support that Avaya provides. Go to <u>www.avaya.com</u> or go to one of the pages listed in the following sections.

## **Getting technical documentation**

To download and print selected technical publications and release notes directly from the Internet, go to <u>www.avaya.com/support</u>.

## **Getting product training**

Ongoing product training is available. For more information or to register, you can access the Web site at <u>www.avaya.com/support</u>. From this Web site, you can locate the Training contacts link on the left-hand navigation pane.

## Getting help from a distributor or reseller

If you purchased a service contract for your Avaya product from a distributor or authorized reseller, contact the technical support staff for that distributor or reseller for assistance.

## Getting technical support from the Avaya Web site

The easiest and most effective way to get technical support for Avaya products is from the Avaya Technical Support Web site at <u>www.avaya.com/support</u>.

Customer service
## Glossary

| Avaya command<br>line interface<br>(ACLI)                         | A textual user interface. When you use ACLI, you respond to a prompt<br>by typing a command. After you enter the command, you receive a<br>system response.                                                                                                    |
|-------------------------------------------------------------------|----------------------------------------------------------------------------------------------------|
| boundary port                                                     | A bridge port that attaches a Multiple Spanning Tree (MST) bridge to a LAN in another region.                                                                                                    |
| Bridge Protocol<br>Data Unit (BPDU)                               | A data frame used to exchange information among the bridges in local or wide area networks for network topology maintenance.                                                                                                    |
| common and<br>internal spanning<br>tree (CIST)                    | The single spanning tree calculated by the Spanning Tree Protocol (STP), Rapid Spanning Tree Protocol (RSTP), and Multiple Spanning Tree Protocol (MSTP) to ensure that all LANs in a bridged Local Area Network (LAN) are simply and fully connected.                                                  |
| common spanning<br>tree (CST)                                     | The single spanning tree calculated by STP, RSTP, and MSTP to connect multiple spanning tree (MST) regions.                                                                                                    |
| Control Processor<br>(CP) module                                  | The Control Processor module is responsible for running all high level<br>protocols (BGP, OSPF) and distributing the results (routing updates) to<br>the rest of the system, managing and configuring the IO and Switch<br>Fabric modules, and maintaining and monitoring the health of the<br>chassis. |
| Enterprise Device<br>Manager (EDM)                                | A Web-based embedded management system to support single-element<br>management. EDM provides complete configuration management<br>functionality for the supported devices and is supplied to the customer<br>as embedded software in the device.                                                        |
| forwarding<br>database (FDB)                                      | A database that maps a port for every MAC address. If a packet is sent<br>to a specific MAC address, the switch refers to the forwarding database<br>for the corresponding port number and sends the data packet through<br>that port.                                                                  |
| Global routing<br>engine (GRE)                                    | The base router or routing instance 0 in the Virtual Routing and Forwarding (VRF).                                                                                                    |
| Institute of<br>Electrical and<br>Electronics<br>Engineers (IEEE) | An international professional society that issues standards and is a<br>member of the American National Standards Institute, the International<br>Standards Institute, and the International Standards Organization.                                                                                    |

| Internet Control<br>Message Protocol<br>(ICMP)        | A collection of error conditions and control messages exchanged by IP modules in both hosts and gateways.                                                                                                    |
|-------------------------------------------------------|----------------------------------------------------------------------------------------------------|
| Internet Group<br>Management<br>Protocol (IGMP)       | A host membership protocol used to arbitrate membership in multicast services.                                                                                                    |
| interswitch<br>trunking (IST)                         | A feature that uses one or more parallel point-to-point links to connect<br>two aggregation switches. The two aggregation switches use this<br>channel to share information and operate as a single logical switch. Only<br>one interswitch trunk can exist on each Split Multilink Trunking (SMLT)<br>aggregation switch. |
| Layer 2                                               | The Data Link Layer of the OSI model. Examples of Layer 2 protocols are Ethernet and Frame Relay.                                                                                                    |
| Layer 3                                               | The Network Layer of the OSI model. Example of a Layer 3 protocol is Internet Protocol (IP).                                                                                                    |
| Local Area<br>Network (LAN)                           | A data communications system that lies within a limited spatial area, uses<br>a specific user group and topology, and can connect to a public switched<br>telecommunications network (but is not one).                                                                                                    |
| Logical Link<br>Control (LLC)                         | A protocol used in LANs to transmit protocol data units between two end stations. This LLC layer addresses and arbitrates data exchange between two endpoints.                                                                                                    |
| mask                                                  | A bit string that is used along with an IP address to indicate the number<br>of leading bits in the address that correspond with the network part.                                                                                                    |
| Media Access<br>Control (MAC)                         | Arbitrates access to and from a shared medium.                                                                                                    |
| MultiLink Trunking<br>(MLT)                           | A method of link aggregation that uses multiple Ethernet trunks<br>aggregated to provide a single logical trunk. A multilink trunk provides<br>the combined bandwidth of multiple links and the physical layer<br>protection against the failure of a single link.                                                         |
| multiple spanning<br>tree bridge                      | A bridge that supports the common spanning tree (CST) and one or more multiple spanning tree instances (MSTI) and selectively maps frames classified in a VLAN to the CST or an MSTI.                                                                                                    |
| multiple spanning<br>tree configuration<br>identifier | A name for the revision level and summary of a given allocation of VLANs to spanning trees.                                                                                                    |

multiple spanning tree configuration table

multiple spanning tree instance (MSTI)

Multiple Spanning Tree Protocol (MSTP)

multiple spanning tree region

Network Basic Input/Output System (NetBIOS)

Packet Capture Tool (PCAP)

Point-to-Point Protocol (PPP)

port

quality of service (QoS)

Rapid Spanning Tree Protocol (RSTP)

Reverse Address Resolution Protocol (RARP)

Routing Information Protocol (RIP) Allocates every possible VLAN to the CST or a specific MSTI.

One of a number of spanning trees calculated by the Multiple Spanning Tree Protocol (MSTP) within an MST region, to provide a simple and fully connected active topology for frames that belong to a VLAN mapped to the MSTI.

Configures multiple instances of the Rapid Spanning Tree Protocol (RSTP) on the switch.

A set of LANs and MST bridges physically connected by ports on the MST bridges.

An application programming interface (API) that augments the DOS BIOS by adding special functions for Local Area Networks (LAN).

A data packet capture tool that captures ingress and egress (on Ethernet modules only) packets on selected ports. You can analyze captured packets for troubleshooting purposes.

A network protocol used to dial into an Internet Service Provider (ISP). Serial Line Interface Protocol (SLIP) and PPP provide full Transmission Control Protocol/Internet Protocol (TCP/IP) capabilities to the casual dial-up user.

A physical interface that transmits and receives data.

Use QoS features to reserve resources in a congested network. For example, you can configure a higher priority to IP deskphones, which need a fixed bit rate, and, split the remaining bandwidth between data connections if calls in the network are important than the file transfers.

Reduces the recovery time after a network breakdown. RSTP enhances switch-generated Topology Change Notification (TCN) packets to reduce network flooding.

A protocol that maintains a database of mappings between physical hardware addresses and IP addresses.

A distance vector protocol in the IP suite, used by IP network-layer protocol, that enables routers in the same AS to exchange routing information by means of periodic updates. The RIP is most often used as a very simple IGP within small networks.

| Service<br>Advertisement<br>Protocol (SAP)      | Used by printers, file servers, and gateways to announce their availability to nodes on the network.                                                                                                    |
|-------------------------------------------------|----------------------------------------------------------------------------------------------------|
| Simple Loop<br>Prevention<br>Protocol (SLPP)    | Simple Hello Protocol that prevents loops in a Layer 2 network (VLAN).                                                                                                    |
| Simple Network<br>Management<br>Protocol (SNMP) | Administratively monitors network performance through agents and management stations.                                                                                                    |
| single spanning<br>tree bridge                  | A bridge that can support only a single spanning tree, the common spanning tree (CST).                                                                                                    |
| Source Service<br>Access Point<br>(SSAP)        | A source service access point (SSAP) is the individual address for access into the upper layers of the network protocol stack. SSAP is an eight bit field address.                                                                                                    |
| spanning tree                                   | A simple, fully-connected active topology formed from the arbitrary<br>physical topology of connected bridged Local Area Network components<br>by relaying frames through selected bridge ports. The protocol<br>parameters and states that are used and exchanged to facilitate the<br>calculation of the active topology and to control the bridge relay<br>function. |
| Spanning Tree<br>Group (STG)                    | A collection of ports in one spanning tree instance.                                                                                                    |
| trunk                                           | A logical group of ports that behaves like a single large port.                                                                                                    |
| trunk port                                      | A port that connects to the service provider network such as the MPLS environment.                                                                                                    |
| virtual router<br>forwarding (VRF)              | Provides traffic isolation between customers operating over the same<br>node. Each virtual router emulates the behavior of a dedicated hardware<br>router by providing separate routing functionality, and the network treats<br>each VRF as a separate physical router.                                                                                                |